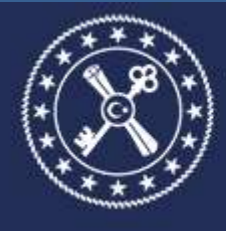

T.C. HAZİNE VE MALİYE BAKANLIĞI MUHASEBAT GENEL MÜDÜRLÜĞÜ

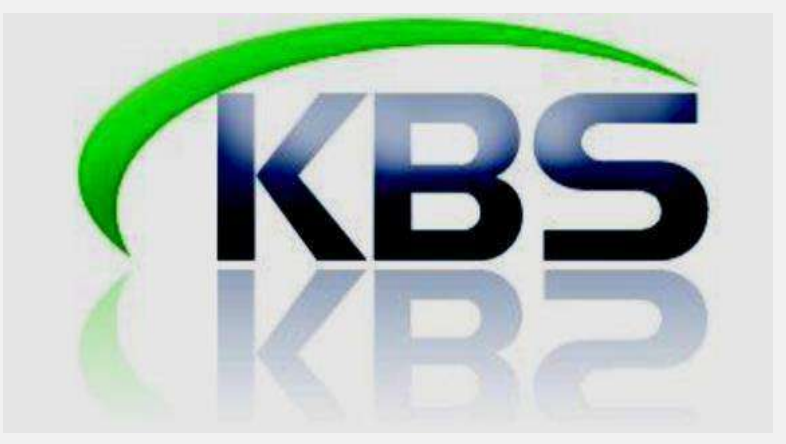

# KAMU PERSONEL HARCAMALARI YÖNETİM SİSTEMİ (KPHYS) MAAŞ BİLGİ GİRİŞİ EKRANI UYGULAMA KILAVUZU (Versiyon 2)

MUHASEBAT GENEL MÜDÜRLÜĞÜ

PERSONEL UYGULAMALARI YÖNETİM DAİRESİ

HAZIRAN-2022

| KBS | MAA              | AŞ MODÜLÜ                                                             | 2  |
|-----|------------------|-----------------------------------------------------------------------|----|
| Y   | ENİ N            | MAAŞ BİLGİ GİRİŞİ MODÜLÜNE GENEL BAKIŞ                                | 2  |
| Ν   | /IENÜ            | Ĵ YAPISI                                                              | 2  |
| К   | BS YI            | ENİ MAAŞ BİLGİ GİRİŞİ EKRANI                                          | 3  |
|     | KUR              | RUM BİLGİLERİ BÖLÜMÜ                                                  | 4  |
|     | PER              | SONEL BİLGİLERİ BÖLÜMÜ                                                | 5  |
|     | KAD              | DRO VE TAZMİNAT BİLGİLERİ BÖLÜMÜ                                      | 9  |
|     | KAD              | DRO KONROL BÖLÜMÜ                                                     | 11 |
|     | DİĞ              | ER BİLGİLER                                                           | 11 |
|     | EM               | EKLİLİK BÖLÜMÜ                                                        | 12 |
|     | BAN              | NKA BİLGİLERİ BÖLÜMÜ                                                  | 13 |
|     | MA               | TRAH VE GÜNCELLEME BÖLÜMÜ                                             | 13 |
| Н   | IARC/            | AMA BİRİMLERİNCE YAPILACAK İŞLEMLER                                   | 14 |
|     | YEN              | Iİ KİŞİ KAYDI                                                         | 14 |
|     | DİĞ              | ER TAZMİNAT BİLGİ GİRİŞİ EKRANI                                       | 17 |
|     | AİLE             | E BİLGİ GİRİŞİ                                                        | 21 |
|     | TER              | Fİ İŞLEMLERİ                                                          | 21 |
|     | TER              | Fİ/KIST MAAŞ EKRANINDAN BİLGİLERİN GİRİLİŞİ                           | 22 |
|     | MA               | AŞ KESİNTİ İŞLEMLERİ                                                  | 24 |
|     | DİL              | TAZMİNATI BİLGİ GİRİŞ                                                 | 26 |
|     | PER              | SONEL NAKİL İŞLEMLERİ                                                 | 26 |
|     | ÖĞF              | RENİM DURUMU                                                          | 27 |
|     | isti             | SNA BİLGİ GİRİŞİ                                                      | 28 |
|     | BİRI             | LEŞTİRİLMİŞ HARCAMA BİRİMLERİ İÇİN MAAŞ BİLGİLERİ EKRANININ ÇALIŞMASI | 29 |
|     | KBS              | - BORDRO BİLGİ GİRİŞİ EKRANI                                          | 32 |
|     | MA               | AŞ HESAPLAMA İŞLEMLERİ                                                | 36 |
|     | BİRI             | LEŞTIRILMIŞ HARCAMA BIRIMLERININ MAAŞ HESAPLAMA İŞLEMLERİ             | 40 |
|     | KIST             | Γ ΜΑΑŞ HESABI                                                         | 40 |
|     | EMS              | SAN VERİ DOSYASININ İNDİRİLMESİ                                       | 42 |
| MU  | HASE             | EBE BİRİMLERİNCE YAPILACAK İŞLEMLER                                   | 43 |
|     |                  | İşlem Kodu "2-İşten Ayrılma" Durumunda Olan Personel                  | 43 |
|     |                  | Bütçe Tertibi Tanımlama İşlemleri                                     | 43 |
|     | $\triangleright$ | Harcama Birimine Ait Banka Bilgilerini Tanımlama İşlemleri            | 44 |
|     | $\triangleright$ | Kefalet İşlemleri                                                     | 44 |
|     | ≻                | Döner Sermaye Katkı Payı Onaylama İşlemleri                           | 45 |
|     | ≻                | Kurum Bazında Personel Aktarma İşlemi                                 | 45 |
|     | $\triangleright$ | Personel IBAN Değişiklik İşlemi                                       | 45 |

# KBS MAAŞ MODÜLÜ

KBS Maaş Modülü, personelin özlük haklarına ilişkin kimlik ve maaş bilgilerinin saklanması ile her türlü maaş hesaplama ve raporlama işleminin yapılması işlevini yerine getirmektedir.

KBS Maaş Modülünün verimli çalışılabilmesi için, öncelikle personele ödenecek maaşın hesaplanmasında kullanılacak personel ve maaş bilgilerinin sisteme doğru olarak girilmesi ve güncel olarak tutulması gereklidir.

Memur Maaşları Modülü içinde yer alan Maaş Bilgileri alt menüsünün temel işlevi personel ve maaş bilgilerinin girilmesine olanak sağlayan formları menü yapısı içinde kullanıcılara sunmasıdır. Maaş ile ilgili hesaplama ve raporlama işlemlerinin sağlıklı bir şekilde sonuçlandırılabilmesi için bu bilgiler doğru ve dikkatli bir şekilde girilmelidir.

KBS Maaş Modülünde;

- 657 sayılı Devlet Memurları Kanununa tabi çalışan memurların,
- > 2914 sayılı Yükseköğretim Personel Kanununa tabi çalışan akademik personelin,
- > 2802 sayılı Hakimler ve Savcılar Kanununa tabi çalışan hakim ve savcıların,
- 657 sayılı Devlet Memurları Kanununun 4 üncü maddesinin (b) fıkrası uyarınca istihdam edilen sözleşmeli personelin,
- Kadro karşılığı sözleşmeli personelin,
- Açıktan vekil olarak atanan personelin,

Maaşları yapılmaktadır.

# YENİ MAAŞ BİLGİ GİRİŞİ MODÜLÜNE GENEL BAKIŞ

# MENÜ YAPISI

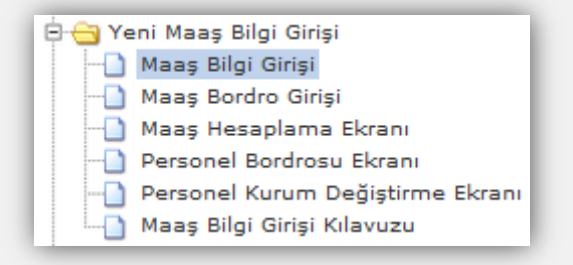

Yeni Maaş Bilgi Girişi menüsünde bulunan Maaş Bilgi Girişi ikonuna tıklandığında aşağıdaki form ekrana gelecektir.

| 1 Personel Aram        | a                         | 📄 Personel Liste | sī            | _              | _               |                 |                 |
|------------------------|---------------------------|------------------|---------------|----------------|-----------------|-----------------|-----------------|
| Personel Numarası:     | KISINO                    | Personel No      | T.C.Kimlik No | Personelin Adı | Personel Soyadı | Personel Unvani | İşlem Kodu      |
| T.C. Kimlik No:        | T.C.KİMLİK NO             |                  |               |                |                 |                 |                 |
| Adı:                   | ADI                       |                  |               |                |                 |                 |                 |
| Soyadı:                | SOYADI                    |                  |               |                |                 |                 |                 |
| Ürivan Adı:            | UNVAN                     |                  |               |                |                 |                 |                 |
| İşten Ayrılanlar Dahil | : 🖸                       |                  |               |                |                 |                 |                 |
| (E) Y                  | eni Kişi 📃 🔍 Kişi Sorgula | •                |               | II             | I.c.            |                 |                 |
| 🍾 Sıfırla              |                           | I Sayfa          | 1/1/2 11      | 0              |                 | Görüntülen      | ecek kayıt yok. |
| IAAŞ BİLGİ GİRİŞİ      |                           | _                |               |                |                 | _               |                 |
| otian                  |                           |                  |               |                |                 |                 |                 |

Ekrana gelen form üzerinde bulunan butonlar şunlardır;

Yeni Kişi: Sistemde kayıtlı olmayan bir personelin sisteme kaydedilmesi için bu butona tıklanır. Kişi Sorgula: Sistemde önceden kayıtlı olan bir personelin Personel numarası, T.C. Kimlik No, Adı, Soyadı bilgilerinden birisinin yazılmak suretiyle ekrana getirilmesi için kullanılmaktadır. "2-İşten Ayrılma" ve "30-Maaş Hesaplanmayan" işlem kodunda olan personel sorgulanmak isteniyorsa "İşten Ayrılanlar Dahil" sekmesi işaretlenerek sorgulama yapılması gerekmektedir. Personel Listesi: İlgili harcama biriminde kayıtlı personelin tamamının ekranda listelenmesi için kullanılmaktadır.

# KBS YENİ MAAŞ BİLGİ GİRİŞİ EKRANI

Bu form, maaş hesaplama işlemlerinin temelini oluşturmaktadır. Bu form doldurulmadan maaş hesaplaması yapılamaz. Form, Kurum Bilgileri, Personel Bilgileri, Kadro ve Tazminat Bilgileri, Kadro Kontrol, Diğer Bilgiler, Emeklilik, Banka Bilgileri ve Matrah ve Güncelleme olmak üzere 8 ana bölümden oluşmaktadır.

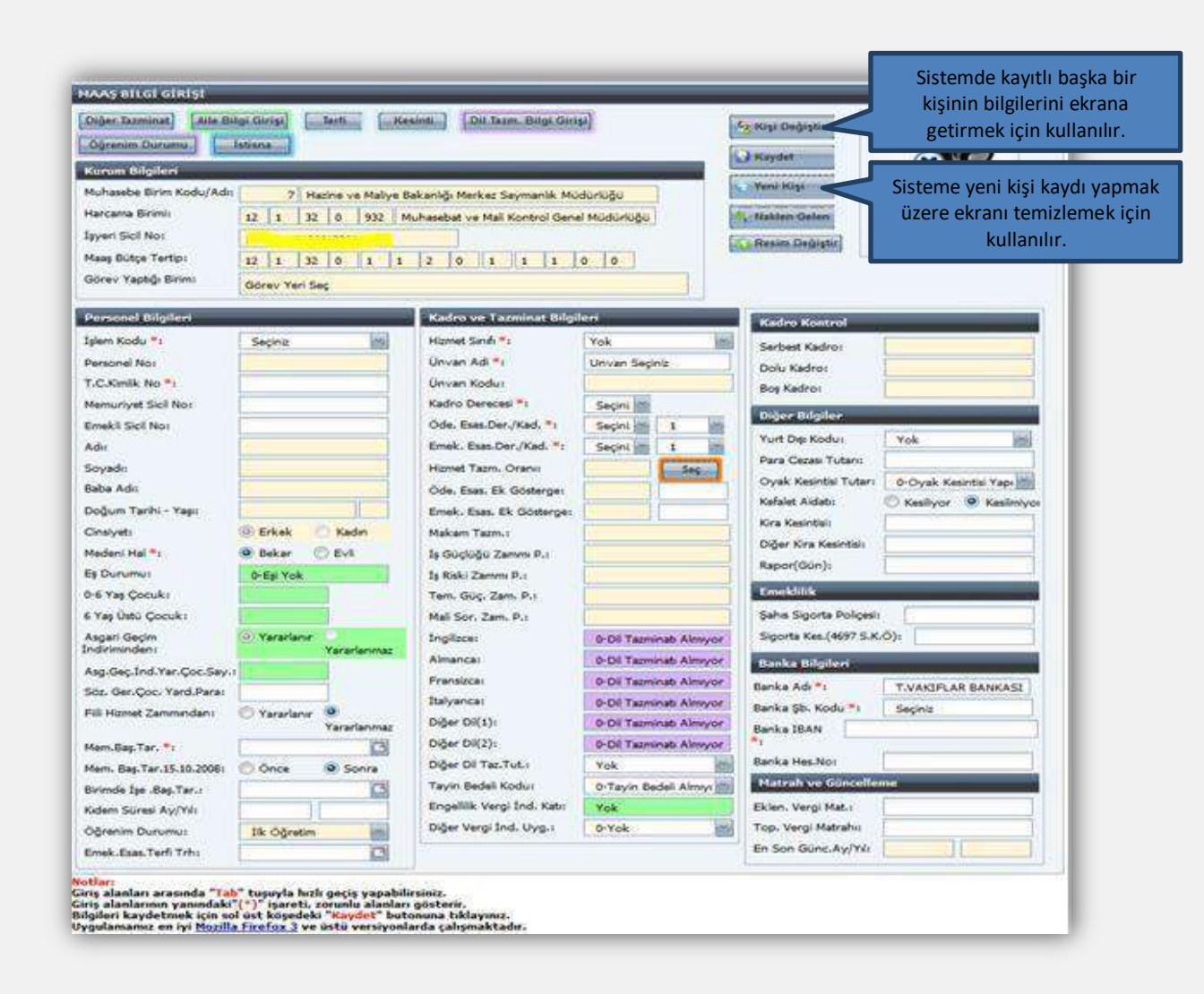

Maaş Bilgi Girişi Ekranında yer alan alanların açıklamaları aşağıda yer almaktadır:

# KURUM BİLGİLERİ BÖLÜMÜ

Gerçekleştirme görevlisinin (Maaş Mutemedi) yetkilendirildiği kurumun bilgileri, işyeri sicil numarası ile maaş bütçe tertibi ekrana gelir. Bu alanda bilgi değişikliği yapılamaz. **"Görev Yaptığı Birim"** alanı görev yerleri ayrı ancak hesaplamaları birleştirilen yerlerde çalışan personelin görev yerlerini belirtmek için kullanılır.

| Müdürli    |                             |                                            |
|------------|-----------------------------|--------------------------------------------|
| A THURSDAY | ni: 12 1                    | larcama Birimi:                            |
|            |                             | şyeri Sicil No:                            |
| 0 0        | ertip: 12 1                 | laaş Bütçe Tertip:                         |
|            | ertip: 12 1<br>Birim: Görev | laaş Bütçe Tertip:<br>Görev Yaptığı Birim: |

Genel bütçeli kamu idarelerinin maaş bütçe tertipleri merkezden tanımlanmakta, özel

bütçeli kamu idarelerinin maaş bütçe tertipleri ise muhasebe birimleri tarafından KBS-Saymanlık İşlemleri menüsünden tanımlanmaktadır.

# PERSONEL BİLGİLERİ BÖLÜMÜ

| Deserves al Dilational      |                               |
|-----------------------------|-------------------------------|
| Telem Kodu 🐮                | Constants (1997)              |
| Deserved Nex                | Seginiz                       |
| Personel No:                |                               |
| L.C.Kimlik No *:            |                               |
| Memuriyet Sicil No:         |                               |
| Emekli Sicil No:            |                               |
| Adı:                        |                               |
| Soyadı:                     |                               |
| Baba Adı:                   |                               |
| Doğum Tarihi - Yaşı:        |                               |
| Cinsiyet:                   | 🐵 Erkek 💿 Kadın               |
| Medeni Hal *:               | 💌 Bekar 🛛 🔿 Evli              |
| Eş Durumu:                  | 0-Eşi Yok                     |
| 0-6 Yaş Çocuk:              |                               |
| 6 Yaş Üstü Çocuk:           |                               |
| Asgari Geçim İndiriminden:  | Yararlanır<br>Yararlanmaz     |
| Asg.Gec.ind.Yar.Coc.Say.:   |                               |
| Söz. Ger. Çoc. Yard.Para:   |                               |
| Fiili Hizmet Zammindan:     | 🗇 Yararlanır 💿<br>Yararlanmaz |
| Mem.Baş.Tar. *:             |                               |
| Mem. Baş.Tar. 15. 10. 2008: | Once Sonra                    |
| Birimde İşe .Baş.Tar.:      |                               |
| Kidem Süresi Ay/Yil:        |                               |
| Öğrenim Durumu:             | Ilk Oğretim                   |
| Emek.Esas.Terfi Trh:        |                               |

**İşlem Kodu:** İşlem kodu alanında aşağıda görüldüğü gibi bir liste kutusu açılacaktır. Bu listede yer alan seçeneklerden uygun olanı seçilir.

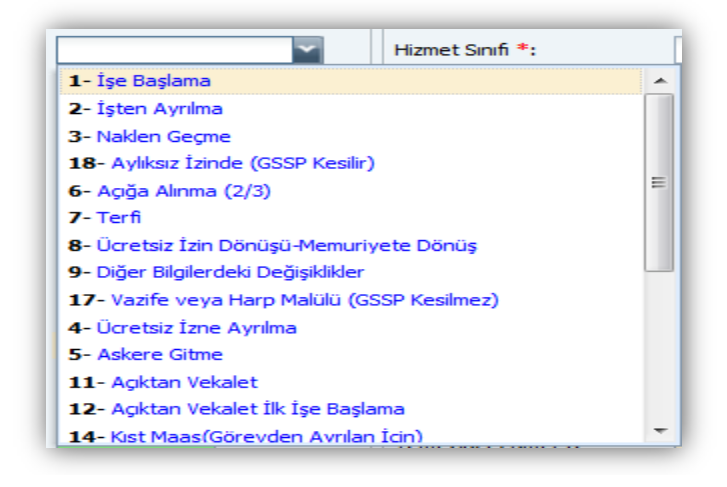

İşlem kodu listesi personelin özlük işlemleri ile ilgili yapılabilecek işlem ve hesaplama çeşitlerini göstermektedir.

|     | КРН                                             | YS'DE MAAŞ İŞLEM TÜRLERİ                                                                                                    |
|-----|-------------------------------------------------|----------------------------------------------------------------------------------------------------|
| KOD | İŞLEM ADI                                       | AÇIKLAMA                                                                                                    |
| 1   | İşe Başlama                                     | 657 Sayılı Kanuna tabi olarak ilk defa memuriyete başlayan ve ilk kez<br>memur olarak maaşı hesaplanacak olan personel için bu seçenek<br>kullanılır. Bu işlem kodunda kıst maaş veri girişi ve hesaplaması<br>yapılabilmektedir.                                                                                     |
| 2   | İşten Ayrılma                                   | İstifa, emeklilik gibi nedenlerle memuriyetle ilişikleri kesilen<br>personel için bu seçenek kullanılır. Bu işlem kodunun seçili olduğu<br>personel için sistemde maaş hesaplaması yapılamaz.                                                                                                    |
| 3   | Naklen Geçme                                    | Naklen başka saymanlığa atanan personel için kullanılır. Bu işlem<br>kodunun seçili olduğu personel için sistemde maaş hesaplaması<br>yapılamaz.                                                                                                    |
| 4   | Ücretsiz İzne Ayrılma                           | Ücretsiz izne ayrılan personel için kullanılır. Bu işlem kodunun seçili<br>olduğu personel için sistemde maaş hesaplaması yapılamaz. Bu<br>işlem kodunda kıst maaş veri girişi ve hesaplaması yapılabilmektedir.                                                                                                    |
| 5   | Askere Gitme                                    | Personelin askere gitmesi halinde bu seçenek kullanılır. Bu işlem<br>kodunun seçili olduğu personel için sistemde maaş hesaplaması<br>yapılamaz. Bu işlem kodunda kıst maaş veri girişi ve hesaplaması<br>yapılabilmektedir.                                                                                          |
| 6   | Açığa Alınma (2 / 3)                            | Görevden uzaklaştırılan personel için bu işlem kodu kullanılır.                                                                                                    |
| 7   | Terfi                                           | Terfi işlemi yapılması gereken personelin terfisi, bu işlem kodu<br>seçildikten sonra TERFİ butonuna basılarak açılan Terfi Bilgileri<br>Formunda gerekli bilgiler girilerek yapılır.                                                                                                    |
| 8   | Ücretsiz İzin Dönüşü-<br>Memuriyete Dönüş       | Görevinden herhangi bir nedenle (istifa, ücretsiz izin, askere gitme<br>vb nedenlerle) ayrılan personelin geri dönüşlerinde bu seçenek<br>kullanılır. Bu işlem kodunda kıst maaş veri girişi ve hesaplaması<br>yapılabilmektedir.                                                                                     |
| 9   | Diğer Bilgilerdeki Değişiklikler                | Personelin maaş hesaplamasına esas alınacak özlük bilgilerinde<br>herhangi bir değişiklik olmadığı durumlar için bu işlem kodu<br>kullanılır.                                                                                                    |
| 11  | Açıktan Vekalet                                 | Açıktan vekil olarak istihdam edilen personel için kullanılır.                                                                                                    |
| 12  | Açıktan Vekalet İlk İşe Başlama                 | Açıktan vekil olarak ilk işe başlayan personelin sisteme kaydı için kullanılır. Bu işlem kodunda kıst maaş veri girişi ve hesaplaması yapılabilmektedir.                                                                                                    |
| 14  | Kıst Maaş (Görevden Ayrılan<br>İçin)            | Ay başlarından sonra ücretsiz izne ayrılma, askere gitme vb.<br>nedenlerle görevden ayrılacaklar için kıst maaş ödemesi<br>yapılabilmesi için kullanılmaktadır. Bu seçenekte emeklilik keseneği<br>tam kesilmektedir.                                                                                                 |
| 15  | Kıst Maaş (Açıktan Vekalet<br>EM.KES. Kesilir)  | Açıktan vekil olarak çalışan personelin ay 15 inde vekalet görevini<br>yürütmekte iken çeşitli nedenlerle (yıllık izin, hastalık izni gibi vb)<br>geçici olarak ayrılması durumunda, ay sonunda gün hesabı ile<br>yapılacak vekalet aylığı hesabından sosyal güvenlik kesintisinin<br>yapılabilmesi kullanılmaktadır. |
| 16  | Kıst Maaş (Açıktan Vekalet<br>EM.KES. Kesilmez) | İlk defa açıktan vekil olarak atanan personele ay sonunda gün hesabı<br>ile yapılacak vekalet aylığı hesabından sosyal güvenlik kesintisinin<br>yapılmaması gerekliliği göz önünde alınarak tasarlanan işlem<br>kodudur.                                                                                              |
| 17  | Vazife veya Harp<br>Malüllüğünden Dönen         | Bu işlem kodunda kayıtlı personel için GSSP hesaplanmamaktadır.                                                                                                    |
| 18  | Aylıksız İzinde (GSSP Kesilir)                  | Aylıksız izinde bulunan personelden GSSP kesintisi yapılabilmesi için bu işlem kodu seçilir.                                                                                                    |
| 19  | Emekli (Kesenek Kesilmez)                       | Emekli olup, tekrar göreve başlayan personelden emekli keseneği kesilmeyecek olanlar için kullanılır.                                                                                                    |

| 21 | Vazife ve Harp Malülü-Terfi                           | Vazife ve harp malülü olarak sistemde kayıtlı olan personelin terfi işleminin yapılması için kullanılır.               |
|----|-------------------------------------------------------|----------------------------------------------------------------------------------------------------|
| 22 | Açığa Alınma (Vazife ve Harp<br>Malülü-GSSP Kesilmez) | Açığa alınan personelin vazife ve harp malülü olması durumunda<br>kullanılır.                                          |
| 23 | Açığa Alınma (Aylıksız İzinde-<br>GSSP Kesilir)       | Açığa alınan personelin aylıksız izinde olması durumunda kullanılır.                                                   |
| 28 | Tutuklanan / Gözaltına Alınan<br>(1/2 Hakim-Savcı)    | Açığa alınan Hakim ve Savcılar bu işlem koduna alınır.                                                                 |
| 30 | Maaş Hesaplanmayan                                    | Sistemden maaşı hesaplatılmayan personelden sistemde yetkilendirilmek üzere şifre verilebilmesi için kullanılmaktadır. |

<u>Personel No:</u> Maaş bilgileri girilip **"Kaydet"** butonuna basıldıktan sonra sistem tarafından otomatik olarak verilen numaradır. Bu alana kullanıcılar müdahale edemez ve değişiklik yapamaz.

T.C. Kimlik No: İlgili personelin T.C. Kimlik Numarası girilir.

Memuriyet Sicil No: Memuriyet Sicil Numarası bu alana yazılır.

**Emekli Sicil No:** SGK (Emekli Sandığı) tarafından verilen sicil numarası bu alana yazılır.

<u>Adı:</u> Memurun adı yer almaktadır. T.C. Kimlik No yazıldığında Mernisten otomatik olarak çekilmektedir.

<u>Soyadı:</u> Memurun soyadı yer alır. T.C. Kimlik No yazıldığında Mernisten otomatik olarak çekilmektedir.

Baba Adı: Memurun babasının adı yer almaktadır. T.C. Kimlik No yazıldığında Mernisten otomatik olarak çekilmektedir.

**Doğum Tarihi-Yaşı:** Memurun doğum tarihi yer almaktadır. Mernisten otomatik olarak çekilmektedir.

<u>Cinsiyeti:</u> Sunulan seçeneklerden (Erkek/Kadın) uygun olan işaretlenir. Form üzerinde bulunan Aile Bilgileri formundan gelmektedir.

<u>Medeni Hali</u>: Sunulan seçeneklerden (Bekar/Evli) uygun olan işaretlenir. Form üzerinde bulunan Aile Bilgileri formundan gelmektedir.

7

**<u>Eş Durumu:</u>** Bilgi, Aile Bilgi Girişi formundan gelmektedir

| 1-Eşi Çalışmıyor 🗸 🗸             |
|----------------------------------|
| 1-Eşi Çalışmıyor                 |
| 2-Eşi Çocuk Yardımı Alıyor       |
| 3-Eşi Çocuk Yardımı Almıyor      |
| 4-Eşi Emekli, Serbest Meslek vb. |

<u>Cocuk Sayısı (0-6 Yaş Cocuk, 6 Yaş Üstü çocuk)</u>: Personelin sahip olduğu çocuk sayısını ifade eder. Form üzerinde bulunan Aile Bilgileri formundan gelmektedir.

Asgari Geçim İndirimi: Asgari geçim indiriminden yararlanıp yararlanmayacağı seçeneklerinden birisi işaretlenir.

<u>Asgari Geçim İndiriminden Yararlanan Çocuk Sayısı:</u> Asgari geçim indiriminden yararlanacak çocukların sayısı yer alır. Aile Bilgi Girişi formundan gelmektedir.

<u>Sözleşme Gereği Çocuk Yardımı Parası:</u> Sözleşme ile çalışan personel için, sözleşmesinde daha az çocuk yardımı öngörülmüş ise, sözleşmede öngörülen tutar bu alana yazılır. Bu alana gelindiğinde ekranın altında "Eğer Eş İşçi Olarak Çalışıyor ve Devletin Verdiği Çocuk Yardımından Az Çocuk Yardımı Alıyor İse; Eşin Aldığı Çocuk Yardımı Tutarı Bilgi Girişi Yapılır" uyarısı gelir.

**Fiili Hizmet Zammı**: Fiili Hizmet Zammından yararlanan personelin fiili hizmet zamlarının KBS Fiili Hizmet Zammı modülü üzerinden yapılabilmesi için **"Yararlanır"** seçeneği işaretlenecektir.

Memuriyet Başlangıç Tarihi: Memurun işe memuriyete başlangıç tarihi takvimden seçilir.

Memuriyete Başlama Tarihi 15.10.2008 Tarihinden Önce/Sonra: 5510 sayılı Kanun uyarınca emeklilik prim/kesenekleri, bu alanda yapılan seçime göre hesaplanmaktadır. Sistemde "Önce" seçeneği (5510 sayılı Kanunun Geçici 4 üncü Maddesine göre) ekranda işaretli olarak gelir. 15.10.2008 tarihinden sonra 5510 sayılı Kanunun 4/c maddesine tabi olarak göreve başlayan ve emeklilik işlemleri buna göre yapılacak personel için "Sonra" seçeneğinin işaretlenmesi gerekmektedir.

**İşe Başlama Tarihi:** Çalıştığı birimde işe başlama tarihi takvimden seçilir.

<u>Kıdem Süresi Ay/Yıl</u> İlgili personelin kıdem süresi ay ve yıl olarak girilmelidir. Bu bilgi bir kere doğru girildikten sonra sistem kendiliğinden kıdem süresini güncel tutmakta ve otomatik olarak kıdem terfisini yapmaktadır.

Öğrenim Durumu: "Öğrenim Durumu Ekranı" ndan öğrenim bilgisi gelmeyen personel için öğrenim durumu buradan seçilecektir.

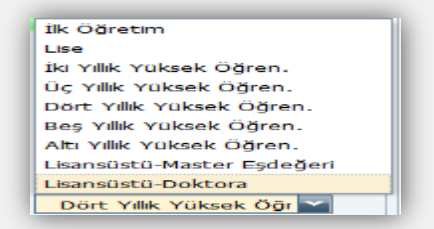

Emekliliğe Esas Terfi Tarihi: Memur için yapılan son terfinin tarihi takvimden seçilir.

# KADRO VE TAZMİNAT BİLGİLERİ BÖLÜMÜ

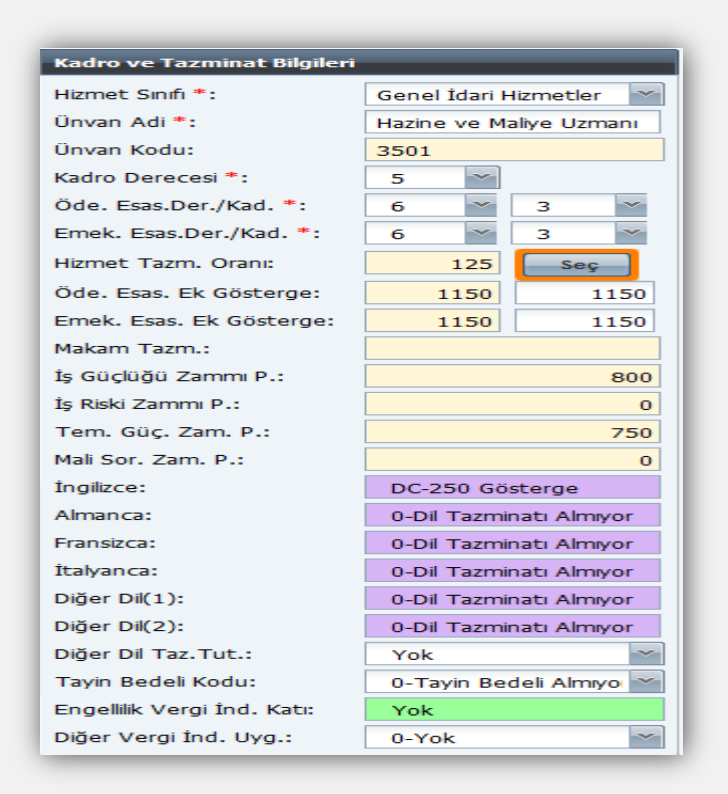

Hizmet Sınıfı: Memurun hangi hizmet sınıfına dahil olduğunu gösteren alandır. Bu alan boş bırakılamaz.

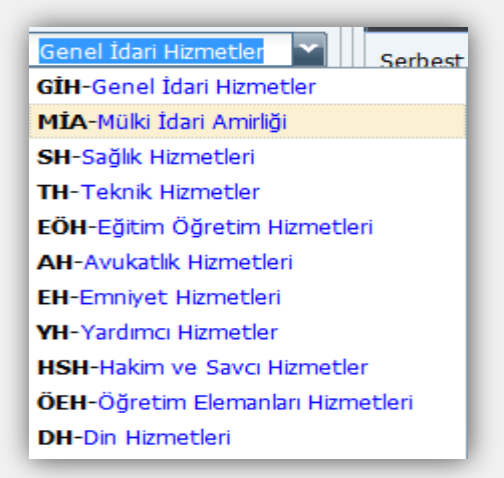

<u>Unvan Adı:</u> Bu alanda memurun unvan adı seçilir. Unvan adının ilk harfleri yazıldığında girilen harflerle başlayan unvan adları arayüz olarak ekrana gelir.Devlet Personel Başkanlığınca belirlenen unvan kodlarına göre merkezden kurumlara ve hizmet sınıflarına göre unvan cetveli hazırlanmış ve bu yönde kontrol konulmuştur. Unvan adının gelmemesi durumunda çağrı yolu ile merkezden tanımlama yapılması talep edilmelidir.

<u>Unvan Kodu</u>: Unvan adı alanında seçilen unvan adına göre ilgili unvan kodu otomatik olarak ekrana gelir.

Kadro Derecesi: Tahsis edilen kadro derecesi girilir.

Ödemeye Esas Derece/Kademe: Memurun maaşını aldığı derece/kademe girilir.

**Emekliliğe Esas Derece/Kademe:** Ödenen aylık ne olursa olsun emekli keseneğine esas derece/kademe girilir.

Hizmet Tazminatı Oranı: Manuel olarak giriş yapılamaz. Memurun unvan kodu ve derece/kademe bilgileri girildikten sonra form üzerinde bulunan "SEÇ" butonuna basıldığında açılan arayüz formdan seçilir.

<u>Öd. Esas Ek Gösterge:</u> Manuel olarak giriş yapılamaz. Hizmet Tazminat Oranı alanında bulunan "SEÇ" butonuna basıldığında açılan arayüz formdan seçilir.

**Em. Esas Ek Gösterge:** Manuel olarak giriş yapılamaz. Hizmet Tazminat Oranı alanında bulunan **"SEÇ"** butonuna basıldığında açılan arayüz formdan seçilir.

<u>Makam Tazminat Puanı</u>: Manuel olarak giriş yapılamaz. Makamtazminatından yararlanıyorsa Hizmet Tazminat Oranı alanında bulunan "SEÇ" butonuna basıldığında açılan arayüz formdan seçilir.

<u>İş Güçlüğü Zammı Puanı:</u> Manuel olarak giriş yapılamaz. Hizmet Tazminat Oranı alanında bulunan "SEÇ" butonuna basıldığında açılan arayüz formdan seçilir.

**Elem. Tem. Güçl. Zam. Puanı:** Manuel olarak giriş yapılamaz. Hizmet Tazminat Oranı alanında bulunan **"SEÇ"** butonuna basıldığında açılan arayüz formdan seçilir.

<u>İş Riski Zammı Puanı:</u> Manuel olarak giriş yapılamaz. Hizmet Tazminat Oranı alanında bulunan "SEÇ" butonuna basıldığında açılan arayüz formdan seçilir.

Mali Sorumluluk Zammı Puanı: Manuel olarak giriş yapılamaz. Hizmet Tazminat Oranı alanında bulunan "SEÇ" butonuna basıldığında açılan arayüz formdan seçilir.

Dil Tazminat Puanı: Memur dil tazminatından yararlanıyorsa form üzerinde bulunan "Dil Tazminatı Bilgi Girişi" formundan girilir.

Tayın Bedeli Kodu: Tayın bedelinden yararlananlar için uygun olan seçilir.

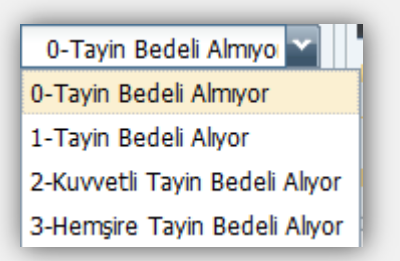

Engellilik Vergi İndirimi Katı: Engellilik indiriminden yararlananlar için form üzerinde bulunan Aile Bilgi Girişi formundan seçilen engellilik oranı yer alır.

Diğer Vergi İndirimi Uygulaması: Memurun durumuna uygun olan seçenek işaretlenir.

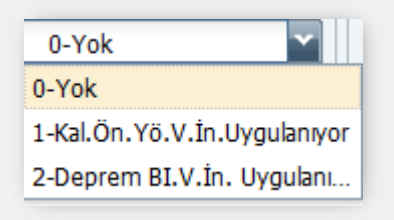

# KADRO KONROL BÖLÜMÜ

| Kadro Kontrol  |  |  |
|----------------|--|--|
| Serbest Kadro: |  |  |
| Dolu Kadro:    |  |  |
| Boş Kadro:     |  |  |

Serbest Kadro: Kurumun serbest bırakılan kadro sayısını gösterir.

Dolu Kadro: Kurumun dolu kadro sayısını gösterir.

Boş Kadro: Kurumun boş kadro sayısını gösterir.

# **DİĞER BİLGİLER**

| Diğer Bilgiler        |                           |
|-----------------------|---------------------------|
| Yurt Dışı Kodu:       | Yok                       |
| Para Cezası Tutarı:   |                           |
| Oyak Kesintisi Tutar: | 0-Oyak Kesintisi Yapılı 🐃 |
| Kefalet Aidatı:       | Kesiliyor   Kesilmiyor    |
| Kira Kesintisi:       |                           |
| Diğer Kira Kesintisi: |                           |
| Rapor(Gün):           | 0                         |

<u>Yurtdışı Kodu:</u> Yurt dışı görevliler için memurun çalıştığı ülkenin Ülke Kodları cetvelindeki kodu seçilir. Bu alanda seçilen bilgiye göre ilgilinin maaşının %60'ı ödenmektedir.

Para Cezası Tutarı: Maaştan kesilmesi gereken disiplin (inzibati) para cezası kesintisi varsa bu alana tutarı yazılır.

**<u>OYAK Kesintisi Kodu:</u>** Yararlanma durumuna göre seçilir.

<u>Kefalet Aidatı:</u> Memurun durumunagöre seçeneklerden biri (Kesiliyor/Kesilmiyor) işaretlenir. "Kesiliyor" işaretlenecekse öncelikle Muhasebe Birimi tarafından KBS-Saymanlık sayfasında yer alan Kefalet Bilgi Girişi formundan ilgili kişinin kaydının yapılması gerekmektedir. Aksi durumda saymanlığa başvurunuz diye uyarı vermektedir.

<u>Kira Kesintisi:</u> Genel Bütçeli Kurum lojmanında oturan memurun aylık kira kesintisi tutarı bu alana yazılır.

Diğer Kira Kesintisi: Genel Bütçeli Kurumlar dışında kalan kurumların lojman kesintisi ve başka kira kesintisi varsa bu alana yazılır (Garaj vb. kira ödemeleri).

**Rapor (gün):** Memurun bir yıl içinde aldığı heyet raporu dışındaki toplam rapor gün sayısı (ayrı ayrı olsa dahi) 7 günü aştığı takdirde, 7 günden fazlası bu alana yazılır. Bu alana gelindiğinde, "Bir Yıl İçinde Alınan Raporlar 7 günü Aşarsa, Aşan Gün Sayısı Buraya Girilir" uyarısı ekrana gelir.

# EMEKLİLİK BÖLÜMÜ

| Emeklilik                 |  |
|---------------------------|--|
| Şahıs Sigorta Poliçesi:   |  |
| Sigorta Kes.(4697 S.K.Ö): |  |

<u>Sahıs Sigorta Poliçesi:</u> Kendisi, eşi ve/veya çocukları için yaptırılan özel şahıs sigorta prim ödemeleri aylık tutarı bu alana yazılır.

Bireysel emeklilik sistemi ile ilgili 85 Sıra No'lu Gelir Vergisi Sirküsünde yapılan açıklamada; Vergiye tabi ücret matrahının tespitinde dikkate alınacak sigorta primleri; sigortanın Türkiye'de kâin ve merkezi Türkiye'de bulunan bir emeklilik veya sigorta şirketi nezdinde akdedilmiş olması şartıyla;

- Ücretlinin şahsına, eşine ve küçük çocuklarına ait birikim priminin alındığı hayat sigortası poliçeleri için hizmet erbabı tarafından ödenen primlerin %50'si ile

- Ölüm, kaza, sağlık, hastalık, sakatlık, işsizlik, analık, doğum ve tahsil gibi şahıs sigorta poliçeleri için hizmet erbabı tarafından ödenen primlerden

müteşekkildir.

İndirim konusu yapılacak primlerin toplamı, ödendiği ayda elde edilen ücretin %15' ini ve yıllık olarak asgari ücretin yıllık tutarını aşamayacaktır. Yıl içinde asgari ücret tutarında meydana gelebilecek değişiklikler, indirim yapılacak tutarların hesabında dikkate alınacaktır." Belirtildiği üzere, Maaş Bilgi Girişi Formunda Şahıs Sigorta Primi alanına giriş yapılırken bu hususlara dikkat edilmesi (hayat sigortası poliçeleri için ödenen primlerin % 50 si) gerekmektedir.

<u>Sigorta Kes.(4697 S.K.Ö):</u> 4697 sayılı Kanunöncesi kapsamında kendisi, eşi ve/veya çocukları için yaptırılan özel şahıs sigorta prim ödemeleri aylık tutarı bu alana yazılır.

# BANKA BİLGİLERİ BÖLÜMÜ

| Banka Bilgileri   |                      |  |  |
|-------------------|----------------------|--|--|
| Banka Adı *:      | T.VAKIFLAR BANKASI T |  |  |
| Banka Şb. Kodu *: | Seçiniz              |  |  |
| Banka IBAN *:     |                      |  |  |
| Banka Hes.No:     |                      |  |  |

Banka Adı: İlgili personelin hesabının bulunduğu banka adı yer alır.Banka adıyla arama yapılabilmektedir.

Banka Şube Kodu: İlgili personelin hesabının bulunduğubanka ve şubenin kod bilgileri yer alır. Alana tıklandığında banka şube kodlarının yer aldığı arayüz açılır.

Banka IBAN: İlgili personelin maaşının yatırılacağı IBAN bilgisidir.

Banka Hesap No: İlgili personelin maaşının yatırılacağı banka hesap numarasıdır.

# MATRAH VE GÜNCELLEME BÖLÜMÜ

| Matrah ve Güncelleme |          |  |
|----------------------|----------|--|
| Eklen. Vergi Mat.:   |          |  |
| Top. Vergi Matrahı:  | 18309.06 |  |
| En Son Günc.Ay/Yıl:  | 4 2019   |  |

**Eklenecek Vergi Matrahı:** Sistemden hesaplanmayan ve personelin vergi matrahını etkileyen ödemeler yapıldığı takdirde, bu alana manuel olarak girilmesi gerekmektedir.

Toplam Vergi Matrahı: Yıllık gelir vergisi matrahı toplamı yer alır.

**En Son Güncelleme Ay/Yıl:** Bu alana müdahale edilemez.Merkezde yapılan bir işlemdir. Güncelleme işleminden sonra maaş hesabında herhangi bir değişiklik yapılamaz.

Yukarıda bahsi geçen alanlara bilgiler doğru olarak girilip **"Kaydet"** butonuna basılınca sistem bilgileri girilen kişiye otomatik olarak bir personel numarası verir ve bilgiler veri tabanına kaydedilmiş olur. Maaş modülünün diğer birçok işlevi bu formla girilen bilgilere bağlıdır.

# HARCAMA BİRİMLERİNCE YAPILACAK İŞLEMLER

## <u>YENİ KİŞİ KAYDI</u>

Sistemde önceden kayıtlı olmayan bir memurun sisteme kaydının yapılabilmesi için Sorgu Ekranı formunda **"YENİ KİŞİ"** butonuna basılır.

| 👔 Personel Aram                         | a                          | 📄 Persone      | l Listesi                    | _              | _               | _               | _                |
|-----------------------------------------|----------------------------|----------------|------------------------------|----------------|-----------------|-----------------|------------------|
| Personel Numarası:                      | KISINO                     | Personel       | No T.C.Kimlik No             | Personelin Adı | Personel Soyadı | Personel Unvani | İşlem Kodu       |
| T.C. Kimlik No:                         | T.C.KİMLİK NO              |                |                              |                |                 |                 |                  |
| Adı:                                    | ADI                        |                |                              |                |                 |                 |                  |
| Soyadı:                                 | SOYADI                     |                |                              |                |                 |                 |                  |
| Ünvan Adı:                              | UNVAN                      |                |                              |                |                 |                 |                  |
| İşten Ayrılanlar Dahil:                 |                            |                |                              |                |                 |                 |                  |
| S Ye                                    | ni Kişi 💦 🤍 Kişi Sorgula   | ٠              |                              |                |                 |                 |                  |
| 🍾 Sıfırla                               | _                          | j∢ ∢   Say     | yfa <mark>1</mark> / 1   > > | 1   \$         | _               | Görüntüle       | necek kayıt yok. |
| IAAŞ BİLGİ GİRİŞİ                       |                            |                |                              |                |                 |                 |                  |
| otlar:<br>ris ələnlər: ərəsir           | da "Tah" tusuyla hizli geo | is vanahilirsi | niz                          |                |                 |                 |                  |
| i a a a a a a a a a a a a a a a a a a a | na rab taşdyid ilizli yey  | iy yapabili si | -                            |                |                 |                 |                  |

Yeni Kişi butonuna basıldığında ekrana aşağıdaki Maaş Bilgi Girişi Ekranı gelir. Formdaki renklendirilmiş alanlara veri girişi yapılmayacaktır.

| IAAŞ BILGI GIRIŞI                 |                      |                                   |                         |                             |                          |
|-----------------------------------|----------------------|-----------------------------------|-------------------------|-----------------------------|--------------------------|
| Diğer Tatminat Alle Bilg          | gi Girigi Terh Kesi  | nti, Dil Tazm. Bilgi Girişi       | Oğrenim Durumu          | Ca Rigi Değiştir            | -                        |
| Kurum Bilgileri                   |                      |                                   |                         | Raydet                      | X                        |
| Muhasebe Birim Kodu/Adı:          | 7 Hatton un Maliun R | akardilik Markez Saumanlik Mirdia | 000                     | Yeni Kişi                   | 1000                     |
| Harcama Birimi:                   | 12 1 22 0 922 4      | t barebat ve Mal Kontrol Cenel    | Middata                 | Withhan Gates               | Fotoğrafı Yoł            |
| sveri Sicil No:                   | 12 1 32 0 332 1      | Renaucout ve mai nome or oche     | (Hood Hogo              | Structure Choices           |                          |
| Maas Butce Tertip:                | 12 1 22 0 1 1        | 201111                            | 0 0                     | () Resim Deģiştir           |                          |
| Gorey Yaobō Birim:                |                      | 2 0 1 1 1                         |                         |                             |                          |
|                                   | Gorev Yen Sec        |                                   | 1                       |                             |                          |
| Personel Bilgileri                |                      | Kadro ve Tazminat Bilgiler        | i                       | Kadro Kontrol               | -                        |
| İşlem Kodu *:                     | Seçiniz              | Hizmet Smith *:                   | Yok                     | Serbest Kadro:              | 6                        |
| Personel No:                      |                      | Únvan Adi *:                      | Unvan Seginiz           | Doku Kadro:                 |                          |
| T.C.Kimlik No *:                  |                      | Ünvan Kodu:                       |                         | Bos Kadro:                  |                          |
| Memuriyet Sidi No:                |                      | Kadro Derecesi *:                 | Seçinia 😁               |                             |                          |
| Emekli Sicil No:                  |                      | Öde. Esas.Der. /Kad. *:           | Sepino 1                | Diger Bilgiler              | production taken         |
| Adı:                              |                      | Emek. Esas.Der. /Kad. *:          | Seçinia 1               | Yurt Dışı Kodu:             | Yok                      |
| Soyadı:                           |                      | Hizmet Tazm. Orani:               | Seç                     | Para Cezasi Tutan:          |                          |
| Baba Adı:                         |                      | Öde. Esas. Ek Gösterge:           |                         | Oyak Kesintisi Tutar:       | 0-Oyak Kesintisi Yapir   |
| Doğum Tarihi - Yaşı:              |                      | Emek. Esas. Ek Gösterge:          |                         | Kefalet Aidat:              | C Kesiliyor O Kesilmiyor |
| Cinsiyet:                         | 🕘 Erkek 🔅 Kadın      | Makam Tazm.:                      |                         | Kira Kesintisi:             |                          |
| Medeni Hal *:                     | 🙆 Bekar 🕐 Evl        | İş Güçlüğü Zamm P.:               |                         | Diğer Kira Kesintisi:       | 1                        |
| Eş Durumu:                        | 0-Eşi Yok            | İş Riski Zamme P.:                |                         | Rapor(Gun):                 |                          |
| 0-6 Yaş Çocuk:                    |                      | Tem. Güç. Zam. P.:                | ÷                       | Emeklilik                   |                          |
| 6 Yaş Üstü Çocuk:                 | P-8                  | Mali Sor. Zam. P.:                | 2                       | Şahıs Sigorta Poliçesi:     |                          |
| Asgari Geçim İndiriminden:        | () Yararlanır        | Inglizce:                         | 0-Dil Tazminati Almiyor | Sigorta Kes. (4697 S.K      | .ð):                     |
| Ann Car fod Yar Cor Say 1         | i de de de minaz     | Almanca:                          | 0-Dil Tazminati Almıyor | Banka Bilgileri             |                          |
| Son Ger Cor Vard Parat            |                      | Fransizca:                        | 0-Dil Tazminab Almiyor  | Banka Adı *:                | T.VAKIFLAR BANKASI T.    |
| Fill Hizmet Zammindan             | O Vararlanir @       | Italyanca:                        | 0-Dil Tazminab Almıyor  | Banka Sb. Kodu *:           | Seciniz                  |
| and the state of the state of the | Yararlanmaz          | Diger Di(1):                      | 0-Dil Tazminab Almiyor  | Banka IBAN *:               | Million II               |
| Mem.Baş.Tar. 堶                    | G                    | Diğer Dil(2):                     | 0-Dil Tazminab Almyor   | Banka Hes.No:               | 1                        |
| 4em. Baş.Tar. 15, 10, 2008:       | Once Sonra           | Diger Dil Taz.Tut.:               | Yok                     | Matrah ve Gün <u>cellem</u> |                          |
| Brimde İşe .Baş.Tar.:             | 3                    | Tayin Bedeli Kodu:                | 0-Tayin Bedeli Almiyor  | Eklen, Vergi Mat.:          | <u> </u>                 |
| Kidem Süresi Ay/Yil:              |                      | Engelik Vergi Ind. Katı:          | Yok                     | Too, Veroi Matrahy          |                          |
| Öğrenim Durumu:                   | Ik Öğretim           | Diğer Vergi Ind. Uyg.:            | 0-Yok                   | En Son Gine Av/Mi           | -                        |
| Emek.Esas.Terfi Trh:              | G                    |                                   |                         |                             | h 11 d                   |

Ekrana gelen Maaş Bilgi Ekranı formunda;

- İşlem Kodu **"1- İşe Başlama"** seçilir.

-T.C. Kimlik No alanına ilgilinin T.C. Kimlik Numarası yazıldığında kişinin Mernis'te kayıtlı bilgileri mesaj olarak ekrana gelecektir.

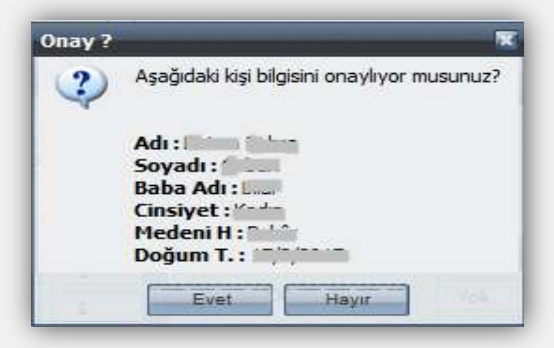

-Arayüz formda **"Evet"** butonuna basıldığında kişinin Adı-Soyadı, Baba Adı, Cinsiyet, Medeni Hali, Doğum Tarihi ve Yaşı Bilgi Ekranındaki ilgili alanlara yazdırılmış olacaktır. -Kişi fiili hizmet zammından yararlanıyorsa "Yararlanır" seçeneği işaretlenir.

-Takvimden Memuriyete Başlama Tarihi seçilir.

-Seçilen İşe Başlama Tarihine göre sistem Memuriyete Başlama Tarihi **15.10.2008'den Önce/ Sonra** seçeneğini otomatik olarak işaretler.

-Kişinin birimde işe başlama tarihi Takvimden seçilir.

-Kıdem süresi ay ve yıl olarak girilir.

-Öğrenim durumu seçilir.

-Kişinin durumuna uygun olan Hizmet Sınıfı seçilir.

-Unvan adı alanında kişinin unvanının ilk harfi yazıldığında o harfle başlayan unvan kodları kutucuğu açılır ve unvan adı seçilir.

-Seçilen unvan adına göre unvan kodu otomatik olarak gelecektir.

-Kadro derecesi, ödemeye ve emekliliğe esas derece ve kademesi seçilir.

-Hizmet Tazminatı Oranının bulunduğu alanın yanında yer alan "SEÇ" butonuna basılır.

-İlgili için öngörülen Yan ödeme puanı, özel hizmet tazminatı, ücret- tazminat göstergesi, makam, temsil-görev tazminatının yer aldığı cetveller ekrana gelecektir.Ekrandan ilgilinin yararlanacağı puan ve oranların bulunduğu satır imleç ile işaretlenerek form üzerinde bulunan "SEÇ" butonuna basılır. Bu şekilde İş Güçlüğü Zammı, İş Riski Zammı, Temininde Güçlük Zammı, Mali Sorumluluk Zammı puanları ile Özel Hizmet Tazminatı (üniversite ödeneği, idari görev ödeneği, din hizmetleri tazminatı, eğitim öğretim hizmetleri tazminatı vb), ücret tazminat göstergesi, makam, temsil – görev tazminatı puanlarından hangisinden yararlanıyorsa ekranda ilgili alanlara otomatik olarak yazdırılmış olur.

| EV             |  |
|----------------|--|
|                |  |
|                |  |
| ۲              |  |
|                |  |
|                |  |
| INVAN<br>JETAY |  |
| Yok            |  |
| Yok            |  |
| Yok            |  |
|                |  |

-Dil tazminatı bilgi girişleri diğer alanlara bilgi girişleri tamamlandıktan ve KAYDET butonuna basıldıktan sonra önceden olduğu gibi form üzerinde bulunan Dil Tazminatı Bilgi Girişi formundan yapılacaktır.

-Tayin bedelinden yararlananlar için ilgili seçenek işaretlenir.

-Kadro kontrol alanına bilgi girişi yapılmaz.

-Formun Diğer Bilgiler, Emeklilik, Banka Bilgileri bölümündeki alanlarda kişinin durumuna göre bilgi girişi yapılması gereken alanlarına da girişler yapılır ve formun üzerinde bulunan**"Kaydet"** butonuna basılır.

-**"Kaydet"** butonuna basıldığında form üzerinde bulunan Personel No alanına kişi için personel numarası verecektir.

**NOT:** Eş ve çocuk yardımı, asgari geçim indirimi ve engellilik durumları Maaş Bilgi Girişi Ekranında bilgiler girilip tamamlandıktan sonra önceden olduğu gibi form üzerinde bulunan **"Aile Bilgi Girişi"** formundan girilecektir.

# DİĞER TAZMİNAT BİLGİ GİRİŞİ EKRANI

Maaş bilgi giriş formundaki **"Diğer Tazminat"** butonu; eğer personel, Maaş Bilgi Girişi Formunda gösterilen ödeme unsurlarından başka bir tazminat alıyorsa, bunların hesaplamaya dahil edilmesi için ek ödeme unsurlarının girildiği bir form açar.

| MAAŞ BİLG        | gi girişi                                                                                                    | _                             | _                       | _                    |                      | <u>s</u>       |
|------------------|----------------------------------------------------------------------------------------------------|-------------------------------|-------------------------|----------------------|----------------------|----------------|
| Diğer Tazır      | ninat Aile Bilgi Girişi                                                                                                    | Terfi l                       | Dil Tazm. Bilgi Giriş   | i)<br>Öğrenim Durumu | Kişî Değiştir        | -              |
| İstisn           | 1.3                                                                                                    |                               |                         |                      | Raydet               |                |
| Diğer Tazı       | minat Bilgi Giriş Ekranı                                                                                                    |                               |                         | _                    |                      |                |
| Personel         | l Bilgileri                                                                                                    |                               |                         |                      |                      |                |
| T,C Kin          | nlik No Personel No                                                                                                    | Adı                           | Soyadı                  | Hizmet Smifi         | Unvani               | Kadro Derecesi |
|                  | and the second second sec |                               |                         | Yok                  |                      |                |
| Diğer Ta         | azminat Bilgileri                                                                                                    |                               |                         |                      | Tazminat Açıkla      | amaları        |
| 🛞 Yeni           | i Kayıt Ekle 🔡 Kaydet                                                                                                    | S Yenile                      | Kayıt Sil               |                      |                      |                |
| Тэз              | zminat Adı                                                                                                    | Tazminat Puani<br>Maktu Tutar | Oran-1 Oran-2           | Gün-1                | Gün-2                |                |
| 1                | <u></u>                                                                                                    | 2                             |                         |                      |                      |                |
| 3 -<br>Eği       | - Eğitim Öğ.Öd.<br>itim Öğretim Ödeneği                                                                                                    | <u>^</u>                      |                         |                      |                      |                |
| <b>8</b> -<br>Ha | - <b>H.S.Yük.Kr.Ü.Ta</b><br>Ikim ve Savcı Yüksek Kurul Üy                                                                                                    | E                             |                         |                      |                      |                |
| 12<br>Em         | 2 - Emn.Uç/Dal Taz.                                                                                                    |                               |                         |                      |                      |                |
| 16<br>Faz        | 5 <b>- Faz.Çal.Ü.(Nis)</b><br>zla Calisma Ücreti(Nispi)                                                                                                    |                               |                         |                      |                      |                |
| 17<br>Faz        | 7 - Faz.Ça.Ü(Maktu)<br>zla Çalışma Ücreti (Maktu)                                                                                                    |                               |                         |                      |                      |                |
| 19<br>Tay        | 9 - Tayin Bed. (Sağ.)<br>yin Bedeli (Sağlık)                                                                                                    |                               | Enek, Esan, Ek Gosteroe | s (t) (t)            | 1                    |                |
| 20<br>Asi        | <b>0 - Askeri Taz.</b><br>keri Tazminat                                                                                                    | - Kado                        | Mekan Tean a            | 14                   | Dideo Vice Vestelari | Kapat          |
| Meden 21<br>Ek   | 1 - Ek Taz(28/A)<br>Tazminat(28/A)                                                                                                    | ) Evli                        | İş Güçlüğü Zammı P.:    |                      | Rapor(Gün):          |                |
| 0-6 Yat Ek       | 2 - Ek Taz(28/B)<br>Tazminat(28/B)                                                                                                    | +                             | Tem. Güç. Zam. P.:      |                      | Emeklilik            |                |

Form üzerinde bulunan **"Yeni Kayıt Ekle"** butonuna basılır. 1 nolu satırda aktif hale gelen kutucuktan tazminat adı seçilir.

Tazminat Adı: Bu alanda personelin yararlanacağı diğer tazminatın adı seçilir. Seçilen Tazminatın özelliğine göre imleç girilmesi gereken alanlara gider.

Tazminat Puanı/Maktu Tutar: Seçilen tazminat adı/koduna göre imleç bu alana geliyorsa ve bu alana bilgi girişi yapılması gerekiyorsa, tazminatın hesabına esas gösterge puanı veya geçerli maktu tutar girilir.

Oran1/Oran2: Girilen tazminat koduna göre imleç bu alanlardan birine geliyorsa ilgili memur için geçerli oran buraya yazılır.

Gün1/Gün2: Bu alana gün hesaplanmasını gerektiren tazminatlar için çalışma gün sayısıyazılır.

<u>Kaydet:</u> Kaydet butonuna basılarak kayıtlar saklanır. Formun alt tarafında bulunan KAPAT butonuna basılarak Maaş Bilgi Giriş Ekranına tekrar dönülür. Burada da Kaydet butonu ile işlem kabul edilir.

Diğer Tazminat Bilgi Girişi Ekranında yer alan tazminat referans tablosu aşağıdadır:

| Tazminat                   |                                                                                       |                                                                                                    |
|----------------------------|---------------------------------------------------------------------------------------|----------------------------------------------------------------------------------------------------|
| Kodu/Alan                  | Tazminat Adı                                                                          | Açıklama                                                                                                    |
| Adı                        |                                                                                       |                                                                                                    |
| Maaş Bilgi<br>Giriş Ekranı | Ek Gösterge                                                                           | Kişinin hizmet sınıfı, unvan, derece kademesine göre referans<br>cetvelinden gelir. Maaş Bilgi Girişinde yer alan "SEÇ" butonu ile<br>seçilerek giriş yapılır.                                                                                                    |
| Maaş Bilgi<br>Giriş Ekranı | Makam Tazminatı                                                                       | Kişinin hizmet sınıfı, unvan, derece kademesine göre referans<br>cetvelinden gelir. Maaş Bilgi Girişinde yer alan "SEÇ" butonu ile<br>seçilerek giriş yapılır.                                                                                                    |
| Maaş Bilgi<br>Giriş Ekranı | Hizmet Tazminat Oranı                                                                 | Kişinin hizmet sınıfı, unvan, derece kademesine göre referans cetvelinden gelir. Maaş Bilgi Girişinde yer alan "SEÇ" butonu ile seçilerek giriş yapılır.                                                                                                    |
| Maaş Bilgi<br>Giriş Ekranı | Yan Ödeme(İş Güçlüğü, İş Riski,<br>Eleman Temininde Güçlük, Mali<br>Sorumluluk Zammı) | Kişinin hizmet sınıfı, unvan, derece kademesine göre referans<br>cetvelinden gelir. Maaş Bilgi Girişinde yer alan "SEÇ" butonu ile<br>manuel olarak seçilerek giriş yapılır.                                                                                           |
| 1                          | Üniversite Ödeneği                                                                    | Kişinin hizmet sınıfı, unvan, derece kademesine göre referans<br>cetvelinden gelir. Maaş Bilgi Girişinde yer alan "SEÇ" butonu ile<br>secilerek giriş yapılır. 2914 sayılı Kanunun 12 nci maddesi gereğince                                                            |
| 2                          | İdari Görev Ödeneği                                                                   | verilmektedir.<br>Kişinin hizmet sınıfı, unvan, derece kademesine göre referans<br>cetvelinden gelir. Maaş Bilgi Girişinde yer alan "SEÇ" butonu ile<br>manuel olarak secilerek giriş yanılır. 2914 şayılı Kanunun 13 üncü                                             |
| 2                          | Făitim Öğretim Ödeneği                                                                | maddesi gereğince verilmektedir.<br>Diğer Təzminət Bilgi Girisinde "Yeni Kəvit Ekle" butonu ile girilir 2914                                                                                                    |
| 4                          | Gelişmesinde<br>Güçlük.Çek.Yör.Gel.Öde.                                               | sayılı Kanunun Ek 1 inci maddesi gereğince verilmektedir.<br>Kişinin hizmet yaptığı bölgeye göre referans cetvelinden gelir. Maaş<br>Bilgi Girişinde yer alan "SEÇ" butonu ile seçilerek giriş yapılır.2914<br>sayılı Kanunun 14 üpçü maddesi gereğince yerilmektedir. |
| 0                          | Hakim va Sava Väksak Kurul                                                            | sayılı Kanunun 14 uncu maddesi geregince verilmektedir.                                                                                                    |
| 0                          | Üve Tazminatı                                                                         | Savili Kanunun 34 üncü maddesi gereğince verilmektedir Diğer                                                                                                    |
| 10                         | Uyuşmazlık Mahkemesi<br>Ödeneği                                                       | Tazminat Bilgi Girişinden "Yeni Kayıt Ekle" butonu ile girilir.2247 sayılı<br>Uyuşmazlık Mahkemesinin Kuruluş ve İşleyişiHakkında Kanunun 38<br>inci maddaci gereğince verilmektedir.                                                                                  |
|                            |                                                                                       |                                                                                                    |
| 12                         | Emniyet Üçüş/Daliş Tazminati                                                          | girilir.3160 Sayılı Kanunun 4 üncü maddesi gereğince verilmektedir.                                                                                                    |
| 16                         | Fazla Çalışma Ücreti(Nispi)                                                           | Diğer Tazminat Bilgi Girişinden "Yeni Kayıt Ekle" butonu ile girilir.<br>Bakanlık teşkilat kanunları gereğince verilmektedir.                                                                                                    |
| 17                         | Fazla Çalışma Ücreti(Maktu)                                                           | Diğer Tazminat Bilgi Girişinden "Yeni Kayıt Ekle" butonu ile girilir.<br>Bakanlık teşkilat kanunları gereğince verilmektedir.                                                                                                    |
| 19                         | Tayin Bedeli(Sağlık)                                                                  | Diğer Tazminat Bilgi Girişinden "Yeni Kayıt Ekle" butonu ile girilir.2155 sayılı Bazı Kamu Personeline Tayın Bedeli Verilmesi                                                                                                    |

|     |                                      | Hakkında Kanunun 1 inci maddesi gereğince verilmektedir.                                                                           |
|-----|--------------------------------------|----------------------------------------------------------------------------------------------------|
| 20  | Askeri Tazminat                      | Diğer Tazminat Bilgi Girişinden "Yeni Kayıt Ekle" butonu ile girilir.                                                              |
| 21  | Ek Tazminat(28/A)                    | Diğer Tazminat Bilgi Girişinden "Yeni Kayıt Ekle" butonu ile girilir.375 sayılı KHK 28/A maddesi gereğince verilmektedir.          |
| 22  | Ek Tazminat(28/B)                    | Diğer Tazminat Bilgi Girişinden "Yeni Kayıt Ekle" butonu ile girilir.375 sayılı KHK 28/B maddesi gereğince verilmektedir.          |
| 23  | Silahlı Kuvvetler Tazminatı          | Diğer Tazminat Bilgi Girişinden "Yeni Kayıt Ekle" butonu ile girilir.926 sayılı Kanunun Ek 17 nci maddesi gereğince verilmektedir. |
| 24  | Yıpranma Tazminatı                   | Diğer Tazminat Bilgi Girişinden "Yeni Kayıt Ekle" butonu ile girilir.666<br>Sayılı KHK6 ıncı maddesi gereğince verilmektedir.      |
| 25  | Tabur Bölük Komutanlığı<br>Tazminatı | Diğer Tazminat Bilgi Girişinden "Yeni Kayıt Ekle" butonu ile girilir.<br>568 sayılı Kanun gereğince verilmektedir.                 |
|     |                                      |                                                                                                    |
| 27  | Fark Tazminatı                       | Diğer Tazminat Bilgi Girişinden "Yeni Kayıt Ekle" butonu ile girilir.657                                                           |
| 20  | Pakan Ödonoği                        | Sayılı Kanunun 91 inci maddesi geregince verilmektedir.                                                                            |
| 28  | Devir ve Özellestirme Fark           | Diger Tazminat Bilgi Girisinden "Yeni Kayıt Ekle" butonu ile girilir.                                                              |
|     | Tazminatı                            |                                                                                                    |
|     |                                      |                                                                                                    |
| 31  | Hakim Savcı Adayı Ek Ödeneği         | Diğer Tazminat Bilgi Girişinden "Yeni Kayıt Ekle" butonu ile girilir.5536 sayılı Kanunun 3 üncü maddesi gereğince verilmektedir.   |
| _32 | Asayiş Tazminatı                     | Diğer Tazminat Bilgi Girişinden "Yeni Kayıt Ekle" butonu ile                                                                       |
|     |                                      | girini.2092 sayılı kanunun 16 nci ve 2803 sayılı Kanunun 21 inci<br>maddeleri gereğince verilmektedir.                             |
| 33  | Ek Tazminat 31                       | Diğer Tazminat Bilgi Girişinden "Yeni Kayıt Ekle" butonu ile girilir.375 sayılı KHK 31 inci maddesi gereğince verilmektedir.       |
| 34  | Temsil/Görev Tazminatı               | Kişinin hizmet sınıfı, unvan, derece kademesine göre referans<br>cetvelinden gelir. Maaş Bilgi Girişinde yer alan "SEÇ" butonu ile |
|     |                                      | seçilerek giriş yapılır.4505 sayılı Kanunun 5 inci maddesi gereğince                                                               |
|     |                                      | verilmektedir.                                                                                                    |
| 35  | Denetim Tazminatı                    | Kişinin unvan, derece kademesine göre referans cetvelinden gelir.                                                                  |
|     |                                      | vapılır.17/04/2006 tarihli ve 206/10344 savılı B.K.K.gereğince                                                                     |
|     |                                      | verilmektedir.                                                                                                    |
| _37 | Ek Ödeme(666 K.H.K.)                 | Kişinin unvan, derece kademesine göre referans cetvelinden gelir.                                                                  |
|     |                                      | Maaş Bilgi Girişinde yer alan "SEÇ" butonu ile seçilerek giriş yapılır.                                                            |
| 38  | Tazminat (Gelir + Damga              | bob sayılı KHK ile düzenlerimiştir.<br>Diğer Tazminat Bilgi Girisinden "Yeni Kayıt Ekle" hutonu ile girilir                        |
|     | Vergisine Tabi)                      | Kuruluş kanunları gereğince verilmektedir.                                                                                         |
|     |                                      |                                                                                                    |
| 39  | Kıbrıs Tazminatı                     | Diğer Tazminat Bilgi Girişinden "Yeni Kayıt Ekle" butonu ile girilir.                                                              |
|     |                                      | 500 sayılı Kanun, 2002/3698 sayılı B.K.K. gereğince verilmektedir.                                                                 |
| 41  | Toplu Sözleşme İkramiyesi            | Sendika Kesintisi olan personel için belirli aylarda doğrudan                                                                      |
|     |                                      | değişik 4 üncü maddeşi(Değişik: 13/2/2011-6111/118 md) ile                                                                         |
|     |                                      | 25/6/2001 tarihli ve 4688 sayılı Kamu Görevlileri Sendikaları Kanunu                                                               |
|     |                                      | hükümleri gereğince verilmektedir.                                                                                                 |
| 42  | Kıstas Aylık Ödemesi                 | Kişinin unvan, derece kademesine göre referans cetvelinden gelir.                                                                  |
|     |                                      | Maaş Bilgi Girişinde yer alan "SEÇ" butonu ile seçilerek giriş                                                                     |
| 43  | Yargı Ödeneği(5536 Savılı            | Diğer Tazminat Bilgi Girisinde "42-Kıstas Avlık Ödemesi" girilen                                                                   |
|     | Kanun)                               | personel için otomatik olarak eklenir.5536 sayılı Kanunun 3 üncü                                                                   |
|     |                                      | maddesi gereğince verilmektedir.                                                                                                   |
| 44  | Adalet Müfettişleri Ek Ödeme         | Diğer Tazminat Bilgi Girişinden "Yeni Kayıt Ekle" butonu ile girilir.                                                              |
|     |                                      | 2802 sayılı Kanunun106 ıncı maddesi gereğince verilmektedir.                                                                       |
| 46  | Ek Odeme(5540 S.K. 4/e Md.)          | Diger Tazminat Bilgi Girişinden "Yeni Kayıt Ekle" butonu ile girilir.<br>5540 sayılı Kanunun 4/e maddesi gereğince verilmektedir.  |
| 47  | Tavin Bedeli (Günlük)                | Diğer Tazminat Bilgi Girisinden "Yeni Kavıt Ekle" hutonu ile girilir                                                               |
|     |                                      | 2155 sayılı Kanun gereğince verilmektedir.                                                                                         |
| 49  | Ek Ödeme(SHÇEK)                      | Diğer Tazminat Bilgi Girişinden "Yeni Kayıt Ekle" butonu ile girilir.                                                              |
| 51  | Ek Özel Hizmet Taz.(Büyük            | Diğer Tazminat Bilgi Girişinden "Yeni Kayıt Ekle" butonu ile                                                                       |
|     | Yatırım Proje)                       | girilir.2006/10344 sayılı B.K.K. ve 160 Seri Devlet Memurları Genel Tebliği gereğince verilmektedir.                               |
| 53  | Bomba İmha Tazminatı                 | Diğer Tazminat Bilgi Girisinden "Yeni Kavıt Ekle" butonu ile girilir.                                                              |

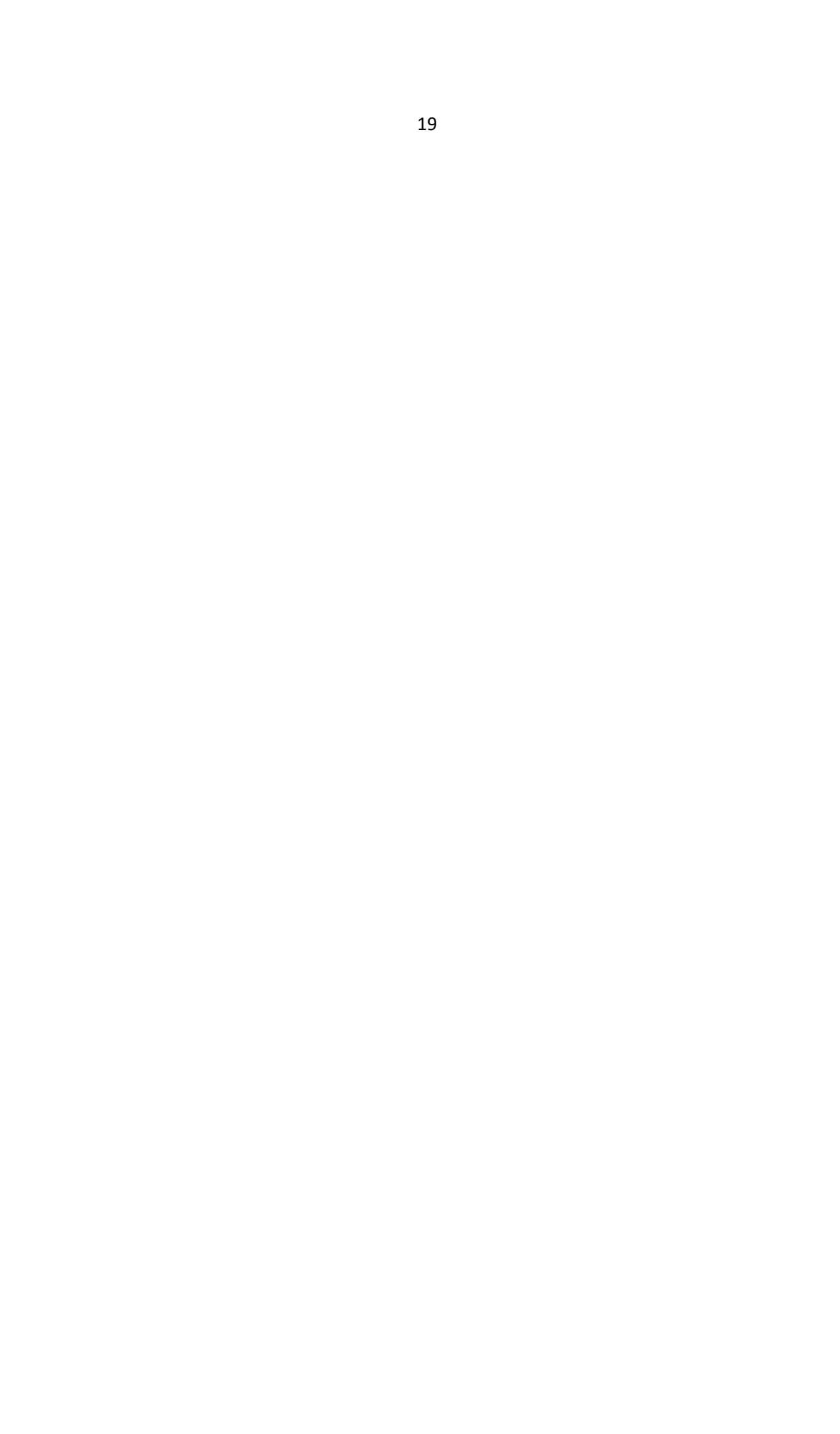

| 54 | Ek Ödeme(5726 sk.)                           | Diğer Tazminat Bilgi Girişinden "Yeni Kayıt Ekle" butonu ile girilir.5726 Sayılı Kanunun19 uncu maddesi gereğince verilmektedir.                                                                        |
|----|----------------------------------------------|----------------------------------------------------------------------------------------------------|
| 55 | Önceki Yıl Döner Sermaye Katkı<br>Payı Topl. | Diğer Tazminat Bilgi Girişinden "Yeni Kayıt Ekle" butonu ile girilir.                                                                                                    |
|    | Aveni Terminet                               | Dižes Teassingt Dilsi Cisisindes (Mari Kasut Fills" hutanu ila second                                                                                                    |
| 5/ | Arazi Tazminati                              | olarak girilir. 2005/8501 sayılı B.K.K. gereğince verilmektedir.                                                                                                    |
| 58 | Yönetim Kurulu Üyelik Ücreti                 | Diğer Tazminat Bilgi Girişinden "Yeni Kayıt Ekle" butonu ile girilir.3670 sayılı Milli Piyango Teşkilatına İlişkin Kanun gereğince                                                                      |
| 61 | Ek Ödeme(6216 sk.)                           | verilmektedir.<br>Diğer Tazminat Bilgi Girişinden "Yeni Kayıt Ekle" butonu ile<br>girilir.6216 sayılı Kanunun69/11 maddeleri gereğince verilmektedir.                                                   |
|    |                                              | (657 sayılı Kanuna tabi personele ödenir)                                                                                                    |
| 62 | YOK Uyesi Sözleşme Ucreti                    | Diğer Tazminat Bilgi Girişinden "Yeni Kayıt Ekle" butonu ile girilir.                                                                                                    |
| 63 | Ucret-Tazminat Gostergesi(666<br>K.H.K.)     | Kışının unvan, derece kademesine göre referans cetvelinden gelir.<br>Maaş Bilgi Girişinde yer alan "SEÇ" butonu ile seçilerek giriş<br>yapılır.666 sayılı KHK'ya ekli II ve III sayılı cetvel gereğince |
|    |                                              | verilmektedir.                                                                                                    |
| 64 | Ucret Tutarı(666 K.H.K.)                     | Kişinin unvan, derece kademesine göre referans cetvelinden gelir.<br>Maaş Bilgi Girişinde yer alan "SEÇ" butonu ile seçilerek giriş<br>vanılır 666 savılı KHK'ya ekli II ye III savılı cetvel gereğince |
|    |                                              | verilmektedir.                                                                                                    |
| 65 | Tazminat Tutarı(666 K.H.K.)                  | Kişinin unvan, derece kademesine göre referans cetvelinden gelir.<br>Maaş Bilgi Girişinde yer alan "SEÇ" butonu ile seçilerek giriş                                                                     |
|    |                                              | yapılır.666 sayılı KHK'ya ekli II ve III sayılı cetvel gereğince                                                                                                    |
| 66 | Ek Ödeme / Fark Tazminatı                    | venimekteur.<br>Diğer Tazminat Bilgi Girisinden "Yeni Kavıt Ekle" hutonu ile girilir 667                                                                                                    |
|    |                                              | sayılı KHK gereğince verilmektedir.                                                                                                    |
| 67 | Ek Tazminat (Özel Harekat)                   | Diğer Tazminat Bilgi Girişinden "Yeni Kayıt Ekle" butonu ile girilir.                                                                                                    |
| 74 | Ek Tazminat                                  | Diğer Tazminat Bilgi Girişinden "Yeni Kayıt Ekle" butonu ile                                                                                                    |
|    |                                              | girilir.1//04/2006 tarihii ve 206/10344 sayili B.K.K. geregince verilmektedir.                                                                                                    |
| 75 | Yükseköğretim Tazminatı                      | Diğer Tazminat Bilgi Girişinden "Yeni Kayıt Ekle" butonu ile                                                                                                    |
|    | -                                            | girilir.2914 sayılı Yükseköğretim Personel Kanununun Ek Madde 3                                                                                                    |
|    | Dilles Territori                             | üncü maddesi gereğince verilmektedir.                                                                                                    |
| // | Bolge Tazminati                              | piger Tazminat Bilgi Girişinden "Yeni Kayıt Ekle" butonu ile<br>girilir.17/04/2006 tarihli ve 206/10344 savılı B.K.K. gereğince                                                                         |
|    |                                              | verilmektedir.                                                                                                    |
| 79 | Akademik Teşvik Ödemesi                      | Diğer Tazminat Bilgi Girişinden "Yeni Kayıt Ekle" butonu ile                                                                                                    |
|    |                                              | gırılır.2914 sayılı Yuksekogretim Personel Kanununun Ek Madde 4<br>üncü maddesi gereğince verilmektedir                                                                                                 |
| 81 | İlave Ücret(Maktu)                           | Diğer Tazminat Bilgi Girişinden "Yeni Kavıt Ekle" butonu ile                                                                                                    |
|    |                                              | girilir.Toplu sözleşme gereğince verilmektedir.                                                                                                    |
| 83 | Sağlık Hizmetleri Tazminatı                  | Diğer Tazminat Bilgi Girişinden "Yeni Kayıt Ekle" butonu ile girilir.                                                                                                    |
|    |                                              | 926 sayılı Türk Silahlı Kuvvetleri Personel Kanununun Ek 17 nci<br>maddesi gereğince verilmektedir                                                                                                    |
| 86 | Tazminat (375 KHK 28/C)                      | Diğer Tazminat Bilgi Girisinden "Yeni Kavıt Ekle" butonu ile girilir.375                                                                                                    |
|    |                                              | KHK 28/C maddesi gereğince verilmektedir                                                                                                    |

#### Fark Tazminatı (Tazminat Kodu 29) Hesaplamasına Aile Yardımı Ödeneğinin Dahil Edilip Edilmeyeceği:

İlgili mevzuatı uyarınca fark tazminatı ödenmesi gereken personelin aile yardımı ödeneği, fark tazminatı hesaplamalarına esas eski ve yeni kadro veya pozisyonlarına ilişkin kıyaslanacak toplam net ödeme tutarlarının hesabına dahil edilmeyecektir. Bu nedenle, Diğer Tazminat Bilgi Girişi Ekranında 29-Devir ve Özelleştirme Fark Tazminatı kodu girildikten sonra Eski Kurum Net Maaş alanına girilen personelin eski kadro veya pozisyonu için yapılan ödemelerin toplam net tutarı tespitinde, aile yardımı ödeneği dahil edilmeden eski kurum net maaşı tespit edilerek, sisteme giriş yapılacaktır.

# AILE BILGI GIRIŞI

Aile Bilgi Girişi işlemleri ayrı bir kılavuz ile anlatılmaktadır.

# TERFİ İŞLEMLERİ

Terfi butonu, personelin terfi bilgilerinin girilmesine yarayan bir ekran açar. Terfisi yapılacak personele ait bilgilerin girilebilmesi için aşağıdaki yöntem izlenir:

-Maaş Bilgi Giriş Ekranında terfisi yapılacak personel sorgulanarak o personelin bilgilerine ulaşılır.

-İşlem Kodu kutucuğundan "7-Terfi" seçilir.

-İşlem Kodu **"7-Terfi"** seçildikten sonra formun üst tarafında bulunan **"Terfi"** butonuna basılır. Aşağıdaki form ekrana gelir:

| MAS BELGE GEREST                                                                                                    |                  |                                          |                  |                              |                  |                  |                      |                  |       |                                                                                                    |                                                                                                    |          |      |             | **              | _      |              |
|----------------------------------------------------------------------------------------------------|------------------|------------------------------------------|------------------|------------------------------|------------------|------------------|----------------------|------------------|-------|----------------------------------------------------------------------------------------------------|----------------------------------------------------------------------------------------------------|----------|------|-------------|-----------------|--------|--------------|
| Nor Terminat Aits Dig                                                                                                    | i Qirus          | Terl                                     |                  | Kesim                        | Dates            | m. Brigi Oir     |                      | andre Parent     | -     | Campara                                                                                                    | Selister.                                                                                                    |          |      | -           |                 |        |              |
| Contrasterior Cont                                                                                                    |                  |                                          |                  |                              |                  |                  | (incom               |                  |       | Canad                                                                                                    | -                                                                                                    |          |      |             |                 |        |              |
| Currum Bilgifers                                                                                                    |                  |                                          |                  |                              |                  |                  |                      |                  | 1     |                                                                                                    | inter the second second second second second second second second second second second second second second se |          | 1    | 7           |                 |        |              |
| uhasebe Sirim Kodu/Adi:                                                                                                    |                  | 7 Haze                                   | e ve Mal         | iye Bakariki                 | ji Merkez S      | iay marikk M     | adartağa             |                  |       | Contraction of the local division of the local division of the loc | 141                                                                                                    |          |      |             |                 |        |              |
| ercema Brimi:                                                                                                    | 12 1             | 32                                       | 0 933            | 2 Mihas                      | etxat ve Ma      | A Kontrol Ge     | enel Music           | 000              |       | - Match                                                                                                    | S Gelon                                                                                                    |          |      |             |                 |        |              |
| reri Sicil No:                                                                                                    |                  |                                          |                  |                              |                  |                  |                      |                  |       | [Ciffent                                                                                                    | e-Degrate                                                                                                    |          |      |             |                 |        |              |
| Naș Bütge Tertip:                                                                                                    | 12 1             | 32                                       | 0 1              | 1 2                          | 0 1              | 1 1 1            | 0                    | 0                |       |                                                                                                    |                                                                                                    |          |      |             |                 |        |              |
| vev Yapbğı Birim:                                                                                                    | Hasne            | ve Maliye                                | Bakanlığı        | Merkez 5a                    | rymaniłk Mu      | adartağa - M     | Whesebat             | ve Mal Kon       | arc.  |                                                                                                    |                                                                                                    |          |      |             |                 |        |              |
| arsond Bilgilery                                                                                                    |                  |                                          |                  |                              | adro ve Ta       | unninat Mile     | ilerel               |                  |       |                                                                                                    |                                                                                                    | _        | _    | _           |                 |        |              |
| lem Kodu *:                                                                                                    | Terf             |                                          | iii              | н                            | met Smb          | <b>1</b> 1       | Gene                 | el Schern Hizm   | eter  |                                                                                                    |                                                                                                    |          | _    | _           |                 |        |              |
| ersonel No:                                                                                                    | Terfi/           | Kist, Haar                               | Ekeam            |                              |                  | -                |                      |                  |       | pert                                                                                                    | car ryddroi                                                                                                    | -        | _    | _           | alaterateratera | _      | _            |
| C.Ximilk No 1:                                                                                                    | Pers             | onel Brigil                              | leni             |                              |                  | _                |                      |                  | _     |                                                                                                    | _                                                                                                    | _        |      | _           | _               |        |              |
| munyet Sciliko:                                                                                                    |                  |                                          |                  |                              |                  |                  |                      |                  |       |                                                                                                    | MANNAN                                                                                                    |          | 560  | 00/10/1/    |                 | 102020 | 201976701207 |
| nekā Sicil No:                                                                                                    | T.C              | Kimilde N                                | oi Per           | raonel No                    | Ade              |                  |                      | Soyad            |       |                                                                                                    | Hirmet S<br>Genel Idar                                                                                         | Hometler | - Or | zine ve Mal | ve Lizman       | Kadro  | Derecesi     |
| k:                                                                                                    |                  |                                          |                  |                              | 102              | -                |                      | -                |       |                                                                                                    |                                                                                                    |          |      |             |                 |        |              |
| iyadi:                                                                                                    | 10               | Yeni Kayd                                | Ekler            | 🐨 Kaydet                     |                  | otto 🛛 🧐         | Kayn Sd              | 1                |       |                                                                                                    |                                                                                                    |          |      |             |                 |        |              |
| ba Adi:                                                                                                    |                  | Terti                                    | -                | NO.                          | Od.              | Čd.              | Em.                  | Em.              | Ôd Es | Em                                                                                                    | Ô2                                                                                                    | Max      | h.a  | EI.T        | lş Risa         | Mal    | Terminat     |
| ığum Tarihi - Yaşı                                                                                                    |                  | Tero                                     |                  | -                            | Der              | Ked.             | Der                  | Ked.             | ELG_  | Ek.Q                                                                                                    | Taz Or                                                                                                    | Puana    | Zam_ | GZ_         | Zam             | Taz    |              |
| novet:                                                                                                    | 2                | Der/K.                                   | c                | 2015                         | 9                | 3                | 9                    | 3                |       |                                                                                                    |                                                                                                    |          |      |             |                 |        |              |
| Carchelland (                                                                                                    |                  |                                          |                  |                              |                  |                  |                      |                  |       |                                                                                                    |                                                                                                    |          |      |             |                 |        |              |
| rden Hal *1                                                                                                    | 3                | Der.W.                                   | 0                | 2016                         |                  | 3                |                      | 3                |       |                                                                                                    | a                                                                                                    |          |      |             |                 |        |              |
| Durumu:                                                                                                    |                  | Der.%<br>Der./K                          | 3<br>6           | 2016<br>2016                 | 8<br>7           | с<br>т           | 8<br>7               | 3                |       |                                                                                                    | 0                                                                                                    |          |      |             |                 |        |              |
| rdem Har *:<br>Durumu:<br>6 Yaş Çocuki                                                                                                    |                  | Der.K.<br>Der.K.<br>Der.K.               | 3<br>6<br>5      | 2016<br>2016<br>2017         | 8<br>7<br>7      | 2                | 8<br>7<br>7          | 3                |       |                                                                                                    | 000                                                                                                    |          |      |             |                 |        |              |
| rdeni Hali 12<br>Durumu:<br>6 Yaş Çocuki<br>Yaş Üstü Çocuki                                                                                                    | 0 4 5            | Der.%<br>Der.%<br>Der.%                  | 3<br>6<br>5      | 2016<br>2016<br>2017<br>2018 | 8<br>7<br>7<br>0 | 2<br>3           | 8<br>7<br>7<br>6     | 2<br>2<br>3      |       |                                                                                                    | 0                                                                                                    |          |      |             |                 |        |              |
| edeni Hali 11<br>j Durumu:<br>6 Yaş Çocuk:<br>Yaş Üstü Çocuk:<br>agari Geçm İndirimindeni                                                                                                    | 3 4 5 0          | Der.%<br>Der./K<br>Der./K                | 3<br>6<br>5      | 2016<br>2016<br>2017<br>2018 | 8<br>7<br>7<br>6 | 3<br>1<br>2<br>3 | 8<br>7<br>6          | 3<br>1<br>2<br>3 |       |                                                                                                    | 0000                                                                                                    |          |      |             |                 |        |              |
| edeni Hali 12<br>  Durumus<br>6 Yaşı Çocuk:<br>Yaşı Üstü Çocuk:<br>Işpan Geçin İndrimindeni<br>Işpan Geçi, İnd. Yar. Çoc. Sayı I                                                                                                    | 3 4 5 0          | Der.K.,<br>Der.K.,<br>Der.K.,            | 3<br>6<br>5<br>6 | 2016<br>2016<br>2017<br>2018 | 8<br>7<br>7<br>6 | 3<br>2<br>3      | 8<br>7<br>6          | 3<br>1<br>2<br>3 |       |                                                                                                    | 0                                                                                                    |          |      |             |                 |        |              |
| roen Har 11<br>(Durumus<br>6 Yaş Çocuk:<br>Yaş Üstü Çocuk:<br>Işger Geçm İndeminden)<br>Işg.Geç, İnd.Yar (Çoc.Say):<br>Iş, Ger, Çoc. Yard, Parat                                                                                                    | 3 4 5 0          | Der/K<br>Der/K<br>Der/K                  | 3<br>6<br>5<br>5 | 2016<br>2016<br>2017<br>2018 | 8<br>7<br>7<br>8 | 3<br>1<br>2<br>3 | 8<br>7<br>7<br>8     | 3 1 2 2          |       |                                                                                                    | 0                                                                                                    |          |      |             |                 |        |              |
| obern Han Ts<br>Domuniu:<br>6 Yaş Qocuki:<br>Yaş Dattu Çocuki:<br>Işgi Geçi İndi Yari (Coc. Sey. I:<br>Işgi Geçi İndi Yari (Coc. Sey. I:<br>Iş, Geri Qoc. Yardi Pariat<br>I Hizmet Zammedanı                                                           | 3 4 5 0          | Der.K.,<br>Der.K.,<br>Der.K.,            | 3<br>6<br>5<br>6 | 2016<br>2016<br>2017<br>2017 | 8<br>7<br>7<br>0 | 3                | 8<br>7<br>7<br>8     | 3 1 2 3          |       |                                                                                                    | 0                                                                                                    |          |      |             |                 |        |              |
| obers Har 15<br>Durumu:<br>6 Yaş Çocuki:<br>raş Dattu Çocuki:<br>gali Geçilindi Yari (Coc. Say.):<br>9. Ger, Goc. Yard, Paristi<br>1. Hamet Zammendan:<br>I. Hamet Zammendan:                                                                          | 3 4 5 0          | Der.H.,<br>Der.H.,<br>Der.H.,            | 3<br>5<br>5      | 2016<br>2016<br>2017<br>2018 | 8<br>7<br>7<br>0 | 2<br>2<br>3      | 8<br>7<br>6          | 3 1 2 3          |       |                                                                                                    | 0                                                                                                    |          |      |             |                 |        |              |
| oden File 15<br>) Dorumo:<br>6 Yaş Çocuk:<br>Yaş Üstü Çocuk:<br>Işgar Geçin İnderminden:<br>Işg Geçi İndi Yar Çoc. Sayı:<br>N. Ger Çoc. Yardi Paris:<br>İl Hümet Zammendan:<br>em Baş Tar. *;<br>em Baş Tar. 15. 10. 2008.                             |                  | Dec.K.<br>Dec.K.<br>Dec.K.<br>Dec.K.     | 3<br>6<br>6      | 2016<br>2019<br>2017<br>2018 | 8<br>7<br>7<br>0 | 2<br>2<br>3      | 8<br>7<br>7<br>6     | 3                |       |                                                                                                    | 000                                                                                                    |          |      |             |                 |        |              |
| edem Final *1<br>) Dorumo:<br>6 Yaş Çocuk:<br>Yaş Ustü Çocuk:<br>Işgisi Geçin İndirminden:<br>Işgi Geç İndi Yar Çoc. Say.:<br>N. Ger, Çoc. Yard Parar<br>li Hizmet Zammodan:<br>am.Baş, Tar. *1<br>em. Baş, Tar. 15, 10, 2008:<br>mide Les Baş, Tar. 1 | 3<br>4<br>5<br>0 | Dec.K.,<br>Dec.K.,<br>Dec.K.,<br>Dec.K., | 3<br>6<br>5      | 2016<br>2010<br>2017<br>2019 | 8<br>7<br>7<br>8 | 3 2 3            | 8<br>7<br>7<br>6<br> | 3                | 1150  | 1150                                                                                                    | 0<br>0<br>0<br>0                                                                                               |          | 80   | 0 750       | 0               | 0      |              |

# TERFİ/KIST MAAŞ EKRANINDAN BİLGİLERİN GİRİLİŞİ

Ekranda **"Yeni Kayıt Ekle"** butonuna basılır. Terfi Türü seçilir. Ay/yıl, derece ve kademe bilgileri seçilerek form üzerinde bulunan **"Cetveller"** butonuna basılır. Ekrana gelen cetvellerden ilgilinin bilgileri seçilerek form üzerinde buluna **"Seç"** butonuna basılır.

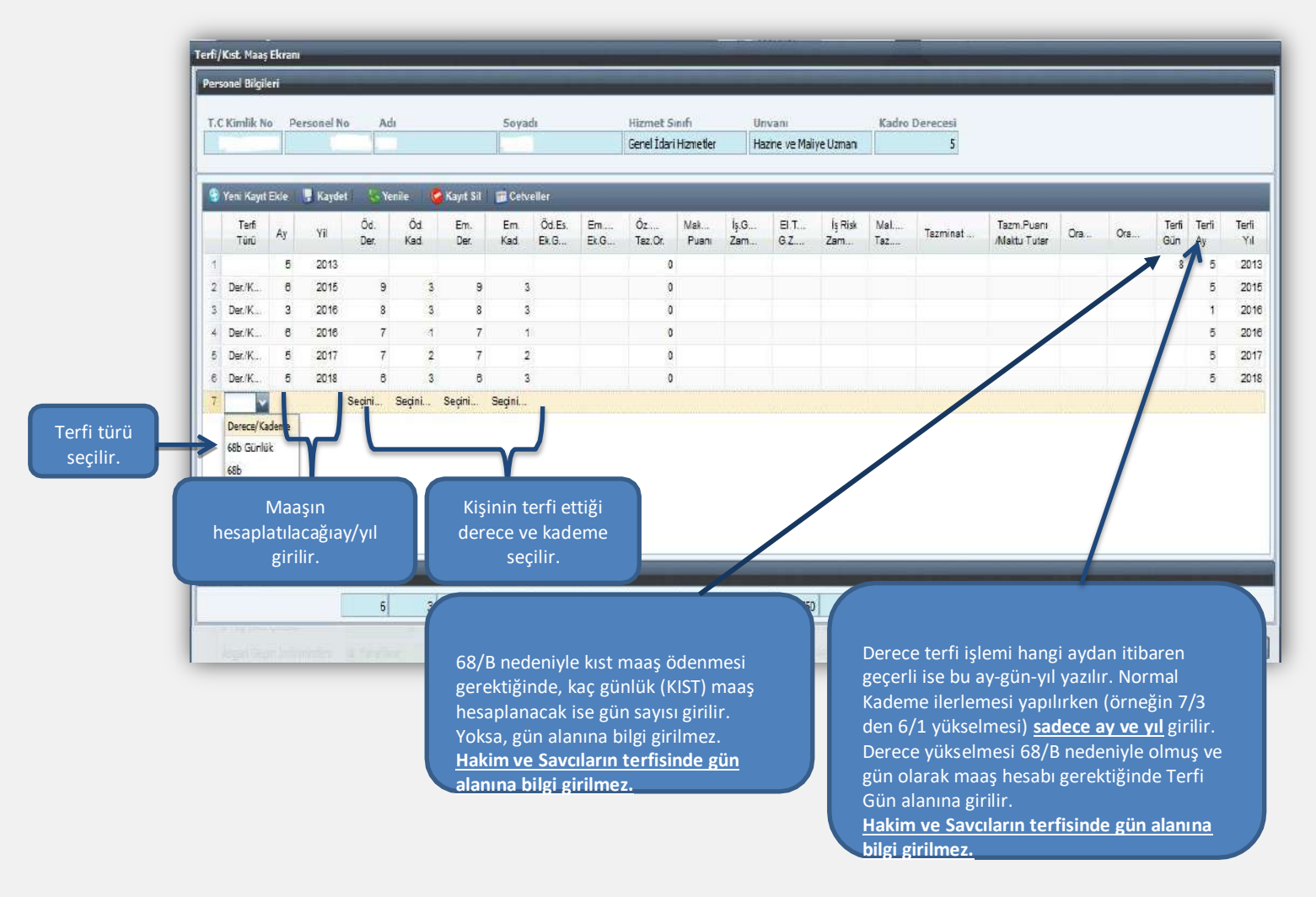

#### Terfi Bilgi Girişi Formundaki Alanların Açıklamaları:

Ay: Terfi bilgilerinin bordroya yansıtılacağı ayı ifade eder. Örneğin, 01/05/2019 tarihinde terfi kaydı yapılıyorsa ilk maaş bordrosu 15/05/2019 tarihinde oluşturulacağı için buraya ay bilgisi olarak 5 girilir.

Yıl: İşlemin yapıldığı yıl girilir.

Ödemeye Esas Derece ve Kademe: Personel, bir üst derece ve kademeye terfi ediyorsa, terfi ettiği derece ve kademe bilgileri bu alana girilir. Bunlarda herhangi bir değişiklik olmaksızın personelin terfisi söz konusu ise, bu alanlar boş bırakılır.

**Emekli Keseneğine Esas Derece ve Kademe:** Personelin terfisi ile emekli keseneğine esas derece ve kademesi değişiyorsa bu alanlara gerekli bilgiler girilir. Bunlarda herhangi bir değişiklik olmaksızın personelin terfisi söz konusu ise, bu alanlar boş bırakılır.

Özel Hizmet Tazminat Oranı: Form üzerinde bulunan "Cetveller" butonuna basıldığında açılan cetvelden seçilir.

<u>Makam Tazminat Puanı</u>: Form üzerinde bulunan "Cetveller" butonuna basıldığında açılan cetvelden seçilir.

Yan Ödeme Puanları: Form üzerinde bulunan "Cetveller" butonuna basıldığında açılan cetvelden seçilir.

**Terfi Gün - Ay–Yıl:** Önceki aylardan itibaren geçerli bir terfi söz konusu ise bu alanlar doldurulur. Örneğin, Devlet Memurları Kanunun 68/B maddesine göre 05/05/2019 tarihinden geçerli olmaküzere terfi eden bir memurun 10 günlük maaş artış farkının hesaplanması için terfi gün alanına 10 yazılıp terfi ay ve terfi yıl alanları boş bırakılır.

Önemli Not: Bu formda sadece terfi nedeniyle üzerinde değişiklik olanbilgiler girilir. Örneğin, sadece derece ve kademesi artan fakat diğer bilgileri değişmeyen bir terfi kaydında, sadece buna ilişkin bilgiler girilir.

#### <u>Terfi Bilgileri Merkezden Güncellendiğinde (Ayın 14 ü akşamı) Aşağıdaki</u> İşlemler Otomatik Gerçekleşir;

 Terfi Bilgileri Formu ile sisteme girilen bilgiler (Derece-Kademe vb.) merkezden yapılan güncelleme sonucunda otomatik olarak Maaş Bilgi Girişi Ekranında ilgili alanlarına aktarılmaktadır. Ayrıca, İşlem Kodu olarak "7-Terfi" seçeneği ise "9-Diğer İşlemlerdeki Değişiklik" olarak otomatik değişmektedir.

-Her Ay güncelleme işleminden sonra Maaş Bilgi Giriş Formunda bulunan **"Kıdem Süresi"** ve **"Toplam Vergi Matrahı"** otomatik olarak değişmektedir.

-En son Güncellenen Ay ve Yıl Bilgisi, Maaş Bilgi Girişi Formunda En Son Güncellenen Ay ve Yıl olarak pasif şekilde görülmektedir.

-Ayrıca, sistemden hesaplanmayan ve personelin vergi matrahını etkileyen ödemeler yapıldığı takdirde, Maaş Bilgi Girişi Ekranında bulunan Eklenecek Vergi Matrahı alanına manuel olarak girilmesi gerekmektedir.

#### Merkezden Güncelleme İşleminden Sonra Terfisi Gelen Personel:

Güncelleme işlemi merkezden yapıldıktan sonra terfisi gelen personele aynı ay için tekrar maaş hesaplaması yapılamayacağı için, Örneğin 09.01.2019 tarihi itibarıyla terfisi söz konusu bir personelin terfi bilgileri güncelleme tarihinden sonra girildiği takdirde birinci ay maaşı tekrar hesaplattırılamadığı için terfiye ilişkin bilgiler kişinin bordrosuna ikinci ay maaşı hesaplattırıldıktan sonra yansıyacaktır. Bu hesaplama neticesinde, sistemde geriye dönük olarak birinci ay için terfi bordrosu oluşturulur.

<u>Not:</u> Yeni yazılım çalışması tamamlanıncaya kadar yılı geçen terfiler sistemdenyapılamamakta olup, önceki yıla ait olan terfilerin manuel olarak hesaplanıp maaş bilgi girişi menüsünde bulunan **"Bordro Bilgi Girişi"** formundan girilmesi gerekmektedir.

# MAAŞ KESİNTİ İŞLEMLERİ

#### Maaş Kesinti Bilgileri Ekranındaki Alanların Açıklaması:

Kesinti Kodu: Maaş Referans Bilgileri menüsündeki Kesinti Kod Bilgileri formuna göre yazılır.

Kesinti Adı: Kod girilince kesinti adı otomatik olarak yazılır.

**Toplam Kesinti Tutarı:** Yapılacak kesintinin toplam tutarı bu alana yazılır.

Kesinti formunda bulunan diğer alanların ismi kesinti koduna göre değişmektedir.

#### Kişi Borcu, İcra, Nafaka Gibi Dosyalı Kesintiler Dışındaki Diğer Kesintiler:

İlgili kurumda kesinti yapılacak personel olması durumunda kesinti işlemi için kullanılan formdur. Kişi Borcu, İcra, Nafaka gibi kesintiler dışındaki kesintiler için **"Yeni Kayıt Ekle"** butonuna basılır ve ekrana gelen kutucuktan ilgili kesinti kodu seçilerek kesinti tutarı/oranı yazılarak **"Kaydet"** butonuna basılır.

| Yeni Kavıt Ekle 📑 Kavdet                                                                                                    | Se Yenile         | 🖉 Kavıt Sil     | EGN                 | l'den Getir (Cavma -                          | Ara Verme - Kes                         | inti Oranı Deŏisi        | ikliði - Sistemden I | Cıkıs - Ara V    | /ermeden Va               |
|----------------------------------------------------------------------------------------------------|-------------------|-----------------|---------------------|-----------------------------------------------|-----------------------------------------|--------------------------|----------------------|------------------|---------------------------|
| Kesinti Kodu                                                                                                    | Top.Kes<br>Tutari | Taksit<br>Adedi | K.Saym.<br>Kodu     | Ìora Kes Tut/<br>Taahhüt Tut./<br>Sendika Aid | Ecz.TC.Ki<br>İora D.Kodu/<br>Send. Kodu | Îcra Dos.No/<br>Send.Ûye | Evrak<br>Gel. Tarihi | Ort.Bor.<br>Kodu | Eczaci Adı.<br>Sendike Ac |
| 20 - Kef.Giriş Aidat<br>Kefalet Giriş Aidatı<br>60 - Kişi Borcu<br>Kişi Borcu                                                            | *                 |                 |                     |                                               |                                         |                          |                      |                  |                           |
| 70 - Em.San.Hiz.Borç<br>Emekli Sandığı Hizmet Borçlanm<br>80 - İkraz<br>İkraz<br>90 - Oyak Aidatı<br>Oyak Aidatı<br>95 - Oyak İkraz Tak. |                   |                 |                     |                                               |                                         |                          |                      |                  |                           |
| 100 - Oyak Mal Kredi.<br>Oyak Mal Kredisi<br>105 - Oyak Mes.Kes.<br>Oyak Mesken Kesintisi                                                | aire Adı          | Evra<br>Faiz    | k Geliş<br>Başl. Ta | Kesinti Tipi                                  |                                         | Borç                     | Alacek Sabit K.      | 1/               |                           |
| Konut Ön Biriktirim Fonu                                                                                                    | *                 |                 |                     |                                               |                                         |                          |                      |                  |                           |

#### Kişi Borcu, İcra, Nafaka Gibi Dosyalı Kesintiler (Muhasebe tarafında dosyası tutulanlar):

Kesinti olarak İcra, Nafaka, Taahhütlü Borç, Kişi Borcu gibi muhasebe tarafında dosyaları tutulan borçların tahsilat işlemleri de buradan yapılmaktadır.

İlgili kişinin T.C. Kimlik numarası girilmesi durumunda adına açılmış tüm kesinti dosyaları listelenecektir. İlgiliden İcra kesintisi yapılacaksa form üzerinde bulunan İcra Kutucuğu; Kişi Borcu kesintisi varsa yine form üzerinde bulunan Kişi Borcu kutucuğu işaretlenir. Bu durumda dosyası açılmış olan borçlar ekrana gelecektir. Buradan kesinti yapılması gereken dosya seçilip form üzerinde bulunan **"Kesinti Ekle"** butonuna basılacaktır. Kesinti yapılacak dosya bilgileri formun üst bölümüne aktarılacak olup, maaştan kesilecek tutar form üzerinde bulunan **"Kesinti Tutarı"** alanına yazılarak **"Kaydet"** butonuna basılacaktır.

|                                 |                |             | _        | _             |             |                |             |                       | 2          | 2/9 |
|---------------------------------|----------------|-------------|----------|---------------|-------------|----------------|-------------|-----------------------|------------|-----|
| 🔮 Yeni Kayıt                    | Ekle 📑 Kaydet  | S Yenile    | Kayat    | sa            |             |                | _           |                       |            |     |
|                                 | Kesinti Kodu   | Kesinti T   | Ekod1    | Faiz Tipi     | Vergi No    | Hesaba Alm     | Dosya No    | Hesaba Alma<br>Tarihi | Ekod2      |     |
| 1                               | Seçiniz        |             |          |               |             |                |             |                       |            |     |
| 2                               | Kişi Borcu     |             |          | (1))<br>(1)   | 5 224174971 | 74 20140010683 | 20140000023 | 24/02/2014            | 1          |     |
| işi Borcu Bilgi<br>Kesinti Etle | leri<br>I      |             |          |               | _           |                | _           | _                     |            |     |
| Dosya<br>Numerasi               | Hes. Al. Tar H | es, Al. No. | Vergi No | Odeme A<br>No | Faiz Tipi   | Ekod1 Ekod2    | Borç        | Faiz Baş Tar          | Kalan Borç |     |
|                                 |                |             |          | 1             | 0           | 1 2            | 183.24 TL   |                       | 163.24 TL  |     |
|                                 |                |             |          |               | 5           | 1 1            | 840 29 TL   | 15/10/2011            | 760.29 TL  |     |

Kesinti girildikten sonra hatalı olduğu veya fazla kesinti yapıldığı anlaşılan durumlarda yanlış kesintinin silinmesi işlemi yine aynı formdan **"Kayıt Sil"** butonu ile yapılacaktır.

#### Emeklilik Aidatını Toptan Ödeyenlerin Gelir Vergisi Matrahından Düşülecek Tutarın Girilmesi:

Maaşları sistem üzerinden hesaplanan Genel ve Özel Bütçeli İdarelerde çalışan personelden, 111 Seri Nolu Gelir Vergisi Genel Tebliğine göre emeklilik aidatını toptan ödeyenlerin, maaş hesaplaması yapılırken hesaplanacak gelir vergisi matrahından düşülmesi gereken toptan ödeme tutarı, Maaş Kesinti Bilgileri Ekranından **"285-Gelir Vergisi Matrahından Düşülecek Tutar"** kodu ile girilecektir.

# DİL TAZMİNATI BİLGİ GİRİŞ

Dil Tazminatı Bilgi Girişi işlemleri ayrı bir kılavuz ile anlatılmaktadır.

#### PERSONEL NAKİL İŞLEMLERİ

Personelin görevli olduğu saymanlıktan başka bir yere naklen atanması durumunda aşağıda yapılan açıklamalara göre işlemler yapılır;

#### Memurun atanmadan önce maaşını aldığı harca birimi tarafından yapılacak işlem;

İlgili personel, Maaş Bilgi Girişi Ekranından sorgulandıktan sonra İşlem Kodu "3- Naklen Geçme" seçilip, "Kaydet" butonuna basılır. Ayrıca, personelin Maaş Nakil Bildiriminin üzerine Personel Numarası yazılır.

| MAAŞ BİLGİ GİRİŞİ        | _                    | _                  | -           |                                   |                |                  |
|--------------------------|----------------------|--------------------|-------------|-----------------------------------|----------------|------------------|
| Diğer Tazminat Aile Bil  | gi Girişi            | Terfi              | K           | Dil Tazm. Bilgi Girişi            | Öğrenim Durumu | 🗟 Kişi Değiştir  |
| Kurum Bilgileri          |                      |                    |             |                                   |                | Yeni Kişi        |
| Muhasebe Birim Kodu/Adı: | 1                    | Hazin              | e ve Maliye | Bakanlığı Merkez Saymanlık Müdürl | oğu            |                  |
| Harcama Birimi:          | 12 1                 | 32 (               | 932         | Muhasebat ve Mali Kontrol Genel M | Müdürlüğü      | Naklen Gelen     |
| İşyeri Sicil No:         |                      |                    |             |                                   |                | 🕃 Resim Değiştir |
| Maaş Bütçe Tertip:       | 12 1                 | 32 (               | 0 1         | 1 2 0 1 1 1                       | 0 0            |                  |
| Görev Yapbğı Birim:      | Görev Ye             | ri Seç             |             |                                   |                |                  |
| Personel Bilgileri       |                      |                    |             | Kadro ve Tazminat Bilgileri       |                | Kadro Kontrol    |
| İşlem Kodu *:            |                      |                    | -           | Hizmet Sinifi *:                  | Yok            | Serbest Kadro:   |
| Personel No:             | 1-İşe Ba             | ışlama             |             |                                   | Unvan Seçiniz  | Dolu Kadro:      |
| T.C.Kimlik No *:         | 2- İşten<br>3- Nakle | Ayrılma<br>n Gecme |             |                                   |                | Boş Kadro:       |
| Memuriyet Sicil No:      |                      |                    |             |                                   | Seçiniz \min   |                  |

# Personelin naklen atandığı yerde maaşını ödeyecek olan yeni harcama birimi tarafından yapılacak işlemler;

Maaş Bilgi Girişi Ekranında **"Naklen Gelen"** butonuna basıldığında **"Personel Nakil Alma Ekranı**" açılır. Personel Nakil Alma Ekranında ilgili personelin Kişi No veya T.C. Kimlik No yazılır ve form üzerinde bulunan **"Ara"** butonuna basılır. İlgili personel ekrana getirilir ve **"Nakil Al**" butonuna basılır. Daha sonra formun alt tarafında bulunan **"Kapat"** butonuna basılarak nakil alma işlemi tamamlanır. **"9-Diğer Bilgilerdeki Değişiklik"** işlem kodu seçilerek **"Kaydet"** butonuna basmak suretiyle naklen alma işlemi tamamlanır.

| HAAS BLIGT GIRLST                                                                                           |                                                                                                    |                                   |                           |
|----------------------------------------------------------------------------------------------------|----------------------------------------------------------------------------------------------------|-----------------------------------|---------------------------|
| Doguer Tatemintal Alde Did                                                                                  | a Gorigi Terti Grainti (Oli Taumi Bilgi Gorigi)                                                                                                    | greisles Durumu ) C Higi Değişter | 56                        |
| Kurum Bilgileri                                                                                             |                                                                                                    | Veril Kipl                        | 0.1                       |
| Muhasebe Birim Kodu/Adi:<br>Harcama Birimit                                                                 | 7         Hazine ve Maliye Bakanlığı Merkez Saymanlık Müdürlüğü           12         1         32         0         932         Muhasebat ve Mali Kontrol Genel Mud | untugo                            | Fotoğrafı Yol             |
| Ligven Sici No:                                                                                             |                                                                                                    | Interconnection and               |                           |
| Correct Contractor Contractor                                                                               | a Ekrani                                                                                                    |                                   |                           |
| Dericol<br>Işlem ki<br>Person<br>T.C.Kir<br>Memur<br>Emekil<br>Adı:<br>Soyadı<br>Baba A<br>Doğum<br>Crisiye | KKO KKO KKO                                                                                                    | iai No Adv Soyadı                 | Unvan Adı                 |
| Meden                                                                                                    | m.                                                                                                    |                                   |                           |
| 14 4 Sayta                                                                                                  | 1 /1 / · · · · · · · · ·                                                                                                    |                                   | Görüntülenecek kayıt yok. |
| 6 Yaş Cala Cala                                                                                             | Hall Soc (Zan), VA                                                                                                    | I paris tooria/silo               | Kapat                     |

**NOT:** Kamu personelinin, bir kamu kurumundan başka bir kamu kurumuna naklen atanmaları durumunda, Merkezi Yönetim Harcama Belgeleri Yönetmeliğinde düzenlenen Personel Nakil Bildiriminin (Örnek No:10) personelin bağlı bulunduğu harcama birimince elektronik ortamda (Gerçekleştirme Görevlisi eski adı ile Maaş Mutemedinin önüne elektronik ortamda gönderilecek ve ONAY işlemi yaptırılacak) yapılabilmesini sağlamak üzere "Kamu Personeli Nakil Bildirim Sistemi (KANBİS)" uygulaması hazırlanmıştır. Uygulamanın ilk aşamasında Maliye Bakanlığı merkez ve taşra birimlerinde pilot uygulamaya alınmıştır. Kamu Personeli Nakil Bildirim Sistemi (KANBİS) uygulaması işlemleri ayrı bir kılavuz ile anlatılmaktadır.

#### ÖĞRENİM DURUMU

Kamu Personel Harcamaları Yönetim Sistemi (KPHYS) üzerinden maaş işlemlerini yürüten kamu idarelerinde çalışan personelin yükseköğrenim durumunu gösteren mezuniyet bilgileri, Yükseköğretim Kurulu Başkanlığı tarafından geliştirilen ve uygulanan Yükseköğretim Mezun Sorgulama/Doğrulama Sisteminden elektronik ortamda alınarak, KBS-Maaş Bilgi Girişi Ekranında bulunan "Öğrenim Durumu" formuna elektronik ortamda aktarılmaktadır.

Buna göre; kurum Gerçekleştirme Görevlilerince (eski adı ile maaş mutemetleri) tarafından maaş işlemlerini yürüttükleri personelin mezuniyet bilgileri kontrol edilecek, bilgileri eksik ya da olmayan personel için, KBS-Maaş Bilgi Girişi Ekranında "Öğrenim Durumu" formu açılarak "YÖKSİS'ten Getir" butonuna tıklanacak ve ekrana gelen mezuniyet bilgisi seçildikten sonra "Kaydet" butonuna tıklanarak işlem tamamlanacaktır.

Ancak, personelin birden fazla mezuniyet bilgisi var ise, kadrosu için öngörülen ve işe başladığında esas alınan mezuniyet bilgisi ekranda seçilerek, **"Kaydet"** butonuna tıklanacaktır.

**NOT: "YÖKSİS' ten Getir"** butonuna tıklandığında personelin mezuniyetine ilişkin herhangi bir bilgi gelmemesi ya da eksik bilgi gelmesi durumunda; ilgili personelin mezun olduğu Üniversiteye bir dilekçe ile başvurarak, mezuniyet bilgilerinin Yükseköğretim Mezun Sorgulama/Doğrulama Sistemine girilmesini istemesi ya da e-Devlet üzerinden elektronik olarak bu başvurusunu yapması gerekmektedir. Ayrıca yurtdışındaki üniversiteler (son iki yıl içinde denklik alanlar hariç) ile Milli Eğitim Bakanlığı'na bağlı enstitülerden mezun olanların bilgisi bu ekranda görüntülenememektedir.

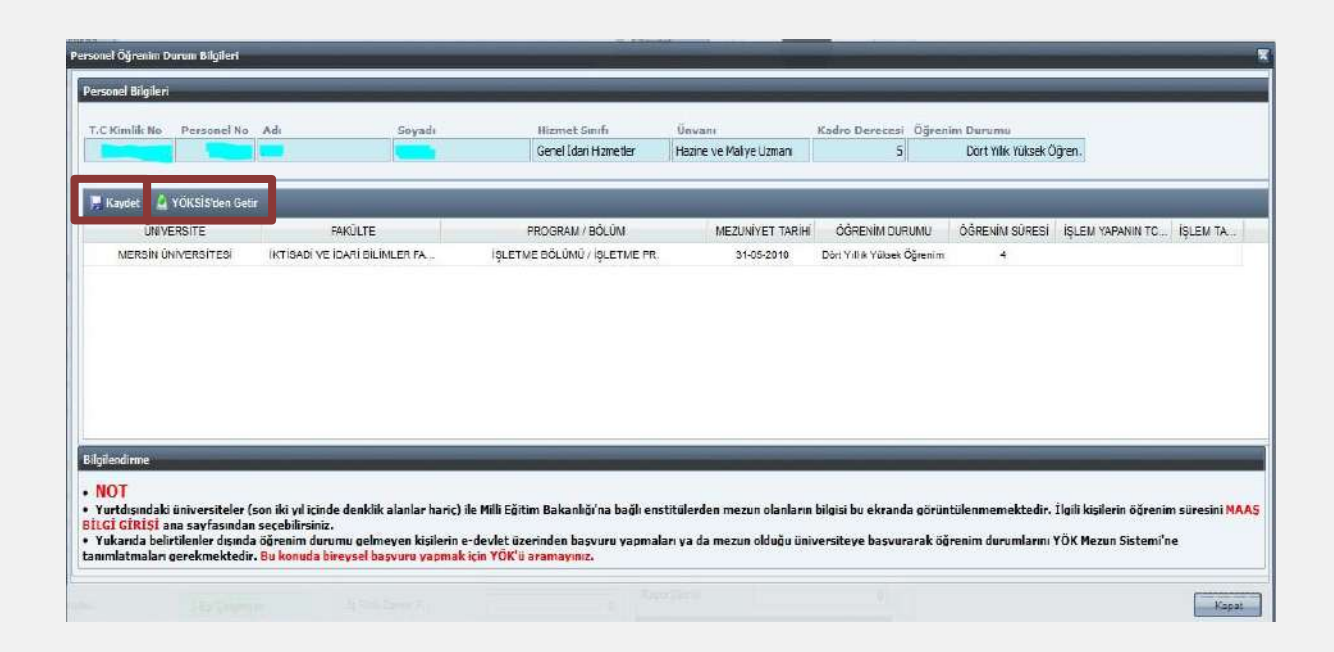

# İSTİSNA BİLGİ GİRİŞİ

İstisna Bilgi Girişi;

- Personelin kendi durumuna özel olarak sisteme girilmesi gereken, personelin şahsa bağlı hak, mahkeme kararı gibi şahsına özel durumları nedeniyle belirli maaş unsurlarının girilebilmesine ve bu veri girişinin gerekçesinin yazılmasına,

- Harcama birimleri tarafından Maaş Hata Kontrol Dökümleri üzerinde her ay yapılacak kontroller neticesinde; hatalı olarak gözükmesine karşın personelin özel durumu (şahsa bağlı hak, mahkeme kararı gibi) nedeniyle sistemde kayıtlı maaş unsurlarının gerekçesinin girilmesine

İmkan sağlamaktadır.

| -  |                                  |                | 6l               | 11                  |                        | <b>K</b> 1 0        |              |
|----|----------------------------------|----------------|------------------|---------------------|------------------------|---------------------|--------------|
| -  | C Kimlik No: Personel No:        | Adi:           | Soyadi:          | Hizmet Simiti:      | Unvani:                | Kadro Der           | ECESI:       |
|    |                                  |                |                  | Gener Idan Hizheder | nazine ve mailye uzman |                     | 5            |
| 1  | 🧿 Yenile 🛛 🙀 Kaydet 💧 Geçmiş Ve  | erileri Görünt | Ū                |                     |                        |                     |              |
|    | UNSUR ADI                        | DEGERÍ         | STISNA<br>DEGERI |                     | BİTİŞ<br>TARİHİ        | GİRİŞ YAPAN<br>TCKN | GiRI<br>TARI |
| 1  | Özel Hizmet Tazminat Oranı       | 125            |                  |                     |                        | 0                   |              |
| 2  | Öde. Esas Ek Gösterge            | 1150           | 0                |                     |                        | 0                   |              |
| 3  | Emek. Esas Ek Gösterge           | 1150           | 0                |                     |                        | 0                   |              |
| 4  | Makam Tazminati                  | 0              | 0                |                     |                        | 0                   |              |
| 5  | İş Güçlüğü Zammı                 | 800            | 0                |                     |                        | 0                   | E            |
| 6  | İş Riski Zammı                   | 0              | 0                |                     |                        | 0                   |              |
| 7  | Eleman Temininde Güçlük Zammı    | 750            | 0                |                     |                        | 0                   |              |
| 8  | Mali Sorumluluk Zammi            | 0              | 0                |                     |                        | 0                   |              |
| 9  | Üniversite Ödeneği               | 0              | 0                |                     |                        | 0                   |              |
| 10 | İdari Görev Ödeneği              | 0              | 0                |                     |                        | 0                   |              |
| 11 | Gelişmesinde Güç Çek.Yör.Gel.Öd. | 0              | 0                |                     |                        | 0                   |              |
| 2  | Temsil / Görev Tazminatı         | 0              | 0                |                     |                        | 0                   |              |
| 2  | Densities Transform              | 20             |                  |                     |                        |                     |              |

**"İstisna Bilgi Girişi"** ekranı açıldıktan sonra **"İstisna Değeri"** alanına kişiye özel maaş unsuru değeri ve **"Gerekçe"** alanına ise bu istisna değerine ilişkin açıklama girilir. **"Kaydet"** işlemi yapıldıktan sonra sistem buradan yapılan veri girişine göre hesaplama yapacaktır.İstisna Bilgi Girişi Ekranında silme işlemi yapılamamaktadır. Düzeltilme yapılması gerektiği hallerde maaş unsurunun eski değerini girilmek suretiyle işlem yapılır. Eski değerler ise **"Geçmiş Verileri Görüntüle"** butonu ile açılan ekran aracılığıyla görüntülenebilmektedir.

# <u>BİRLEŞTİRİLMİŞ HARCAMA BİRİMLERİ İÇİN MAAŞ BİLGİLERİ EKRANININ</u> <u>ÇALIŞMASI</u>

Birleştirilmiş birimlerin maaş işlemleri, maaşları üzerinde birleştirilen kurumda yetkilendirilen Gerçekleştirme Görevlisince(Maaş mutemedi) yürütüldüğünden, birleştirilen birimlerin Gerçekleştirme Görevlisine aşağıdaki maaş bilgi ekranı gelecektir. Bu kullanıcılar için hazırlanan ekranda **"Kurum Değiştir"** bölümü yer almaktadır.(Birimler İl/İlçe Milli Eğitim Müdürlükleri 290/285 birim kodlarında birleştirilmektedir)

| KURUM DEĞİŞTİR<br>Kkod 1-4: Kuru<br>Kkod 1-4 Filtrele 4 Di<br>Kkod 5: Kuru<br>Kkod 5 Filtrele 5 D<br>Kuruma Geçis Yap | im 4 Düzey :<br>üzeyli Kurum Seçiniz<br>im 5 Düzey :<br>üzeyli Kurum Seçiniz                                                    |                                                                                     |                    | Acikla<br>• "Kuru<br>saqiim<br>• Geçi<br>düzeyi | ma<br>um Deĝistir" bolumu<br>tik olarak gelir,<br>mlar arasında (Okul<br>asiyla hızlı gaçiş yapı<br>s için önce 4 düzeyin<br>ine ait 5 düzeyli alt ki | birlestirilmis kurum<br>va.) "Kurum 5 Düze<br>sbilirsiniz.<br>de bir kurum, daha<br>urumları seçiniz. | larda<br>y" alanı<br>sonra 4 |
|----------------------------------------------------------------------------------------------------|----------------------------------------------------------------------------------------------------|-------------------------------------------------------------------------------------|--------------------|-------------------------------------------------|----------------------------------------------------------------------------------------------------|----------------------------------------------------------------------------------------------------|------------------------------|
| SORGU EKRANI                                                                                                    |                                                                                                    | _                                                                                   |                    |                                                 |                                                                                                    |                                                                                                    | •                            |
| 👔 Personel Arama                                                                                                    | a                                                                                                    | Personel Liste                                                                      | si                 |                                                 |                                                                                                    |                                                                                                    |                              |
| Personel Numarası:                                                                                                    | KISINO                                                                                                    | Personel No                                                                         | T.G.Kimlik No      | Personelin Adı                                  | Personel Soyadı                                                                                                    | Personel Unvani                                                                                       | İşlem Kodu                   |
| T.C. Kimlik No:                                                                                                    | T.C.KİMLİK NO                                                                                                    |                                                                                     |                    |                                                 |                                                                                                    |                                                                                                    |                              |
| Adı:                                                                                                    | ADI                                                                                                    |                                                                                     |                    |                                                 |                                                                                                    |                                                                                                    |                              |
| Soyadı:                                                                                                    | SOYADI                                                                                                    |                                                                                     |                    |                                                 |                                                                                                    |                                                                                                    |                              |
| Ünvan Adı:                                                                                                    | UNVAN                                                                                                    |                                                                                     |                    |                                                 |                                                                                                    |                                                                                                    |                              |
| İşten Ayrılanlar Dahil:                                                                                               |                                                                                                    |                                                                                     |                    |                                                 |                                                                                                    |                                                                                                    |                              |
| 💽 Ye                                                                                                    | eni Kişi 📄 🔍 Kişi Sorgula                                                                                                    |                                                                                     |                    |                                                 |                                                                                                    |                                                                                                    |                              |
| 🍾 Sıfırla                                                                                                    |                                                                                                    | 4 4   Sayfa                                                                         | 1 / 1   ▶ ▶]       | \$                                              |                                                                                                    | Görüntülen                                                                                            | ecek kayıt yok.              |
| MAAŞ BİLGİ GİRİŞİ                                                                                                    |                                                                                                    |                                                                                     |                    |                                                 |                                                                                                    |                                                                                                    | 5                            |
| otlar:<br>Iriş alanları arasınd<br>iriş alanlarının yanı<br>ilgileri kaydetmek<br>ygulamamız en iyi                   | la "Tab" tuşuyla hızlı geçiş y<br>ındaki"(*)" işareti, zorunlu d<br>için sol üst köşedeki "Kayd<br>Mozilla Firefox 3 ve üstü ve | yapabilirsiniz.<br>alanları gösterir.<br>et" butonuna tıklay<br>ırsiyonlarda çalışm | /iniz.<br>aktadır. |                                                 |                                                                                                    |                                                                                                    |                              |

İl/İlçe MEB Mutemedi hangi birimin maaşlarında güncelleme yapacaksa öncelikle **"Kurum Değiştir"** ekranında yer alan **"Kurum 4 Düzey"** alanından kurumsal kodun ilk dört düzeyini seçecektir.

| Kkod 1-4;<br>Kkod 1-4 Filtrele            | lurum 4 Düzey :                                   |                |             | Acil                 | klama<br>lurum Değiştir" bölüm<br>matik olarak gelir.                                                  | ü birlestirilmiş kurum                                                                         | larda               |
|-------------------------------------------|---------------------------------------------------|----------------|-------------|----------------------|----------------------------------------------------------------------------------------------------|------------------------------------------------------------------------------------------------|---------------------|
| Kkod 5:<br>Kkod5 Filtrele<br>Kuruma Geçiş | 13.1.0.4-<br>13.1.0.9-<br>13.1.0.13-<br>12.1.0.19 |                |             | • Ku<br>seci<br>düze | urumlar arasında (Oku<br>İmesiyle hızlı geçiş ya<br>açiş için önce 4 düzeyi<br>eyine ait 5 düzeyli alt | il vs.) " <del>Kurum 5 Düze</del><br>pabilirsiniz.<br>nde bir kurum, daha<br>kurumlan seçiniz. | y" alanı<br>sonra 4 |
| FORGU EKRANI                              | 13.1.0.62-                                        |                |             | -                    |                                                                                                    |                                                                                                | _                   |
| Personel Numar                            | 13.1.32.62-<br>13.1.33.62-                        |                | E           | n Adı                | Personel Soyadı                                                                                        | Personel Unvari                                                                                | İşlem Kodu          |
| T.C. Kmlik No:                            | 13.1.35.62-<br>13.1.36.0-                         |                |             |                      |                                                                                                    |                                                                                                |                     |
| Soyadı:                                   | 13.1.37.62-<br>13.1.38.62-                        |                |             |                      |                                                                                                    |                                                                                                |                     |
| Unvan Adı:<br>İşten Ayrılanlar I          | 13.1.40.0-<br>13.1.43.0-                          |                | -           |                      |                                                                                                    |                                                                                                |                     |
|                                           | Yeni Kişi 🛛 🕞 Kişi Sorgula                        |                |             |                      | n                                                                                                    |                                                                                                |                     |
| 🏊 Sifirla                                 |                                                   | 14 4   Bayfa 1 | (4   E EE 🔬 |                      |                                                                                                    | Görüntülen                                                                                     | e oel kayıt yok.    |

"Kurum 4 Düzey" seçildikten sonra **"Kurum 5 Düzey"** kutucuğundan bilgilerindeki değişiklik yapılacak birimi seçecektir.

| KURUM DEĞİŞTİ      | R                                                       | k                                                                                           |
|--------------------|---------------------------------------------------------|---------------------------------------------------------------------------------------------|
|                    |                                                         | Açıklama                                                                                    |
| Kkod 1-4:          | Kurum 4 Düzey :                                         | • "Kurum Değiştir" bölümü birleştirilmiş kurumlarda                                         |
| Kkod 1-4 Filtrele  | 13.1.31.62 - null                                       | otomatik olarak gelir.                                                                      |
| Kkod 5:            | Kurum 5 Düzey :                                         | Kurumlar arasında (Okul vs.) "Kurum 5 Düzey" alanı serilmesiyle bızlı geriş yapabilirsiniz. |
| Kkod5 Filtrele     | ¥                                                       | <ul> <li>Gecis icin önce 4 düzevinde bir kurum, daha sonra 4</li> </ul>                     |
| Kuruma Geçiş       | 13.1.31.62.130- Ortaokulu-27 Aralık Lions               | iz.                                                                                         |
|                    | 13.1.31.62.131- Ortaokulu-Abdurrahman Şengel            |                                                                                             |
| SORGU EKRANI       | 13.1.31.62.132- Ortaokulu-Ahmet Bahadır İlhan           |                                                                                             |
|                    | 13.1.31.62.133- Ortaokulu-Ahmet Barındırır              |                                                                                             |
| 🚺 Personel /       | 13.1.31.62.134- Ortaokulu-Ahmet Vefik Paşa              |                                                                                             |
| Personel Numara    | 13.1.31.62.135- Ortaokulu-Ahmet Yesevi                  | anı İşlem Kodu                                                                              |
| T.C. Kimlik No:    | 13.1.31.62.136- Ortaokulu-Akşemsettin                   |                                                                                             |
| T.C. KIMIK NO.     | 13.1.31.62.137- Ortaokulu-Anittepe                      |                                                                                             |
| Adı:               | 13.1.31.62.138- Ortaokulu-Ayten Tekişik                 |                                                                                             |
| Soyadı:            | 13.1.31.62.140- Ortaokulu-Aziz Altıpınar                |                                                                                             |
| Ünvan Adı:         | 13.1.31.62.141- Ortaokulu - Mazhar Usta                 |                                                                                             |
| İşten Ayrılanlar I | 13.1.31.62.142- Ortaokulu-Beytepe                       |                                                                                             |
|                    | 13.1.31.62.143- Ortaokulu-Buyukhanlı Kardeşler          |                                                                                             |
|                    | 13.1.31.62.144- Ortaokulu-Dikmen Oğretmen Neda Kızılbağ | ▼                                                                                           |
| 🍾 Sıfırla          | {                                                       | Görüntülenecek kayıt yok.                                                                   |
| MAAŞ BİLGİ GİR     | işi                                                     |                                                                                             |

Örneğin; Beytepe Ortaokulunun Maaş Bilgi Girişi Ekranına gidebilmek için Kurum Değiştirme Ekranında Kurum 4 Düzey kutucuğundan "13.1.31.62" kurumsal kodu seçilecek; Kurum 5 Düzey kutucuğundan ise "13.1.31.62.142–Beytepe Ortaokulu" seçilecek ve form üzerinde bulunan "Kuruma Geçiş Yap" butonuna basılacaktır.

| Kkod 1-4: Kuru<br>Kkod 1-4 Filtrele 13. | ım 4 Düzey :<br>1.31.62 - null               |                  |              |                | Açıklama<br>• "Kurum Değiştir" bölü<br>otomatik olarak gelir.                                                                          | imü birleştirilmiş kurun                                                                       | nlarda                 |
|-----------------------------------------|----------------------------------------------|------------------|--------------|----------------|----------------------------------------------------------------------------------------------------|------------------------------------------------------------------------------------------------|------------------------|
| Ckod 5: Kuru<br>Kuruma Geçiş Yap        | m 5 Düzey :<br>31.62.135 - Ortaokulu-Ahmet ' | /esevi           |              |                | <ul> <li>Kurumlar arasında (C<br/>seçilmesiyle hızlı geçiş</li> <li>Geçiş için önce 4 düz</li> <li>düzeyine ait 5 düzeyli a</li> </ul> | Okul vs.) "Kurum 5 Düze<br>yapabilirsiniz.<br>eyinde bir kurum, daha<br>alt kurumları seçiniz. | ey" alanı<br>ı sonra 4 |
| ORGU EKRANI                             | a .                                          | 🔓 Personel Liste | si           |                |                                                                                                    |                                                                                                |                        |
| Personel Numarası:                      | KISINO                                       | Personel No      | I.C.KIMIK NO | Personelin Adi | Personel Soyadi                                                                                                    | Personel Unvani                                                                                | Işlem Kodu             |
| r.C. Kimlik No:                         | T.C.KİMLİK NO                                |                  |              |                |                                                                                                    |                                                                                                |                        |
| idi:                                    | ADI                                          |                  |              |                |                                                                                                    |                                                                                                |                        |
| ioyadı:                                 | SOYADI                                       |                  |              |                |                                                                                                    |                                                                                                |                        |
| Ünvan Adı:                              | UNVAN                                        |                  |              |                |                                                                                                    |                                                                                                |                        |
|                                         |                                              |                  |              |                |                                                                                                    |                                                                                                |                        |
| işten Ayrılanlar Dahil                  |                                              |                  |              |                |                                                                                                    |                                                                                                |                        |
| İşten Ayrılanlar Dahil                  | eni Kişi 👘 🔣 Kişi Sorgula                    | •                |              |                | III                                                                                                    |                                                                                                |                        |

## KBS - BORDRO BİLGİ GİRİŞİ EKRANI

Bu form ile herhangi bir nedenle sistem tarafından otomatik olarak hesaplanamayacak olan maaşlara ilişkin bordro girişleri yapılır.

Herhangi bir nedenle maaşları sistemden hesaplatılmadan manuel olarak hazırlanan bordroların (Yılı geçmiş terfi vb hesaplamalar) muhasebe kayıt formundan girilerek ödenmesi durumunda, SGK kesintilerine ilişkin bildirgenin SGK'ya verilmesine esas teşkil eden TXT Dosyasının oluşturulabilmesi için manuel hesaplanan bordro bilgilerinin KBS -Bordro Bilgi Girişi Ekranından girilmesi gerekmektedir.

|                    |               |     | L.             | lane and the second | 15             | 1.5               |      |
|--------------------|---------------|-----|----------------|---------------------|----------------|-------------------|------|
| Personel Aram      | <u>)</u>      |     | Personel No    | T.C. Kimlik No      | Personelin Adi | Personelin Soyadı |      |
| Personel Numarasi: | KISINO        |     | 5679863        | 1                   |                | A                 | -    |
| T.C. Kimlik No:    | T.C.KIMLIK NO |     | 2567398        | 0                   | 2              | 8                 |      |
| Adic               | ADI           | 115 | 5252318        | 0                   | A              | D                 | 1    |
| made               | CONTRA        | 5   | 5021155        | 0                   | A              | 8                 |      |
| ioyaut.            | SOTADI        | 6   | 5002818        | 0                   | A              | 8                 |      |
|                    | Kipi Sorgula  | 7   | 5021983        | 0                   | A              | 8                 |      |
|                    |               | ō   | 5022003        | 0                   | A              | B                 |      |
|                    |               |     | 5022001        | 0                   | A              | 8                 | nel. |
| 🏷 Sıfırla          |               | R   | uliful Sayta 1 | 1   2 - 21   🐋      | l.             | Toplam Keyl       | 1.20 |
| 🕈 Bordro Listesi   |               |     | -              |                     |                |                   |      |
| Durumu             | Personel No   | Ay  | Yev            | Gec.Ay              | Gec.Yil        | Bordro Tipi       |      |
| 1 Onaylanmamış     | 5249288       | 1   | 2014           | 12                  | 2013           | Manuel            |      |
|                    |               |     |                |                     |                |                   |      |
|                    |               |     |                |                     |                |                   |      |

Maaşı manuel olarak hesaplanan personelin bordro bilgilerinin KBS–Bordro Bilgi Girişi Ekranından girilebilmesi için ilgilinin sistemde kayıtlı olması gerekmektedir. Bu ekrandan; Personel Numarası, T.C. Kimlik Numarası veya Adı-Soyadı bilgilerinden birisi yada hepsi girilir ve **"Kişi Sorgula"** butonuna basılarak kişi ekrana getirilir. Bu bilgilerden hiçbiri girilmeden Kişi Sorgula butonuna basıldığında ilgili birimde kayıtlı personelin tamamı liste halinde ekrana getirilebilmektedir. Daha sonra ekrandan işlem yapılacak personelin üzerine tıklanarak ilgili kişi seçilir.

"Bordro Listesi" ekranında seçilen personel adına varsa daha önce hazırlanmış bordrolar listelenir. Listelenen bordroların durumu "Onaylanmamış" halde ise bu bordro üzerinde istenilen her türlü veri girişi ve değişikliği yapılabilir. Durumu "Onaylanmış" yada "Güncellenmiş" halde ise, bu bordrolar sadece bilgi amaçlıdır değişiklik yapmaya kapalıdır anlamına gelmektedir.

|     | AV  | Yil - | Gec Av     | Geo Yil       | Bordro Tipi        | Bordro Durumu         |
|-----|-----|-------|------------|---------------|--------------------|-----------------------|
| 867 | 1   | 2019  | 12         | 2018          | Manuel             | Güncellenmemiş        |
|     |     |       |            |               |                    |                       |
|     | 867 | 887 1 | 867 1 2019 | 867 1 2019 12 | 867 1 2019 12 2018 | 1 2019 12 2018 Manuel |

Bordro Listesi ekranında bordro listelenmiyorsa, bu kişiye ilk defa kayıt girileceği anlamına gelmektedir. Bordro Bilgi Girişi ekranından manuel olarak yapılan ödemeler girilip "Kaydet" yapılır ve Bordro Listesi ekranına bu bordro yansıtılarak durumu "Onaylanmamış" olarak gösterilir.

| Bilgi Giriş Formu |                     |                                    |                                       |
|-------------------|---------------------|------------------------------------|---------------------------------------|
| Adı:              |                     | Unvan Adı: Hazine ve Maliye Uzmanı | Şube Kodu:                            |
| Soyadı:           |                     | * Öde.Es.Der.: 1 * Kademe: 4       | Banka ve Şb. Kod: 1500184006          |
| Sicil No:         |                     | * Em.Es.Der.: 1 * Kademe: 4        | Banka Hesap No: 88427                 |
| Emekli Sicil No:  |                     | * Kidem Ay: 8 * Yil: 31            | Banka IBAN: IBAN YOK                  |
| Öd.Es.Ek Göst.:   | 3600                | Hizmet Sınıfi: 1 Yurtdışı Kod:     | Sigorta:                              |
| Em.Es.Ek Göst.:   | 3600                | Çocuk Sayısı:                      | Geç.Ay Ver.Top.: 0                    |
| Mem.Baş.Tar.:     | Oncesi Osonrası     | * Medeni Hal: 🔘 Bekar 💿 Evli       | Aylık Ver.Mat.:                       |
| Ay:               | 1 Yil: 2019         | Özel Hiz.Taz.:                     | Gelir Vergisi:                        |
| Gecikme Ay:       | 12 Yil: 2018        | Makam Tazminati:                   | Damga Vergisi:                        |
| Aylık:            |                     | Dil Tazminatı:                     | Em.Kes.(Dev):                         |
| Taban Aylık:      |                     | Em.Kes.(Dev):                      | Em.Kes.(Kişi):                        |
| Ek Göst. Aylık:   |                     | Artış %100(Dev):                   | Kişi Dev: %25:                        |
| Kidem Aylik:      |                     | Giriş %25(Dev):                    | Kişi Dev: %100:                       |
| Yan Öd. Aylığı:   |                     | Sağ.Sig.Pir.(Dev):                 | Sağ.Sig.Pir.(Dev):                    |
| Aile Yard.Tutarı: |                     | Asg.Geç.İnd.Or.:                   | Sağ.Sig.Pir.(Kişi):                   |
| Çocuk Yard.Tut:   |                     | Asg.Geç.İnd.Tut.:                  | Onay Durumu:                          |
| Rayd              | et 📃 🧔 Diğer Tazmir | at 🛛 🏠 Kesinti 📄 🤤 Si              | il 📀 Yeni Bordro 🛛 👔 Uygulama Klavuzu |

- Form üzerinde bulunan "Ay" ve "Yıl" alanına, cari ay ve yıl gelmektedir.
- "Gecikme Ay" kutucuğuna maaşın ilişkin olduğu ay girilir. Örneğin, 15/01/2019 tarihinde, 15/12/2018 tarihine ait maaş hesaplanıyorsa Gecikme Ay: 12, Gecikme Yıl: 2018 girilmelidir.
- "Ödemeye Esas Ek Gösterge" kutucuğuna maaşın, üzerinden hesaplanacağı ek gösterge rakamı girilir.
- "Emekliliğe Esas Ek Gösterge" kutucuğuna da ilgili gösterge girilir.
- "Ödemeye Esas Derece" ve "Kademe" kutucuğuna ödemenin yapılmasında esas

alınacak derece ve kademe bilgileri girilir.

- "Emekliliğe Esas Derece" ve "Kademe" kutucuklarına ödeme üzerinden kesilecek emekli keseneğine esas olacak derece ve kademe bilgileri girilir.
- "Kıdem Ay" ve "Kıdem Yıl" kutucuklarına ödeme yapılacak gecikme maaşının ilişkin olduğu tarihte personelin kıdemi ay ve yıl olarak girilir.
- "Medeni Hal" ve "Çocuk Sayısı" bilgileri alanları seçilir/doldurulur.
- Son olarak "Aylık Vergi Matrahı" ve varsa "Sigorta" girilerek bilgi girişi tamamlanır.
- > Daha sonra manuel olarak hesaplanmış olan maaş formdaki ilgili alanlara girilir.
- "Kaydet" butonuna basılarak girilen bilgiler veri tabanına kaydedilir.

**NOT:** Başlığında yıldız bulunan alanlar bilgi girişi yapılması zorunlu olan alanlardır. Ayrıca bilgi girilecek her alanda limit kontrolü vardır. Manuel olarak hesaplanan bordro bilgilerinin girildiği alanlara merkezden belirlenmiş olan üst limitten fazla bir tutar girilmiş olması durumunda kullanıcı tarafından **"Kaydet"** butonuna basıldığında giriş hatasını gösteren arayüz açılır.

Kaydedilen bordro **"Bordro Listesi"** alanından seçildikten sonra **"Bilgi Giriş Formu"** üzerinde bulunan **"Diğer Tazminat"** butonuna basıldığında, ilgili personele ait diğer tazminat tutarlarının girilebileceği aşağıdaki ekran açılır. **"Yeni Kayıt Ekle"** butonuna basarak ödeme yapılacak tazminat kodu seçilir ve tutar yazılarak **"Kaydet"** butonuna basılır.

| rsonel Bilgileri                                                                                                    |      |                                 |                          |          |        |         |       |       |
|----------------------------------------------------------------------------------------------------|------|---------------------------------|--------------------------|----------|--------|---------|-------|-------|
| ersonel No Adı                                                                                                    |      | Soyad                           | li                       |          |        |         |       |       |
| er Tazminat Bilgileri                                                                                                    |      |                                 |                          |          |        | _       | -     |       |
| ) Yeni Kayıt Ekle 🎽 <b>Yenile</b>                                                                                                    | 🌀 Si | 📕 Kaydet                        |                          |          |        |         |       |       |
| Tazminat Adı                                                                                                    |      | lutar                           | Ay                       | Yıl      | Geç Ay | Geç Yıl | B Tip |       |
|                                                                                                    | ~    | 0.00 TL                         | 1                        | 2019     | 12     | 2018    | 9     |       |
| 1-Universite Odenegi<br>2-İdari Görev Ödeneği<br>3-Eğitim Öğretim Ödeneği<br>4-Gelişmesinde Güç.Çek.Yö<br>8-Hakim ve Savci Yüksek K<br>9-Tayin Bedeli<br>10-Uyuşmazlık Mahkemesi<br>12-Emniyet Uçuş / Dalış Taz<br>16-Fazla Çalışma Ücret(Nispi) |      |                                 |                          |          |        |         |       |       |
| 20-Askeri Tazminat                                                                                                    | gin  | nip bororciar<br>nienebilir bor | ) listelenecel<br>traya: | an, Suns | tede): |         |       | (Кара |
| 22-Ek Tazminat(28/B)                                                                                                    |      |                                 |                          |          |        |         |       |       |

**"Bilgi Giriş Formu"** üzerinde bulunan **"Kesinti"** butonuna basıldığında, ilgili personele ait kesinti bilgilerinin girilebileceği aşağıdaki ekran açılır. **"Yeni Kayıt Ekle"** butonuna basarak kesinti kodu seçilir ve yapılacak kesinti tutarı girilerek **"Kaydet"** butonuna basılır.

| Personel No         | Adu                        | Sovadi   |           |                  |                    |  |
|---------------------|----------------------------|----------|-----------|------------------|--------------------|--|
| Ali Rıza            | Ali Rıza                   | Kaplan   |           |                  |                    |  |
| ordro Kesinti Bilg  | isi Girişi                 |          | _         |                  |                    |  |
| 🛞 Yeni Kayıt Ekle   | e 🀋 Yenile 🤤 Sil           | 📕 Kaydet |           |                  |                    |  |
| 10 1 11 10 1        | Ay                         | B.tig    | Kesinti T | İora D.Kodu/Send | İora Dos.No/Send.Ü |  |
|                     | <b>v</b> 1                 | 2019 9   |           |                  |                    |  |
| 30-Kefalet          |                            | 1        |           |                  |                    |  |
| 40-Kira             |                            |          |           |                  |                    |  |
| 50-Diğer Kira       |                            |          |           |                  |                    |  |
| 160-Sendika Aida    | b j                        |          |           |                  |                    |  |
| 175-Diğer Çeşitli E | imanetler                  |          |           |                  |                    |  |
| 210-Yurt Dışı Göre  | evi Kesintisi ( % 40 )     |          |           |                  |                    |  |
| 220-Zati Silah Sati | ş Kesintisi                |          |           |                  |                    |  |
| 230-Diğer Kesintile | er (Çeşitli Gel. Alınacak) |          |           |                  |                    |  |
| 300-Avukatlık Üci   | reti                       |          |           |                  |                    |  |
| 305-Birevsel Emek   | lilik                      |          |           |                  |                    |  |

Manuel olarak hesaplanan bordro tutarları ilgili alanlarına girildikten sonra form üzerinde bulunan **"Kaydet"** butonuna basılarak giriş işlemi tamamlanmış olur.

| Bilgi Giriş Formu |                   | -                  |                    |                     |                        |
|-------------------|-------------------|--------------------|--------------------|---------------------|------------------------|
| Adı:              |                   | Unvan Adı: Hazin   | e ve Maliye Uzmanı | Şube Kodu:          |                        |
| Soyadı:           |                   | * Öde.Es.Der.: 1   | * Kademe: 4        | Banka ve Şb. Kod:   | 1500184006             |
| Sicil No:         |                   | * Em.Es.Der.: 1    | * Kademe: 4        | Banka Hesap No:     | 88427                  |
| Emekli Sicil No:  |                   | * Kidem Ay: 8      | * Yil: 31          | Banka IBAN: IBA     | N YOK                  |
| Öd.Es.Ek Göst.:   | 3600              | Hizmet Sınıfi: 1   | Yurtdışı Kod:      | Sigorta:            |                        |
| Em.Es.Ek Göst.:   | 3600              | Çocuk Sayısı:      |                    | Geç.Ay Ver.Top.:    | 0                      |
| Mem.Baş.Tar.:     | Öncesi Sonrası    | * Medeni Hal: 🔘    | Bekar 🔘 Evli       | Aylık Ver.Mat.:     |                        |
| Ay:               | 1 Yil: 2019       | Özel Hiz.Taz.:     |                    | Gelir Vergisi:      |                        |
| Gecikme Ay:       | 12 Yil: 2018      | Makam Tazminati:   |                    | Damga Vergisi:      |                        |
| Aylık:            |                   | Dil Tazminatı:     |                    | Em.Kes.(Dev):       |                        |
| Taban Aylık:      |                   | Em.Kes.(Dev):      |                    | Em.Kes.(Kişi):      |                        |
| Ek Göst. Aylık:   |                   | Artış %100(Dev):   |                    | Kişi Dev: %25:      |                        |
| Kidem Aylık:      |                   | Giriş %25(Dev):    |                    | Kişi Dev: %100:     |                        |
| Yan Öd. Aylığı:   |                   | Sağ.Sig.Pir.(Dev): |                    | Sağ.Sig.Pir.(Dev):  |                        |
| Aile Yard.Tutarı: |                   | Asg.Geç.İnd.Or.:   |                    | Sağ.Sig.Pir.(Kişi): |                        |
| Çocuk Yard.Tut:   |                   | Asg.Geç.İnd.Tut.:  |                    | Onay Durumu:        |                        |
| Kayd              | et 💫 Diğer Tazmin | nat 🤇 🏠 Kesinti    | 🔵 🥥 Sil            | Yeni Bordr          | o 🛛 👔 Uygulama Klavuzu |

**NOT:** Bu formdan giriş yapıldıktan sonra kurumun maaşı yeniden **hesaplatılmamalıdır.** Eğer kurumun maaşı yeniden hesaplatılırsa girilen bordro bilgileri silinmektedir. Bu nedenle, manuel olarak hesaplanmış bordro bilgileri **kurumun maaşı hesaplatıldıktan sonra bu formdan girilmeli** ve giriş tamamlandıktan sonra doğrudan ödeme emri belgesi alınarak muhasebe birimine gönderme işlemi yapılmalıdır.

## MAAŞ HESAPLAMA İŞLEMLERİ

Maaş bilgileri doğru olarak girilen personelin maaşını hesaplatmak için **"Yeni Maaş** Bilgi Girişi" menüsündeki **"Maaş Hesaplama Ekranı"** açılır.

|                                                                                                    |                                               |                                         | AÇIKLAMA        | VI GÖSTER 😽 |
|----------------------------------------------------------------------------------------------------|-----------------------------------------------|-----------------------------------------|-----------------|-------------|
| Kurum Bilgileri                                                                                                    |                                               |                                         |                 |             |
| Muhasebe Birim Kodu :                                                                                                    | 7 Muhasebe Birim Adi :                        | Hazine ve Maliye Bakanlığı Merkez Sayma | inlik Müdürlüğü |             |
| Harcama Birim Kodu : 12 0                                                                                                    | 0 22 922 Harcama Birim Adi :                  | Vergi Denetim Kurulu Başkanlığı         |                 |             |
| VKN Kodu :                                                                                                    | VKN Ünvanı :                                  | VERGİ DENETİM KURULU BAŞKANLIĞI         |                 |             |
| Hesaplama Bilgileri Giriş Ekranı                                                                                                    |                                               |                                         |                 | - P         |
| Av/Yil Bilgi Girişi : Mayıs 2019                                                                                                    |                                               |                                         |                 |             |
| Hesaplama Türü : Kurumsal Maaş Hesr                                                                                                    | da a                                          |                                         |                 |             |
| 📓 MAAŞ HESAPLA 📄 BORDRO İCM                                                                                                    | AL 🔋 ÖDEME ENRİ BELGESİ (KONTROL)             | 🔅 GERÇEKLEŞTÎRME GÖREVLİSİNE GÖND       | (R              |             |
|                                                                                                    | hanne i den en la marchanne e la marchanne en |                                         |                 | 1           |
| No Boraro IU Sayko Kio                                                                                                    | RKD RKD KKD Hesapiema i C                     | ru kiji sa Bororo topiam F              | Boraro Durum    |             |
|                                                                                                    |                                               |                                         |                 |             |
|                                                                                                    |                                               |                                         |                 |             |
| <[                                                                                                    |                                               |                                         |                 |             |
| < [<br>Hesaplama Işlemi Bilgileri                                                                                                    | π.                                            |                                         |                 |             |
| < [<br>Hesaplama İşlemi Bilgileri                                                                                                    | m<br>T.C. Kimlik No: Adi Soyadi:              | Unvant                                  | _ Tarih:        |             |
| < [<br>Hesaplama İşlemi Bilgileri<br>Hesaplama İşlemini Yapan :                                                                                       | m<br>T.C. Kimik No: Adi Soyadi:               | Unvant                                  | Tarih:          |             |
| < [<br>Hesaplama İşlemi Bilgileri<br>Hesaplama İşlemini Yapan :<br>Onaylayan Gerçekleştirme Görevlişi :                                               | m<br>T.C. Kimilk No: Adi Soyadi:              | Unvant                                  | Tarih:          |             |
| Hesaplama İşlemi Bilgileri<br>Hesaplama İşlemini Yapan :<br>Onaylayan Gerçekleştirme Görevlişi :<br>Onaylayan Harcama Yetkilişi :                     | rr<br>T.C. Kimilk No: Adi Soyadi:             | Unvant                                  | Tarih:          | •           |
| Hesaplama İşlemi Bilgileri Hesaplama İşlemini Yapan : Onaylayan Gerçekleştirme Görevlişi : Onaylayan Harcama Yetkilişi : Muhasebe Birimine Gönderen : | T.C. Kimilk No: Adi Soyadi:                   | Unvanit                                 | Tarih:          | •           |

Maaş Hesaplama Ekranının **"Kurum Bilgileri"** bölümünde mutemedin maaş işlemlerini yürütmekle yetkilendirilmiş olduğu kurumun adı/kodu, kurumunun ödeme yönünden bağlı bulunduğu muhasebe birim adı/kodu ve VKN adı/kodu yer almakta olup, bu bilgilerde değişiklik yapılamaz.

#### KBS Maaş Modülünde Maaş Hesaplama Sürecinde Yer Alan Kişiler:

- Gerçekleştirme Görevlisi (Maaş Mutemedi)
- Gerçekleştirme Görevlisi Kullanıcısı
- Harcama Yetkilisi

"Gerçekleştirme Görevlisi (Maaş Mutemedi)" tarafından veri giriş işlemi yapıldıktan ve Personel Bildirim Dökümü kontrol edildikten sonra Maaş Hesaplama Ekranından Ay/Yıl Bilgisi ve Hesaplama Türü (Kurumsal-Münferit) seçilerek" Maaş Hesapla" butonu ile maaş hesaplatılır.

| IAAŞ HESAPLAMA EKRANI                                         |                   |                      |                                       |                        | _       |
|---------------------------------------------------------------|-------------------|----------------------|---------------------------------------|------------------------|---------|
|                                                               |                   |                      |                                       | AÇIKLAMAYI G           | ÖSTER 💙 |
| Kurum Bilgileri                                               |                   |                      |                                       |                        |         |
| Muhasebe Birim Kodu :                                         | 7                 | Muhasaha Ririm Adu   | Hazine ve Malive Bakanlığı Merkez Sı  | umanisk Mödörlöğö      |         |
| Harcama Birim Kodu : 12                                       | 0 0 22 92         | Harcama Birim Adı :  | Vergi Denetim Kurulu Başkanlığı       |                        |         |
| VKN Kodu :                                                    |                   | VKN Unvan: :         | VERGİ DENETİM KURULU BAŞKANI.         | iði                    |         |
|                                                               |                   |                      |                                       |                        |         |
| Hesaplama Bilgileri Giriş Ekranı                              |                   |                      |                                       |                        |         |
| Ay/Yil Bilgi Girişi : Mays 🔗 2                                | 019               |                      |                                       |                        |         |
| Hesaplama Türü : Kurumsal Maaş H                              | esabi 🔛           |                      |                                       |                        |         |
|                                                               |                   |                      | ONAVI A we GERCERI ESTIRME GOREVA IS  | INF GONDER             |         |
|                                                               |                   |                      |                                       |                        |         |
| No Bordro D Saykod kk                                         | od1 kkod2 kkod3 k | kod4 kkod5 Hesaplama | Fürü Kişi Sayısı Berdro Toplam Tutarı | Bordro Durum           | 1       |
| 1 51 7 1                                                      | 2 0 0             | 22 922 Kuruma        | al <b>100</b> Management              | Odeme Emri Oluşturuldu | MAA     |
|                                                               |                   |                      |                                       |                        |         |
|                                                               |                   |                      |                                       |                        |         |
| ×1                                                            |                   | 100                  |                                       |                        | 22      |
| Hesaplama İşlemi Bilgileri                                    |                   |                      |                                       |                        |         |
|                                                               | T.C. Kimlik No:   | Adı Soyadı:          | Unvani:                               | Tarih:                 |         |
| Hesaplama İşlemini Yapan :                                    |                   |                      |                                       |                        |         |
| Onaylayan Gerçekleştirme Görevlisi                            | 4                 |                      |                                       |                        |         |
|                                                               |                   |                      |                                       |                        |         |
| Onaylayan Harcama Yetkilisi :                                 | _                 |                      |                                       |                        |         |
| Onaylayan Harcama Yetkilisi :<br>Muhasebe Birimine Gönderen : |                   |                      |                                       | i l                    |         |

Oluşturulan **Ödeme Emri Belgesi** ile **Banka Listesi** ve **Personel Bildirim Dökümü** kontrol edilir. Bir hata veya eksiklik görünmüyor ise maaş bilgileri, **"Onayla ve Gerçekleştirme Görevlisine Gönder"** butonu ile gerçekleştirme görevlisine gönderilir.

| MAAS HESAPLAHA EKRAN                                                                                                    |                    |                                                              |                                                                                                    |                       |                       |
|----------------------------------------------------------------------------------------------------|--------------------|--------------------------------------------------------------|----------------------------------------------------------------------------------------------------|-----------------------|-----------------------|
|                                                                                                    |                    |                                                              |                                                                                                    |                       | AÇIRI AHAYI GÖSTER 🛩  |
| Kurum Bögileri                                                                                                    |                    |                                                              |                                                                                                    |                       |                       |
| Muhasebe Birim Kodu :<br>Harcama Birim Kodu :<br>VKN Kodu :                                                                                                    | 7<br>0 22 922      | Mubasebe Ilirim Adi :<br>Harcama Birim Adr :<br>VKN Onvani : | Hazine ve Mariye Bakantığı Merkez Sayı<br>Vergi Denotim Kurulu Başkantığı<br>VERGİ DENETİM KURULU BAŞKANLIĞ | nannik Müdürlüğü<br>I |                       |
| Hesaplama Bilgileri Gins Ekranı                                                                                                    |                    |                                                              |                                                                                                    |                       |                       |
| Ay/Yil Digi Giripi : Mays 📷 201                                                                                                    | 9                  |                                                              |                                                                                                    |                       |                       |
| Hecoplama Turu I Kurumsal Maap Hes                                                                                                    | 301 101            |                                                              |                                                                                                    | *2*7*001012           |                       |
| I PIAAS RESAPLA IN BORDRO LO-0                                                                                                    |                    | atratsi (teamor) 🦉                                           | OWAYLA VE GENERALISTIRATE GOREVLISTI                                                                        | E GONDEN              |                       |
| No Bordro D Saykod Mod                                                                                                    | t kked2 kkod3 kki  | d4 Wod5 Hisseplam                                            | Sonuç                                                                                                    | MC Durum              |                       |
|                                                                                                    |                    |                                                              | Gerçekleştirme görevlisinin onayına gö                                                                      | onderilmiştir         | and construct and and |
|                                                                                                    |                    |                                                              | TAMAM                                                                                                    |                       |                       |
|                                                                                                    |                    | 1991.1                                                       |                                                                                                    |                       |                       |
| Henardama Islami Ilitailari                                                                                                    |                    |                                                              |                                                                                                    |                       |                       |
| Luctual business whereas muchanics                                                                                                    | 2.02.080.021.01.00 | John Concepter                                               | Unvani:                                                                                                    | Tarih                 |                       |
| The approximation of the state of the state | T.C. KIMAR NO:     | Contraction of the second second                             |                                                                                                    |                       |                       |
| Hesaplarna Işlemini Yapan :                                                                                                    | T.C. Kimik No:     | - Concategories:                                             |                                                                                                    |                       |                       |
| Hesaplama İşlemini Yapan :<br>Onaylayan Gerçekleştirme Görevlişi :<br>Daaylayan Harcama Yetkilişi :                                                                                                    | T.C. Kimik, No:    | CAR SUPPORT                                                  |                                                                                                    |                       |                       |
| Hesaplama İşlemini Yapan :<br>Onaylayan Gerçakleştirme Görevlisi :<br>Dnaylayan Harcama Yetkilisi :<br>Muhasebe Birimine Gönderen :                                                                                                    | T,C, Kimilik No:   |                                                              |                                                                                                    |                       |                       |

Maaş mutemedinden gönderilen maaş bilgileri **"Gerçekleştirme Görevlisi Kullanıcısı"** maaş hesaplama ekranına yansımaktadır.

| AAŞ HESAPLAMA EKRANI                |                   |                              |                                     |                                  |             |
|-------------------------------------|-------------------|------------------------------|-------------------------------------|----------------------------------|-------------|
|                                     |                   |                              |                                     | ACIKLA                           | MAYT GÖSTER |
| Kurum Bilgileri                     |                   |                              |                                     |                                  |             |
| Muharaba Birim Kodu y               | 7                 | Muhanaha Dirim Arb -         | Hazine us Malice Bakantuli Market   | Saumanity Mildowidd              |             |
| Harrama Brim Kodu : 12 (            | 1 0 22 922        | Harrama Birim Adi :          | Verai Denetim Kurulu Baskanlığı     | - any many manufacture           |             |
| VKN Kodu :                          |                   | VKN Unvan: :                 | VERGI DENETIN KURULU BAŞKA          | NILIĞI                           |             |
|                                     |                   |                              |                                     |                                  | - 10        |
| iesaplama Bilgileri Giris Ekranı    |                   |                              |                                     |                                  |             |
|                                     |                   |                              |                                     |                                  |             |
| // ni eligi Ginși : Mays mi 201     | 9 MB              |                              |                                     |                                  |             |
| esaplama Turu : Kurumsal Maas Hes   | abr ma            |                              |                                     |                                  |             |
| 🕽 BORDRO ICMAL 📗 ÕDEME EMRI B       | RELGEST 😁 JADE ET | r 🥺 ONAY 🌸 HARCAN            | IA YETKILISINE GONDER               |                                  | _           |
| lo Bordro ID Saykod kkod            | t kkod2 kkod3 kk  | pd4 kkod5 Hesaplams T        | uru Kişi Sayısı Bordro Toplam Tutar | Bordro Durum                     |             |
| 1 51 7 12                           | 0 0 3             | 2 922 Kerumaa                | e un Annalitation                   | Gerçekleştirme Görevlisinin Onay | mda, M      |
|                                     |                   |                              |                                     |                                  |             |
|                                     |                   |                              |                                     |                                  |             |
|                                     |                   | HT.                          |                                     |                                  |             |
| lesaplama İşlemi Bilgileri          |                   |                              |                                     |                                  |             |
|                                     | T.C. Kimlik No:   | Adı Soyadı:                  | Unvani:                             | Tanh:                            |             |
| esaplama İşlemini Yapan :           |                   | - Construction of the second |                                     |                                  |             |
| naylayan Gerçekleştirme Görevlisi : | ľ.                | 1                            |                                     |                                  |             |
| naylayan Harcama Yetkilisi :        |                   |                              |                                     |                                  |             |
| luhasebe Birimine Gönderen 1        |                   |                              |                                     |                                  |             |
| ordro Durum Acikiaması :            |                   |                              |                                     |                                  |             |

Gerçekleştirme Görevlisi Kullanıcısı tarafından **Bordro İcmal** ve **Ödeme Emri Belgesi** dökümü alınır. **Banka Listesi** ve **Personel Bildirimi Dökümü** ile kontrol edilir. Hata veya eksiklik var ise **"İade Et"** butonu ile Maaş Mutemedine iade edilir. Yapılan kontrollerdeherhangi bir hata veya eksiklik yok ise maaş bilgileri Gerçekleştirme Görevlisi Kullanıcısıtarafından **"Onay"** butonu ile onaylanır.

Gerçekleştirme Görevlisi kullanıcısı onay işleminden sonra **"Harcama Yetkilisine Gönder"** butonu ile maaş bilgilerini harcama yetkilisine gönderir.

|                                                                                                    |                                                                                       |                                                                                  |                                                                                                    | ACTINITATI 1                                                       | GOSTE |
|----------------------------------------------------------------------------------------------------|---------------------------------------------------------------------------------------|----------------------------------------------------------------------------------|----------------------------------------------------------------------------------------------------|--------------------------------------------------------------------|-------|
| orum Bišpileri                                                                                                    |                                                                                       |                                                                                  |                                                                                                    |                                                                    |       |
| Muhasaha Birm Kodu -                                                                                                    | 7                                                                                     | tobacaba Diron Arb i                                                             | Ration on Mallow Research Merkert Saum                                                                                                    | amle Michaelon                                                     |       |
| Harcama Birim Kodo : 12                                                                                                    | 0 22 922 1                                                                            | arcama Ritim Adi :                                                               | Verni Denebro Kurulu Baskanish                                                                                                    |                                                                    |       |
| WKN Kodu :                                                                                                    | V                                                                                     | KN Ünvanı :                                                                      | VERGİ DENETIM KURLILU BAŞKANLIĞI                                                                                                    |                                                                    |       |
|                                                                                                    |                                                                                       |                                                                                  |                                                                                                    |                                                                    |       |
| saplama Bilgileri Giriş Ekranı                                                                                                    |                                                                                       |                                                                                  |                                                                                                    |                                                                    |       |
| M Pila Cita : Mar III 201                                                                                                    | 0 000                                                                                 |                                                                                  |                                                                                                    |                                                                    |       |
| TH DUGLERISES MAYS MAYS                                                                                                    | 210                                                                                   |                                                                                  |                                                                                                    |                                                                    |       |
|                                                                                                    | A DOWN                                                                                |                                                                                  |                                                                                                    |                                                                    |       |
| saplama Türü : Kurumsal Maaş Hes                                                                                                    | abi 📂                                                                                 |                                                                                  |                                                                                                    |                                                                    |       |
| septema Türü : Kunumsal Maaş Hes<br>Boltoko İchiat 👂 önthe thisi e                                                                                                    | abi 🔛<br>EKGEST 🗢 LADE ET 🛽                                                           | 🖗 onay 🛸 harcan                                                                  | A VETKILISINE GONDER.                                                                                                    |                                                                    |       |
| saplama Türü : Kurumsal Maaş Hes<br>I Bontiko Içebat 🗿 Ontene Ehki F                                                                                                    | abi 🔛<br>Rigest 🗢 Lade et 🖠                                                           | 🖗 oray 🛸 harcan                                                                  | A VETKILISINE GÖMDER                                                                                                    |                                                                    | ù     |
| saptema Turu : Kurumsal Maas Hes<br>Bortoko IccHAL D onthe Effect<br>Bordo D Saykod Hod                                                                                                    | abi 🛃<br>EKKISTI 🗢 JANE ET I<br>I Akod2 akod3 akod4                                   | P GRAY - HARCAN                                                                  | A VETKILISINE GÖNDER.                                                                                                    | x                                                                  | ý.    |
| septema Tura : Kurumsal Maas Her<br>BontoRo Icente Di Ontreccimi a<br>e Bonto Di Saykod Mad<br>1 St 7 cz                                                                                                    | abi Baya ET<br>TGEEST - JANA ET<br>T Mod2 Mod3 Mod4<br>0 0 22                         | CORAY - HARCAN<br>I ModS Hes Sonu<br>122 R Seta<br>(Bor                          | A VETKILISINE GÖNDEL<br>5<br>mden Oluşturuları ve Onayladığınız Ödeme B<br>röç, Bordro İcmal ve Banka Listesi gibi)                                                                       | rati<br>Emri Belgesi ile Eki Kanıtlayıcı Belgeler                  | Ĭ.    |
| soptema Türü : Kurumsal Maaş Her<br>Bontolico ICHAC Di Onthie Firiet B<br>e Bonto Di Saykod kkod<br>1 51 cz                                                                                                    | abi JADLET<br>EKGESE JADLET<br>E Abd2 skod3 skod4<br>0 G 22                           | Conny Charten<br>Baods Hes Sonu<br>1922 - Satu<br>Baod<br>Harc                   | A VETKILISINE GÖNDEL<br>5<br>mden Oluşturulan ve Onayladığınız Ödeme B<br>Tro, Bordro İzmal ve Banka Listesi gibi)<br>ima Yetkilsine ONAY için Başarlı Bir Şekilde i                      | RC<br>Emri Belgesi ile Eki Kanıtlayıcı Belgeler<br>Gönderilmiştir. |       |
| septeme Türü : Kurumsal Maaş Her<br>Boltoko ICHAL Donthis thisti<br>e Borte O Sayked kied<br>1 51 7 12                                                                                                    | abi mi<br>RKGEST - JADILET<br>1 Kod2 Hod3 Kod4<br>0 (J 22                             | CHAY HARCAN<br>Hards Hes Sonu<br>122 10<br>(Bor<br>Harc                          | A VETKILISINE GÖNDER<br>mden Oluşturulan ve Onayladığınız Ödeme B<br>To, Bordro İzmai ve Banka Listesi gibi)<br>Ima Yetkilsine ONAY için Başarlı Bir Şekilde (<br>TAMAM                   | Frri Belgesi ile Eki Kanıtlayıcı Belgeler<br>Gönderilmiştir.       |       |
| saptema Türü : Kurumsal Maaş Hes<br>Boltoko İCHAL Donthis thisti<br>e Borto O Saykod ikod<br>1 51 2                                                                                                    | abi mi<br>REGEST JADI ET<br>1 Mod2 Nod3 Mod4<br>0 (J 22                               | CHAY IN HARCAN                                                                   | A VETKILISINE GÖNDER<br>                                                                                                    | R<br>Emri Belgesi ile Eki Kanıtlayıcı Belgeler<br>Gönderilmiştir.  |       |
| saptoma Türü : Kurumsal Maaş Hes<br>Bontoko İCHAL Donthis FHRTI<br>e Bonto D Saykod Hod<br>1 51 7 12<br>esaplama İşlemi Bilgileri                                                                                                    | abi mi<br>REGEST JADI ET<br>1 Mod2 Nod3 Mod4<br>0 (J 22                               | CHAY HARCAN<br>HardS Hest Sonu<br>122 C (Bor<br>Harc                             | A VETKILISINE GÖNDER<br>mden Oluşturulan ve Onayladığınız Ödeme B<br>Tro, Bordro İzmal ve Banka Listesi gibi)<br>Ima Yetkilsine ONAY için Başarlı Bir Şekilde (<br>TAMAM                  | Emri Belgesi ile Eki Kanıtlayıcı Belgeler<br>Gönderilmiştir.       |       |
| saptoma Türü : Kurumsal Maaş Hes<br>Bontoko ICHAL Donthe FHRT<br>Bontoko ICHAL Donthe FHRT<br>Bontoko ICHAL Donthe FHRT<br>Bontoko IS<br>Statu Donthe FHRT<br>Statu Donthe FHRT<br>Statu Donthe FHR | abi mi<br>REGEST DADE ET<br>1 Mod2 Mod3 Mod4<br>0 0 22                                | Adı Soyedı:                                                                      | A VETKILISINE GÖNNTIL<br>mden Oluşturulan ve Onayladığınız Ödeme E<br>fro, Bordro İzmai ve Banka Listesi gibi)<br>ima Yetkilisine ONAY için Başarık Bir Şekilde e<br>TAMAM<br>Unvanı:     | Emri Belgesi le Eki Kantlayıcı Belgeler<br>Gönderlimiştir.         |       |
| saptoma Türü : Kurumsal Maaş Her<br>Boltükkö İCHAL DoltHic EHRET<br>5 Bordro O Saykod Hilod<br>1 51 7<br>esaptama İşlemi Bilgileri<br>Isaptama İşlemini Yapan :                                                                                                    | abi mi<br>REGEST DADE ET<br>E MODE MODE MADE<br>O O 22<br>T. C. Kimlik No:            | Adt Soyadı:                                                                      | A VETKILİSİNE GÖNINEL<br>mden Oluşturulan ve Onayladığınız Ödeme E<br>fro, Bordro İzmai ve Banka Listesi gibi)<br>ima Yetkilisine ONAY için Başara Bir Şekilde (<br>TAMAM<br>Unvern:      | Emri Belgesi le Eki Kantbyki Belgeler<br>Gönderlingtir.            |       |
| saptema Türü : Kurumsal Maaş Her<br>Bortükkö İchiku I Orthin Etheri i<br>Bortökö Ü Saykod Akad<br>1 51 7 22<br>Kasplama İşlemi Bilgileri<br>esaplama İşlemi Bilgileri<br>esaplama İşlemini Yapen :<br>naylayan Gerçekleştirme Görevilis :                                                                                                    | abi mi<br>REGEST JADE ET<br>1 Mod2 Mod3 Mod4<br>0 0 22<br>T.S. Kimlik No:             | Adı Soyadı:                                                                      | A VETKILISINE GONINEL<br>mden Oluşturulan ve Onayladığınız Ödeme E<br>fro, Bordro İzmai ve Banka Listesi gibi)<br>ima Yetkilisine ONAY için Başara Bir Şekilde (<br>TAMAM<br>Unvani:      | Emri Belgesi fe Eki Kantbiyo Belgeler<br>Gönderlimiştir.           |       |
| septoma Türü : Kurumsal Maaş Her<br>Dontoko Icritik Bi ontar cirint r<br>a Bortro O Saykod kiadi<br>1 St z z<br>esaplama İşlemi Bilgileri<br>isaşılayan Cerçekleştirme Gorevilis :<br>raşılayan Karçama Yetkilisi :                                                                                                    | abi Di JADL ET<br>FLGEST JADL ET<br>1 skod2 skod3 skod4<br>0 0 22<br>T.C. Kimlik fio: | COURY → HARCAF<br>kkod5 Hest Sonu<br>122 r<br>(Bor<br>Harc<br>III<br>Adi Soyadi: | A VETKILLISIHE GÖHINEL<br>meden Oluşturulan ve Onayladığınız Ödeme E<br>fro, Bordro İzmail ve Banka Listesi gibi)<br>ima Yetkilsine ONAY için Başarlı Bir Şekilde (<br>TABMAM<br>Urivanı: | Emri Belgesi fe Eki Kantläyici Belgeler<br>Gönderlimistir.         |       |

Gerçekleştirme Görevlisi Kullanıcısı tarafından gönderilen maaş bilgileri **"Harcama Yetkilisi"** maaş hesaplama ekranına yansımaktadır.

| 1AAŞ HESAPLAHA EKRANI                |                   |                      |                 |                          |                                                                                                    | _             |
|--------------------------------------|-------------------|----------------------|-----------------|--------------------------|----------------------------------------------------------------------------------------------------|---------------|
|                                      |                   |                      |                 |                          | AÇIKLAP                                                                                                    | IAYI GÖSTER 🛩 |
| Kurum Bilgileri                      |                   |                      |                 |                          |                                                                                                    |               |
| Muhasaha Birim Kodu -                | 7                 | Muhasaha Birim Adu - | Hazine ve Mali  | ve Rakanisër Merkez Savr | nanlik Mixtûrlûðû                                                                                                    | 1             |
| Harcama Birim Kodu : 12              | 0 0 22 922        | Harcama Birim Adı :  | Vergi Denetim   | Kurulu Başkanlığı        |                                                                                                    |               |
| VKN Kodu :                           | -                 | VKN Unvani :         | VERGI DENET     | IM KURULU BAŞKANLIĞ      | 1                                                                                                    |               |
|                                      |                   |                      |                 |                          |                                                                                                    |               |
| Hesaplama Bilgileri Giriş Ekranı     |                   |                      |                 |                          |                                                                                                    |               |
| Ay/Yil Bilgi Girişi : Mays 📓 20      | 19                |                      |                 |                          |                                                                                                    |               |
| esaplama Türü : Kurumsal Maaş He     | sabi 🐸            |                      |                 |                          |                                                                                                    |               |
| 📑 BORDRO ICMAL 📑 ÖDEME ENRI I        |                   |                      | BE BIRIMINE GÖR | IDER                     |                                                                                                    |               |
|                                      |                   |                      |                 |                          |                                                                                                    |               |
| No Bordro ID Saykod kkod             | 1 kkod2 kkod3 kko | d4 kkod5 Hesaplama T | ürü Kişi Sayısı | Bordro Toplam Tutari     | Bordro Durum                                                                                                    |               |
| 1 51 7 12                            | 0 0 2             | 2 922 Kurumsa        |                 |                          | Harcama Yetkihainin Onayında.                                                                                                    | MAA           |
|                                      |                   |                      |                 |                          |                                                                                                    |               |
|                                      |                   |                      |                 |                          |                                                                                                    |               |
| <                                    |                   |                      |                 |                          |                                                                                                    | ×.            |
| Hesaplama İşlemi Bilgileri           |                   |                      |                 |                          |                                                                                                    |               |
|                                      | T.C. Kimlik No:   | Adı Soyadı:          |                 | Unvani:                  | Tarih:                                                                                                    |               |
| Hesaplama İşlemini Yapan :           |                   |                      |                 |                          |                                                                                                    |               |
| Onaylayan Gerçekleştirme Görevlisi : |                   | 4                    |                 |                          |                                                                                                    |               |
| Onaylayan Harcama Yetkilisi :        |                   |                      |                 | -                        |                                                                                                    |               |
| Muhasebe Birimine Gönderen :         |                   |                      |                 |                          | and a second second sec |               |
| Bordro Durum Açıklaması :            |                   |                      |                 |                          |                                                                                                    |               |

Harcama Yetkilisi tarafından **Bordro İcmal** ve **Ödeme Emri Belgesi** dökümü alınır. **Banka Listesi** ve **Personel Bildirimi Dökümü** ile kontrol edilir.

Yapılan kontrollerde herhangi bir hata veya eksiklik ile karşılaşılırsa **"iade Et"** butonu ile maaş bilgileri Maaş Mutemedine iade edilir ve süreç yeniden başlatılır. Hata veya eksiklik ile karşılaşılmaz ise Harcama Yetkilisi tarafından maaş bilgileri **"Onay"** butonu ile onaylanır. Harcama Yetkilisi onay işleminden sonra **"Muhasebe Birimine Gönder"** butonu ile maaş bilgilerini muhasebe işlemlerine gönderir.

|                                                                                                    |                                                         |                                                                           |                                                                                                    | AÇIKLAHAVI GÖ                                      | OSTER |
|----------------------------------------------------------------------------------------------------|---------------------------------------------------------|---------------------------------------------------------------------------|----------------------------------------------------------------------------------------------------|----------------------------------------------------|-------|
| Curum Bilgileri                                                                                                    |                                                         |                                                                           |                                                                                                    |                                                    |       |
| Muhasebe Birim Kodu :                                                                                                    | 7 Mu                                                    | shasebe Birim Adi :                                                       | Hazina va Maliva Bakanlığı Markez Savmanlık Miktu                                                                                                    | daño                                               | 1     |
| Harcama Birim Kodu : 12 0                                                                                                    | 2 0 22 922 Ha                                           | rcama Birim Adı :                                                         | Veroi Denetim Kurulu Baskanlığı                                                                                                    |                                                    |       |
| VKN Kodu :                                                                                                    | VK                                                      | ON Unvani :                                                               | VERGI DENETIM KURULU BAŞKANLIĞI                                                                                                    |                                                    | 1     |
|                                                                                                    |                                                         |                                                                           |                                                                                                    |                                                    |       |
| esaplama Bilgileri Giriş Ekranı                                                                                                    |                                                         |                                                                           |                                                                                                    |                                                    |       |
| y/Yil Bilgi Girişi : Nisan 🔛 2019                                                                                                    |                                                         |                                                                           |                                                                                                    |                                                    |       |
| asanlama Tilirii : Kirumeal Maas Hee                                                                                                    | ab m                                                    |                                                                           |                                                                                                    |                                                    |       |
| contraction and a second designed a second                                                                                                    |                                                         |                                                                           |                                                                                                    |                                                    |       |
|                                                                                                    | And and all and                                         |                                                                           |                                                                                                    |                                                    | _     |
| 🕽 BORDRO ICNAL 🍺 ÖDEME EMRÍ                                                                                                    | DELGESI 🔮 IADE ET                                       | S ORAY 🔮 MUH/                                                             | ASEDE DIRIMINE GONDER                                                                                                    |                                                    |       |
| 🔉 BORDRO İCNAL 🌘 ÖDEME EMRİ                                                                                                    | DELGESI 🧐 IADE ET                                       | 🤗 oray 🔏 Muh/                                                             | ASEBE BIRIMINE GONDER                                                                                                    |                                                    |       |
| BORDRO ICHAL DODENE EMRI<br>No Bordro ID Saykod Mo.,                                                                                                    | BELGEST 🍽 LADE ET                                       | 🔗 OKAY 🔮 MUH/<br>Mo Hesaplama To                                          | ASEBE BERIMINE GÖNDER<br>NU Kiji Sa Bordro Toplam T                                                                                                    | Bordro Durum                                       |       |
| BORDRO ICHAL DODEME EMR<br>No Bordro ID Saylod Mo<br>1 41 7 12                                                                                                    | DELGESI 😁 IADE ET                                       | CRAV MUH/<br>Mo. Hesepleme To<br>972 Korumsál                             | SEBE DIRIMINE GONDER<br>INI Kişi Sa Bordro Toplam T Yervi Muhas                                                                                                    | Bordro Durum<br>Ribe Minimine Göndenitti           | M     |
| BORDHO ICHAL DODEME EMRI<br>to Bord/s ID Sayted Mo<br>1 41 7 12                                                                                                    | BELGEST 📽 LADE ET                                       | CHAY & MUH/<br>Iso Heseplama To<br>872 Kurumsál                           | ASE&E BEREMEINE GONDER<br>mi Kişi Sa Bordro Toplam T                                                                                                    | Bordro Durum<br>sibe Birismice Obndeckitk          | M     |
| BORDRO I CHAL DODEME EMRE<br>Ro Bordro ID Saykod Kro<br>1 41 7 12                                                                                                    | BELGESI SLADE ET                                        | CONAV 🔮 MUH/<br>Ko.: Hessplama TC<br>822 Kurumsal                         | ASEBE DIRIMINE GONDER<br>nu Kişi Sa., Bordro Toplam T., Yeri Muhas                                                                                                   | Bordro Durum<br>ebe Ulrimine Condenisti            | M     |
| BORDRO ICHAL DODEHE EHRL<br>Ro Bordré ID Sayted Mo<br>1 41 7 12                                                                                                    | BELGESI 🏶 IADE ET<br>Ikio Ikio Ikio<br>0 0 22           | CONAV CONDITION                                                           | ASEBE BERTMÜNE GÖNDER<br>m2 Kigi Sa Bordro Toplam T I<br>Yerk Muhas                                                                                                  | Bordro Durum<br>ebe Ulrimmae OonderHill            | M     |
| BORDHO ICHAL DODENE EMR                                                                                                    | BELGESI <b>&amp; I</b> ADE ET<br>Ikko Iko Iko<br>0 0 22 | CORAV CHURN<br>Ko Hesplana To<br>8/2 Kurumsál                             | ASEBE BEREINTINE GONDER<br>mi Kigi Sa Bordro Toplam T I<br>Ma Versi Muhas                                                                                            | Bordro Durum<br>BBe Minimine: Condenitik           | M     |
| BORDRO ICHAL DODENE EMR(<br>No Bordio ID Saylod Mo<br>1 41 7 12<br>Itesaplama Işlemi Bilgileri                                                                                              | SELGESI & LADE ET<br>Isko iko iko<br>0 0 22             | CORAV CHUR<br>Ko Hesaplama To<br>822 Kurumsal                             | ASEBE BEREINTINE GONDER<br>Ru Kigi Sa Bordro Toplam T V<br>Yeni Muhas                                                                                                | Bordro Durum<br>Ibbe Uiriming: Condenitit          | R.    |
| BORDRO İCHAL DODEHE ENRI<br>IO Bordro ID Sayaod Mo<br>1 1 1 12<br>Issaplama İşlemi Bilgileri                                                                                                | DELGESI SLADE ET                                        | CORAY PRUHA<br>Stor: Hesaplama To<br>BZZ Rurumsid<br>III<br>Adi Sovadi:   | ASEBE DIRIMINE GONDER                                                                                                    | Bordro Durum<br>Isbe Nirimine Gondenitis<br>Tarih: | M     |
| BORORO ICHAL DODEHE ENRI<br>Bordro ID Sayloo 460<br>1 41 7 12<br>(<br>tesaplama Işlemi Bilgileri<br>esaplama Işlemini Yapan :                                                               | BELGESI - IADE ET                                       | C OHAY C HUH/<br>ISO Hesaplama TC<br>R22 Kurumsal<br>III<br>Adi Soyadi:   | ASEBE BERTMENE GONDER<br>an Kigi Sa., Bordro Toplam T., Yeni Muhas<br>Yeni Muhas<br>Univan:<br>Veri Hazulama Ve Kontrol Ipletmeni                                    | Tarh:<br>08942019 16.28                            | M     |
| BORORO ICNIAL DODENE ENRO<br>Roman I Stemi Bilgileri<br>tesaplama Işlemi Bilgileri<br>tesaplama Işlemin Yapan :<br>naylayan Gerçekleştirme Görevlisi :                                      | BELGESI ADDE ET                                         | C OKAY C HUDH                                                             | ASEBE BERTHEINE GONDER<br>INI Kigi Sa Bordro Toplam T Mens Minhas<br>Univani:<br>Veri Hazurlama Ve Kontrol Ipletmeni<br>Veri Müfettigi                               | Tanh:<br>0504/2019 15 28<br>0904/2019 15 33        | R.    |
| BORORO I CHAL DOENE ENRO<br>Bordie ID Sayled Ke<br>1 41 7 12<br>Iesaplama Işlemi Bilgileri<br>Iesaplama Işlemi Yapan :<br>Jnaylayan Gerçekleştrme Görevisi :<br>Jnaylayan Harcama Yetkisi : | DELGESI * IADE ET                                       | C OKAY C HUDH/<br>ISO. Heseplame To<br>722 Kurumsál<br>III<br>Adi Soyadi: | ASEBE BERIMINE GONDER<br>mi Kişi Sa Bordro Toplam T Meni Minhas<br>Univani:<br>Univani:<br>Veri Hazırlama Ve Kontrol İşletmeni<br>Veri Müdettişi<br>Verişi Müdettişi | Tarth:<br>0804/2019 16 28<br>09/04/2019 17:27      | M     |

**NOT:** Maaş hesaplama işlemine başlanılmadan önce personele ait icra, nafaka, kişi borcu, lojman kesintisi, terfi vb. bilgiler kontrol edilmeli ve girilmelidir. Ödeme Emri Belgesinin oluşabilmesi için harcama birimi bütçe tertip bilgisi, vergi kimlik numarası ve banka bilgilerinin kontrol edilmesi ve özellikle Banka Disket Kod bilgisinin kontrol edilerek, girilmemiş yada eksik olan banka bilgilerinin ödeme yönünden bağlı bulunulan Muhasebe Birimi tarafından sisteme girişinin yapılması/güncellenmesi gerekmektedir.

Hesaplama işlemi yapıldıktan sonra mutlaka **Bordro İcmal, Banka Listesi** ve **Ödeme Emri Belgesi** karşılıklı kontrol edilmelidir.

# BİRLEŞTİRİLMİŞ HARCAMA BİRİMLERİNİN MAAŞ HESAPLAMA İŞLEMLERİ

Birleştirilmiş birimlerin maaş işlemleri maaşları üzerinde birleştirilen kurumun Maaş Mutemetlerince yürütüldüğünden İl/İlçe Milli Eğitim Müdürlükleri 290/285dışındaki birim kodlarından giriş yapıldığında "Maaş Hesaplama Ekranı" açılmayacaktır.

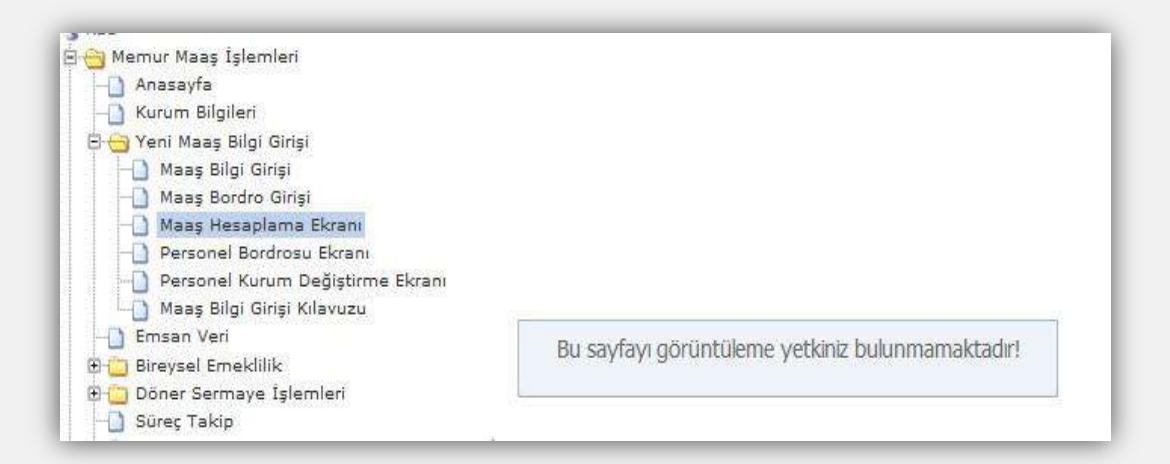

Bu nedenle, birleştirilmiş birimlerin maaşlarının hesaplatılabilmesi için 285/290 birim koduna giriş yapılacak ve bu birim kodlarıyla Maaş Hesaplama Ekranına girilecektir.

#### **KIST MAAŞ HESABI**

657 sayılı Devlet Memurları Kanununun "Açıktan Atanmada Aylığa Hak Kazanma" başlıklı 165 inci maddesinde "Bir göreve açıktan aday veya asıl memur olarak atananlar, göreve başladıkları günden itibaren aylığa hak kazanırlar.

Bu suretle göreve başlamada ilk aylık, gün hesabıyla ay sonunda ödenir. "hükmü bulunmaktadır.

5434 sayılı Kanunun 14 üncü maddesinin değişik (a) bendine göre ise, ay başlarından sonra bir göreve girenlerin o aya ait eksik aylık veya ücretlerinden kesenek alınmaz.

#### Kıst maaş hesabının yapılabildiği işlem Kodları;

"1-İşe Başlama",
"4- Ücretsiz İzne Ayrılma",
"5- Askere Gitme",
"8- Ücretsiz İzin Dönüşü-Memuriyete Dönüş",
"12- Açıktan Vekalet İlk İşe Başlama",
"14-Kıst Maaş (Görevden Ayrılan İçin)"

Memuriyete yeni başlayan personele kıst maaş hesabı yapılabilmesi için Maaş Bilgi Girişi Ekranında işlem kodu**"1- İşe Başlama"** seçilir.

Ücretsiz izin dönüşü işe başlayan personele kıst maaş hesabı yapılabilmesi için (Askerden dönen personel dahil) Maaş Bilgi Girişi Ekranında işlem kodu **"8- Ücretsiz İzin Dönüşü-Memuriyete Dönüş"** seçilir.

**NOT:** İşe yeni başlayan veya ücretsiz izin dönüşü işe başlayan personelin kıst maaş hesaplaması işe başladığı ayda münferit hesaplama ile yapılmamakta, **Terfi Bilgi Girişi Formundan** yapılacak gün bilgisine göre personelin görev yaptığı tahakkuk dairesinin maaşı ile birlikte bir sonraki ayda hesaplanmakta, bordrosu ve ödeme emri oluşturulmaktadır.

Ay başlarından sonra görevden ayrılan personel için 657 sayılı Devlet Memurları Kanununun değişik 164 üncü maddesine göre emekliye ayrılma ve ölüm hallerinde o aya ait peşin ödenen aylık ilgililerinden geri alınmamakta, ancak diğer nedenlerle görevden ayrılma halinde çalışılmayan günlere ait aylık tutar hesaplanarak ilgililerinden tahsil edilmektedir.

5434 sayılı Emekli Sandığı Kanununun 14 üncü maddesinin değişik (a) bendine göre ay başlarından sonra görevlerinden ayrılanların eksik ödenen aylık veya ücretlerinden **tam** kesenek alınır.

Maaş Bilgi Girişi Formunda İşlem Türü "14- Kıst Maaş (Görevden Ayrılan için)" seçilir.

Buna göre; **(5434 sayılı kanuna tabi personel için) ay başlarından sonra görevden ayrılacaklar için**(önceden aybaşından sonra görevden ayrılacağı bilinen personelin) görevden ayrılacağı güne kadar çalışılan gün sayısına göre tespit edilen aylıkları hesaplanırken emekli kesenek ve karşılıklarının tam aylık tutarları üzerinden hesaplanması gerekmektedir.

Yukarıda sayılan işlem kodları seçildikten sonra form üzerinde bulunan **"Terfi"** butonuna basıldığında aşağıdaki form ekrana gelecektir.

Ekrana Gelen TERFİ formunda **YENİ KAYIT EKLE** butonuna basılır. Bu İşlem kodlarında Terfi Türü kutucuğunda sadece "**KIST MAAŞ**" seçeneği gelecektir.

| Kimlik No P                   | ersonal N | (o A                 | dı                   |                     | Seya                 | dı             |            | Hizmet S     | indi         | Ur          | wann       |                | Kadro      | Derecesi |                             |     |     |              |             |              |
|-------------------------------|-----------|----------------------|----------------------|---------------------|----------------------|----------------|------------|--------------|--------------|-------------|------------|----------------|------------|----------|-----------------------------|-----|-----|--------------|-------------|--------------|
| eni Kayıt Ekle                | 😸 Kayde   | ot L-Y               | leniie 🕴             | 🖉 Kayıt Sil         | 1.                   | _              | _          |              | _            | -15         |            | _              | 10         | -1       |                             |     |     |              |             | _            |
| Terfi<br>Turu As<br>Oct. Maay | Ya<br>]   | Öd.<br>Der<br>Seçini | Od.<br>Kad<br>Seçini | Em.<br>Dec<br>Segni | Em.<br>Kad<br>Seçini | Öd.Es.<br>Ek 0 | Em<br>Ek 0 | Oz<br>Tez Or | Mak<br>Pueni | iş.G<br>Zam | 6.7<br>0.2 | iş Risk<br>Zem | Mai<br>Tez | Terminat | Tezm.Pueni<br>Aldektu Tuter | Ora | Ors | Terfi<br>Qun | Terfi<br>Ay | Terfi<br>Yil |
|                               |           |                      |                      |                     |                      |                |            |              |              |             |            |                |            |          |                             |     |     |              |             |              |
|                               |           |                      |                      |                     |                      |                |            |              |              |             |            |                |            |          |                             |     |     |              |             |              |

Terfi Türü: Kıst maaş seçilir.

Ay: Kıst maaş hesabı hangi ayın maaşı ile birlikte hesaplanacak ise maaş hesaplamasının yapılacağı ilgili ay bilgisi girilir.

Yıl: Maaş hesaplamasının yapıldığı, içinde bulunulan yıl bilgisi girilir.

**Terfi Gün:** Kıst maaş hesaplamasında esas alınacak gün bilgisi, **"Terfi Gün"** alanına girilecek ve **"Kaydet"** butonuna basılacaktır.

Daha sonra formun sağ alt köşesinde bulunan "Kapat" butonuna basılarak Maaş Bilgi Girişi Ekranına geri dönülecektir.

## **EMSAN VERI DOSYASININ İNDİRİLMESİ**

Maaşları KBS üzerinden hesaplanan personele ait sigorta primlerini içeren dosya KBS **"Memur Maaş İşlemleri"** menüsünde bulunan **"Emsan"** ekranından Text Dosyası olarak bilgisayara kaydedilir ve SGK Kesenek Bilgi Sistemine yüklenir.

| 1:         | 2019                                      |  |
|------------|-------------------------------------------|--|
| <b>/</b> : | Nisan                                     |  |
|            | 5434 Say, Kanun                           |  |
|            | 5510 Say,Kanun                            |  |
|            | 5510 Say,Kanun (Katsayi Farki)            |  |
| 1          | 5510 Say.Kanun (Kist Maaş ve Terfi farkı) |  |
|            | 5434 Say,Kanun Aylıksız İzin              |  |
|            | 5510 Say Kanun (Aylıksız İzin)            |  |
|            | 5510 Say.Kanun (Fiili Hizmet)             |  |
|            | 5434 Say Kanun (Fiili Hizmet)             |  |

# MUHASEBE BİRİMLERİNCE YAPILACAK İŞLEMLER

# İşlem Kodu "2-İşten Ayrılma" Durumunda Olan Personel

İşlem kodu **"2-İşten Ayrılma"** olan personel üzerinde Gerçekleştirme Görevlisinin (Maaş Mutemedi) değişiklik yapma yetkisi bulunmamaktadır. Personelin kayıtlı olduğu muhasebe biriminde **"Muhasebe Yetkilisi"** rolü bulunan personel tarafından **"KBS-Saymanlık İşlemleri"** sayfasında yer alan **"Maaş Bilgileri Sorgulama"** ekranından işlem kodu değiştirilmek suretiyle aktif hale getirilebilmektedir.

| 👖 Personel Arama        | 1             | 📄 Personel Liste | 51            |                |                 |                  | _               |
|-------------------------|---------------|------------------|---------------|----------------|-----------------|------------------|-----------------|
| Personel Numarası:      | KISINO        | Personel No      | T.C.Kimlik No | Personelin Adı | Personel Soyadı | Personel Urivani | İşlem Kodu      |
| T.C. Kimlik No:         | T.C.KİMLİK NO |                  |               |                |                 |                  |                 |
| Ad:                     | ADI           |                  |               |                |                 |                  |                 |
| Soyadı:                 | SOYADI        |                  |               |                |                 |                  |                 |
| Ünvan Adı:              | UNVAN         |                  |               |                |                 |                  |                 |
| İşten Ayrılanlar Dahil: | m             |                  |               |                |                 |                  |                 |
| V.                      | ni Kiri       |                  |               |                |                 |                  | 1.11            |
|                         | in ruși       | *                |               |                | N:              |                  | _               |
| 🗞 Sıfırla               |               | Savfa            | 3 74 1 F FT   | 110            |                 | Görüntülen       | ecek kayıt yok. |

**NOT: "2-İşten Ayrılma"** yada **"30-Maaş Hesaplanmayan"** işlem kodunda bulunan personelin sorgulanabilmesi için **"İşten Ayrılanlar Dahil"** sekmesi işaretlenerek sorgulama yapılması gerekmektedir.

#### Bütçe Tertibi Tanımlama İşlemleri

**Genel Bütçeli** Kamu Kurumları harcama birimlerinin maaş bütçe tertipleri **merkezden** tanımlanmakta, **Özel Bütçeli** Kamu İdarelerinin maaş bütçe tertipleri ise **Muhasebe Birimleri** tarafından **"Bütçe Tertip Giriş Ekranı"** alanından tanımlanmaktadır. **"Yeni Kayıt Ekle"** butonu ile bilgiler girilir ve ardından **"Kaydet"** işlemi yapılır.

| uha | asebe Birim Ko | idu:        | 6736      | Muhaseb | e Birim Adı: | Gazi Uni | iversitesi Bi | itçe Dai.Bş | sk.        |          |     |                                         |     |    |
|-----|----------------|-------------|-----------|---------|--------------|----------|---------------|-------------|------------|----------|-----|-----------------------------------------|-----|----|
| ł   | Harcama Birim  | Adi: Tip    | Fakultesi |         |              |          |               | ✓ Har       | cama Birim | Kodu: 38 | 5 0 | 1 2                                     | 230 |    |
| 221 | ș Batçe Tertiș | lari Girişi |           |         |              |          |               |             |            |          |     |                                         |     |    |
| 9   | Yoni Kayıt Ek  | e 🛃 K:      | ydet 👷    | Yenile  | 🤤 Sil        |          |               |             |            |          |     |                                         |     |    |
|     | KKOD           | кк          | кк        | КК      | КК           | FKO      | FKO           | FKO         | FKO        | FNK      | EK  | EK                                      | EK  | EK |
|     | 38             | 5           | 0         | 1       | 230          | 9        | 4             | 1           | 0          | Z        | 1   | ( ) ( ) ( ) ( ) ( ) ( ) ( ) ( ) ( ) ( ) | 1 1 |    |
|     |                |             |           |         |              |          |               |             |            |          |     |                                         |     |    |
|     |                |             |           |         |              |          |               |             |            |          |     |                                         |     |    |
|     |                |             |           |         |              |          |               |             |            |          |     |                                         |     |    |
|     |                |             |           |         |              |          |               |             |            |          |     |                                         |     |    |
|     |                |             |           |         |              |          |               |             |            |          |     |                                         |     |    |

## Harcama Birimine Ait Banka Bilgilerini Tanımlama İşlemleri

Harcama birimine ait banka bilgileri, **KBS-Saymanlık İşlemleri** sayfasında yer alan **"Banka Disket Kod Bilgileri"** ekranından Harcama Biriminin bağlı olduğu Muhasebe Biriminde **"Muhasebe Yetkilisi"** rolü bulunan personel tarafından tanımlanmaktadır. Ekrandabulunan bilgilerinin tamamı girildikten sonra **"Kaydet"** işlemi yapılır.

| urum Bilgileri                                                                                                    | _                 | _              |                         | _   |                       |         | _        |        |
|----------------------------------------------------------------------------------------------------|-------------------|----------------|-------------------------|-----|-----------------------|---------|----------|--------|
| 1uhasebe Birim Adı :                                                                                                    | Gazi Üniversitesi |                |                         |     | Muhasebe Birim Kodu : |         | 673      | 5      |
| larcama Birim Adı :                                                                                                    | Tıp Fakültesi     |                |                         |     |                       | 38 5 0  | 1 230    |        |
| No Vergi Kimlik                                                                                                    | VEDOP A           | dı             | Harcama Birimi Adı      | Ban | ka Şube Kodu          | Banka H | Hesap No | / IBAN |
| 1                                                                                                    | GAZİ ÜNİ          | ERSITESI TIP . | Tip Fakültesi           | 120 | 1294006               |         |          |        |
|                                                                                                    |                   |                |                         |     |                       |         |          |        |
| ٠ [                                                                                                    |                   |                | -10                     |     |                       |         |          |        |
| < Disket Banka Kod Bi                                                                                                    | lgileri           |                | (III)                   |     |                       |         |          |        |
| < ☐<br>Disket Banka Kod Bi<br>Banka Kodu / Adi ;                                                                                | lgileri<br>3 F    | ialk Bankası   | - III -                 | _   |                       |         | _        |        |
| < Disket Banka Kod Bi<br>Banka Kodu / Adi :<br>Banka Şube Kodu :                                                                | lgileri<br>3 F    | lalk Bankası   | III<br>1294             | _   |                       |         | -        |        |
| <ul> <li>✓</li> <li>Disket Banka Kod Bi</li> <li>Banka Kodu / Adı ;</li> <li>Banka Şube Kodu ;</li> <li>Firma Kodu ;</li> </ul> | lgileri<br>3      | ialk Bankası   | 117<br>1294<br>18926431 | _   |                       | ]       |          |        |

# Kefalet İşlemleri

Kefalet Bilgi Giriş işlemleri Muhasebe Biriminde **"Muhasebe Yetkilisi"** rolü bulunan personel tarafından yapılmaktadır. Kefalet Bilgi Giriş işlemleri ayrı bir kılavuz ile anlatılmaktadır.

#### Döner Sermaye Katkı Payı Onaylama İşlemleri

Döner Sermaye Katkı Payı işlemleri Muhasebe Biriminde **"Muhasebe Yetkilisi"** rolü bulunan personel tarafından yapılmaktadır. Döner Sermaye Katkı Payı işlemleri ayrı bir kılavuz ile anlatılmaktadır.

## **Kurum Bazında Personel Aktarma İşlemi**

| aymanlık ve Kurum I | Bazında Personel Aktarma Fromu                            |                      |   |
|---------------------|-----------------------------------------------------------|----------------------|---|
| Eski Kurum Bilgiler | ri                                                        |                      |   |
| Muhasebe Birim Adı: | Hazine ve Maliye Bakanlığı Merkez Saymanlık Müdürlüğü 🛛 💉 | Muhasebe Birim Kodu: | 7 |
| Harcama Birim Adı:  | Kurum Seçiniz                                             | Harcama Birim Kodu:  |   |
|                     | AKTAR                                                     |                      |   |
| Yeni Kurum Bilgile  | ri                                                        |                      |   |
| Muhasebe Birim Adı: | Hazine ve Maliye Bakanlığı Merkez Saymanlık Müdürlüğü 🛛 🗡 | Muhasebe Birim Kodu: | 7 |
| Harcama Birim Adı:  | Kurum Seçiniz 👻                                           | Harcama Birim Kodu:  |   |
|                     |                                                           |                      |   |

Herhangi bir nedenle aynı Muhasebe Birimine (Saymanlığa) bağlı harcama birimleri arasında toplu personel aktarımı yapılması gerektiğinde "Saymanlık ve Kurum Bazında Personel Aktarma Formu" ile personelin eski kurumundan yeni kurumuna personel aktarma işlemi yapılabilmektedir.

# Personel IBAN Değişiklik İşlemi

Herhangi bir nedenle (kurumun banka değiştirmesi gibi) toplu olarak personelIBAN değişikliği yapılması gerektiği durumda **"Personel IBAN Değişikliği Formu"** ile toplu IBAN değişikliği işlemi yapılabilmektedir. Personel IBAN Değişikliği işlemleri ayrı bir kılavuz ile anlatılmaktadır.